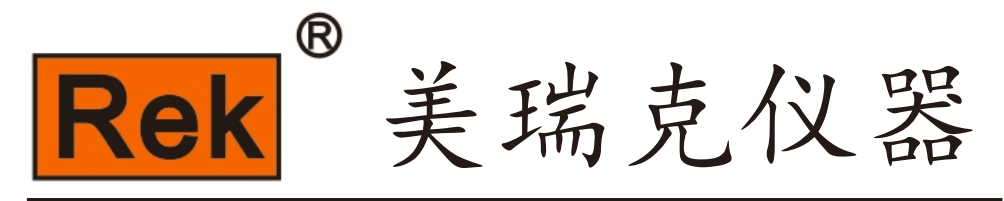

## MEIRUIKE INSTRUMENT

# Manual 使用说明书

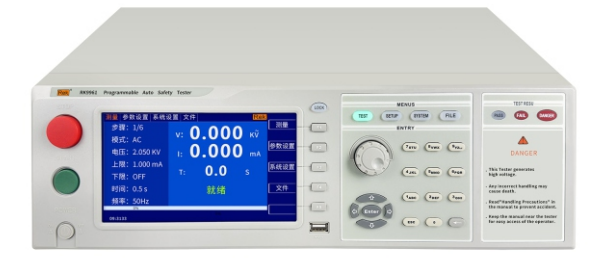

## RK9961

程控安规综合测试仪

Rk9961 Series Programe HI-POT Mult Tester

## 深圳市美瑞克电子科技有限公司

#### 安全警告:

- **仪器接地** 本仪器为 | 类安全仪器,连接电源时,请确认电源插座含有接地线。如未接地,机壳 上带有的静电或感应电可能会造成人身伤害!
  - **触电危险** 操作、测试及仪器维护时谨防触电,非专业人员请勿擅自 打开机箱,专业人员如需更 换保险丝或进行其它维护,务 必先拔去电源插头,并在有他人陪同情况下进行。 即 使已拔去电源插头,电容上仍可能会有危险电压,应在 放电后再行操作。
  - **电击损害** 测试过程中任何不正确取下或加 上被测件的操作都会造成人身、财物或仪器的异常损害!!! 由于不正常的操作而造成仪器的损坏,其维修费用由客户负责。
- 输入电源 请按本仪器规定的电源参数要求使用电源,不符合规格的 电源输入可能损坏本仪器。

#### 远离爆炸

**性气体环境** 电子仪器不可以在易燃易爆气体环境或含有腐蚀性气体 或烟尘环境中使用,因为这可能会带来危险。

#### 其它安全

- 事项 请不要向本仪器的测试端子施加任何电压源或电流源。
  - 提示 对所阐述内容的重要补充或提醒。

#### 说明书的使用说明:

\*在操作测试仪前请仔细阅读并理解说明书所描述的内容。阅读后,请把说明书放在操作人员附近以便在需要时进行阅读。当把测试仪从一个工作场所搬运到另一个工作场所,请把说明书随仪器搬运,以免遗失。

\*随着仪器功能的改进、软件的升级,使用说明书也将不断完善、升级。请注意测试仪的软件和说明书的版本。

### 目录

| 第一章 | 安全规则                          | 1  |
|-----|-------------------------------|----|
|     | 1.1 一般规定                      | 1  |
|     | 1.2 维护和保养                     | 1  |
|     | 1.3 测试环境                      | 1  |
|     | 1.4 操作人员规定                    | 2  |
|     | 1.5 安全接地规定                    | 2  |
|     | 1.6 更换保险丝规定                   | 2  |
|     | 1.7 测试安全规定                    | 3  |
|     | 1.8 测试异常规定                    | 3  |
|     | 1.9 安全要点                      | 3  |
| 第二章 | 概述                            | 4  |
|     | 2.1 引言                        | 4  |
|     | 2.2 主要规格                      | 4  |
| 第三章 | 面板说明                          | 7  |
|     | 3.1 RK9961前面板                 | 7  |
|     | 3.2 RK9961后面板                 | 8  |
|     | 3.3 测试接线图                     | 10 |
|     | 3.4 屏幕显示区域定义                  | 11 |
|     | 3.5 主菜单按键和相应显示的页面             | 11 |
| 第四章 | 操作说明                          | 14 |
|     | 4.1 开机说明及开机画面                 | 14 |
|     | 4.2 操作步骤                      | 14 |
| 第五章 | HANDLER接口与SINGAL接口            | 16 |
|     | 5.1 HANDLER接口与SINGAL接口电路结构与使用 | 16 |
|     | 5.2 输出信号说明                    | 16 |
| 第六章 | 参数设置                          | 17 |
|     | 6.1 仪器开机自检                    | 17 |
|     | 6.2 参数设置模式                    | 18 |
|     | 6.2.1 参数设置说明                  | 18 |
|     | 6.2.2 步骤所支持测试模式说明             | 18 |
|     | 6.2.3 ACW交流耐压参数设置             | 18 |
|     | 6.2.4 DCW直流耐压参数设置             | 23 |
|     | 6.2.5 IR绝缘电阻参数设置              | 27 |
|     | 6.2.6 GR接地电阻参数设置              | 30 |
|     | 6.2.7 LC泄漏参数设置                | 33 |
|     | 6.3 系统设置模式                    | 35 |
|     | 6.4 文件参照说明                    | 37 |
|     | 6.5 接触检查功能说明                  | 37 |
|     | 6.6 通信协议选择                    | 37 |

| 第七章 | 远程控制                                   | 38 |
|-----|----------------------------------------|----|
|     | 7.1 RS232C接口说明                         | 38 |
|     | 7.2 RS485/232C接口说明                     | 39 |
|     | 7.3 USB远程控制系统                          | 39 |
|     | 7.4 仪器通讯协议(modbus/SCP1 modbus)         | 40 |
| 第八章 | SCP1串口指令参考                             | 50 |
|     | 8.1 指令格式简要说明                           | 50 |
|     | 8.2 SCP1指令集                            | 50 |
|     | 8.3 DISPLAY子系统命令集                      | 50 |
|     | 8.4 FUNCtion子系统命令集                     | 51 |
|     | 8.4.1 FUNCtion子系统命令集主要用于设定仪器测试功能的测试参数。 | 51 |
|     | 8.4.2 PROG功能命令集                        | 51 |
|     | 8.4.3 STEP#功能命令集                       | 52 |
|     | 8.4.3.1 AC STEP功能命令集                   | 52 |
|     | 8.4.3.2 DC STEP功能命令集                   | 55 |
|     | 8.4.3.3 IR STEP功能命令集                   | 58 |
|     | 8.4.3.4 GR STEP功能命令集                   | 61 |
|     | 8.4.3.5 LC STEP功能命令集                   | 63 |
|     | 8.4.4 SYSTEM 功能命令集                     | 67 |
|     | 8.4.5 MMEM 子系统 命令集                     | 67 |
|     | 8.4.6 FETCH 子系统 命令集                    | 68 |
|     | 8.4.7 其它控制 命令集                         | 68 |
| 第九章 | 维护指南                                   | 70 |
|     | 9.1 日常维护                               | 70 |
|     | 9.2 简单故障处理                             | 70 |
|     | 9.3 仪器系统软件升级步骤说明                       | 70 |
| 第十章 | 保修和附件                                  | 71 |
|     | 10.1 维修                                | 71 |
|     | 10.2 附件                                | 71 |
|     |                                        |    |

## 第一章 安全规则

使用手册内容若有改变, 恕不另行通知 使用手册若有不详之处, 请直接与本公司联系

#### 测试前应注意的规定和事项!

警告:为防止故障或损坏测试仪,请在规定的电压范围内使用测试仪。

1.1 一般规定

■使用测试仪以前,请仔细阅读手册,了解操作规程和相关的安全标志,以保证安全。

■在开启输入电源开关前,请选择正确的输入电压规格。

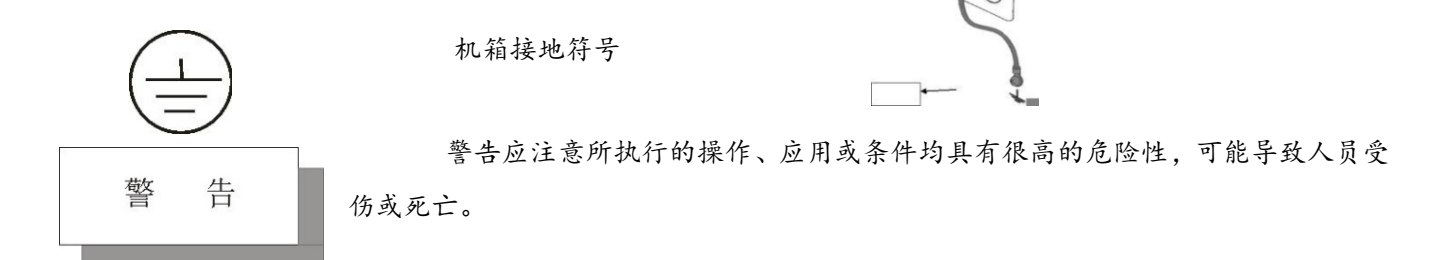

测试仪产生的电流足以造成人员伤亡,为了防止意外伤害或死亡的发生,在移动 和使用测试仪时,请务必先观察清楚,然后再进行操作。

#### 1.2 维护和保养

1.2.1 为了防止触电,非专业人员不要打开测试仪的盖子,测试仪内部所有的零件,不得私自更换。如果测试 仪有异常情况发生,请寻求本公司或指定经销商帮助。

1.2.2 定期维护

测试仪、电源线、测试线和相关附件等每年至少要仔细检验和校验一次,以保证操作人员的安全和测试仪的精确性。

1.2.3 使用者的修改

使用者不得自行更改测试仪的线路或零件,否则本公司的保证失效,并对此产生的后果不负任何责任。

#### 1.3 测试环境

#### 1.3.1 工作位置

操作测试仪时必须保证测试仪放置于一般人员不能随意接触的地方。如果因为生产线的安排而无法做到时, 必须将测试地区与其它设施隔离并特别标明"测试工作区"。 1.3.2 输入电源

测试仪使用 220V 50Hz/60Hz 的单相电源,在开启电源开关前,请确保电源电压是否符合要求。测试区电源 必须有单独的开关,安装于测试区的入口处,确保 所有人员都能识别。一但有紧急情况发生时,可以立即关闭 电源。

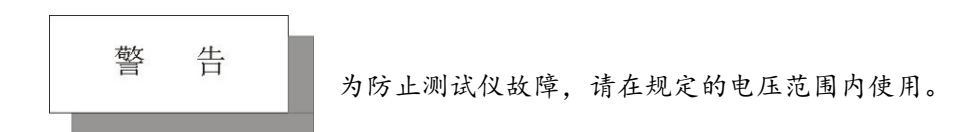

1.3.3 工作场所

尽可能使用非导电材料的工作台。测试场所必须随时保持整齐、干净,不得杂乱无章。不使用的测试仪和测试线请放在固定位置,一定要让所有人员都能立即分出被测试物、待测物和已测物。

测试区及周围空气中不能含有可燃气体,也不能在易燃物品旁使用测试仪。

#### 1.4 操作人员规定

1.4.1 操作人员资格

测试仪输出的电流在错误操作触电时,足以造成人员伤害或致命,必须由培训合格人员使用和操作。

1.4.2 安全守则

操作人员必须随时给予教育和培训,使其了解各种操作规则的重要性,并依安全规则操作测试仪,为了预 防触电事故的发生,在使用测试仪前,请先戴上绝缘手套。

1.4.3 衣着规定

操作人员不可穿有金属装饰的衣服或配戴金属手饰和手表等,这些金属饰品很容易造成意外的触电。触电时,后果也会更加严重。

1.4.4 医学规定

测试仪绝不能让有心脏病或配戴心律调整器的人员操作。

不正确的接地或者不接地可能会有电击事故的发生。

#### 1.5 安全接地规定

测试仪必须有良好的接地,测试前务必将地线接好,以保证操作人员的安全。如果电源插头上的地线连接 不可靠,在测试仪的后面板上额外提供一个保护接地端可供连接到安全地上。

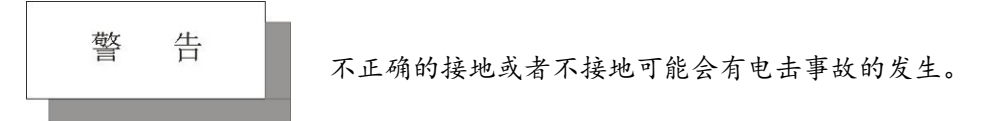

#### 1.6 更换保险丝规定

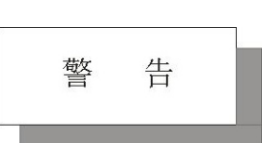

请先关闭输入电源开关,断开电源插头后才能更换保险丝,并且应更换标准规格的保险丝(200V-240V 47Hz-63Hz 5A)。

为避免触电事故务必在断开电源线后再更换保险丝。

#### 1.7 测试安全规定

在连接测试线接到待测物后,应确保连接可靠。操作人员必须确定能够完全独立操作,不能由其它人员控 制开关和遥控开关,遥控开关不用时应放置固定位置,不可随意放置。

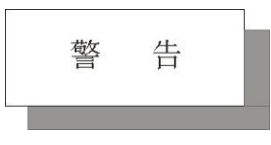

绝不能在带电的电路板上或设备上使用测试仪!在测试过程中不能碰测试物或与测试物 连接的物件!

#### 1.8 测试异常规定

在某些特定条件下,测试仪在测试过程中会不响应复位键、测试时间值不动、显示黑屏等现象,这是非常 危险的。当出现这些情况请务必关闭电源开关并断开电源插头,不要再使用,请与本公司联系。

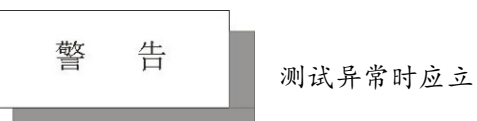

测试异常时应立即关闭电源开关并拔掉电源插!

#### 1.9 安全要点

- ■非合格的操作人员和不相关的人员应远离测试区。
- ■在测试区必须随时保持安全和有序的状态。
- 在测试进行中绝情对不能碰触测试物或任何与被测物有连接的物件。
- ■万一发生任何问题,请立即关闭输出和输入电源。

## 第二章 概述

### 2.1 引言

感谢您购买RK9961程控安规综合测试仪。

RK9961程控安规综合测试仪采用高性能ARM微处理器控制,有卓越的速度和性能。提供五种测试功能; 直流绝缘电阻测试、直流耐压测试、交流耐压测试、接地阻抗测试和泄漏电流测试。

您可以使用仪器内置的文件编辑器或者使用RS232接口来编辑综合测试列表,完成高效测试。

#### 2.2 主要规格

RK9961技术规格,包含了仪器的基本技术指标和仪器测试允许的范围。这些规格都是在仪器出厂时所能达到的。

| 参数     | 机型      | RK9961                                                                                                    |  |  |
|--------|---------|----------------------------------------------------------------------------------------------------|--|--|
|        | 电压范围    | 0. 050kV ~ 5. 000kV                                                                                               |  |  |
|        | 电压精度    | 土(1%+0.2%满量程)                                                                                                    |  |  |
|        | 分辨率     | 1 <b>V</b>                                                                                                    |  |  |
|        | 最大输出功率  | 100VA ( 5.000kV/20mA)                                                                                             |  |  |
|        | 最大额定电流  | 20mA                                                                                                    |  |  |
|        | 下限电流范围  | 0 ~ 20mA, 0=不判断下限                                                                                                 |  |  |
| 交流耐压测试 | 电流精度    | 土(1.5% 读数+5个字)                                                                                                    |  |  |
| 交流耐压测试 | 输出波形    | 正弦波                                                                                                    |  |  |
|        | 输出波形失真度 | ≤ 5% (空载或纯阻性负载)                                                                                                   |  |  |
|        | 输出信号类型  | DDS线性功放                                                                                                    |  |  |
|        | 电压上升时间  | 0.1s ~ 999.9s , OFF=电压上升时间关                                                                                       |  |  |
|        | 测试时间    | 0.3s <sup>~</sup> 999.9s ,0FF=连续测试                                                                                |  |  |
|        | 电压下降时间  | 0.1s ~ 999.9s , OFF=电压下降时间关                                                                                       |  |  |
|        | 电压范围    | 0. 050kV ~ 6. 000kV                                                                                               |  |  |
|        | 电压精度    | 土(1%+0.2%满量程)                                                                                                    |  |  |
|        | 分辨率     | 1V                                                                                                    |  |  |
|        | 最大输出功率  | 60W (6.000kV/10mA)                                                                                                |  |  |
|        | 最大额定电流  | 0 ~ 10mA                                                                                                    |  |  |
| 直流耐压测试 | 下限电流范围  | 0 ~ 10mA                                                                                                    |  |  |
|        | 电流精度    | ±(1.5% 读数+5个字)                                                                                                    |  |  |
|        | 纹波系数    | $\leq$ 5% (6kV/10mA)                                                                                              |  |  |
|        | 放电时间    | ≤ 200ms                                                                                                    |  |  |
|        | 电压上升时间  | 0.1s ~ 999.9s , OFF=电压上升时间关                                                                                       |  |  |
|        | 测试时间    | 0.3s <sup>~</sup> 999.9s ,0FF=连续测试                                                                                |  |  |
|        | 电压下降时间  | 0.1s ~ 999.9s , OFF=电压下降时间关                                                                                       |  |  |
|        | 输出电压设定  | 0.050kV ~ 5. 000kV 解析度: 1V volts/Step                                                                             |  |  |
|        | 电阻上限设定  | 范围: (0.2M <sup>~</sup> 100G)Ω                                                                                     |  |  |
|        | 电阻下限设定  | 范围: (0.1M <sup>~</sup> 100)GΩ                                                                                     |  |  |
|        | 电压上升时间  | 0.1s ~ 999.9s , OFF=电压上升时间关                                                                                       |  |  |
| 络绘测试   | 测试时间    | 0.3s <sup>~</sup> 999.9s ,0FF=连续测试                                                                                |  |  |
| 绝缘测试   | 电压下降时间  | 0.1s ~ 999.9s , OFF=电压下降时间关                                                                                       |  |  |
|        | 电阻表     | ≥500v 0.10MΩ-1.0GΩ ±5% 1.0G-50.0 GΩ ±10%<br>50.0 GΩ-100.0 GΩ±15%<br><500V 0.20MΩ-1.0GΩ ±10% 1.0GΩ-10.0GΩ<br>无精度要求 |  |  |

|                              | 电流范围                                       | (3. 0–32. 0) A                                                                                                    |  |  |  |
|------------------------------|--------------------------------------------|----------------------------------------------------------------------------------------------------|--|--|--|
|                              | 电流精度                                       | 土 (1%读值+0.2A)                                                                                                    |  |  |  |
|                              | 分辨率                                        | 0. 1A                                                                                                    |  |  |  |
|                              | 电阻上限设定                                     | 最大范围可到600m                                                                                                    |  |  |  |
|                              | 电阻下限设定                                     | 0~电阻上限值                                                                                                    |  |  |  |
| 接地电阻                         | 电阻精度                                       | ±(1.5% 读数±5个字)                                                                                                    |  |  |  |
| 接地电阻                         | 输出波形                                       | 正弦波                                                                                                    |  |  |  |
|                              | 输出波形失真度                                    | ≤3% (空载或纯阻性负载)                                                                                                    |  |  |  |
|                              | 输出信号类型                                     | 线性功放驱动输出                                                                                                    |  |  |  |
|                              | 电流上升时间                                     | 0.1s ~ 999.9s , OFF=电压上升时间关                                                                                                    |  |  |  |
|                              | 测试时间                                       | 0.3s <sup>~</sup> 999.9s ,0FF=连续测试                                                                                                    |  |  |  |
|                              | 电压下降时间                                     | 0.1s ~ 999.9s , OFF=电压下降时间关                                                                                                    |  |  |  |
|                              | 电压范围                                       | 30. 0V~300. 0V                                                                                                    |  |  |  |
|                              | 电压精度                                       | 土(1%读值+2V)                                                                                                    |  |  |  |
|                              | 分辨率                                        | 0. 1V                                                                                                    |  |  |  |
| 泄漏电流                         | 最大输出功率                                     | 5000VA (220V) 3000VA(110V)                                                                                                    |  |  |  |
| (此功能需配隔                      | 电流上限设定                                     | 0.1uA~20.00mA                                                                                                    |  |  |  |
| 离变压器使用)                      | 电流下限设定                                     | 0.1uA~电流上限                                                                                                    |  |  |  |
|                              | 电流精度                                       | ±(1.5% 读数+5个字)                                                                                                    |  |  |  |
|                              | 测试时间                                       | 0, 1.0s~999.9s 0=0FF连续测试                                                                                                    |  |  |  |
| 7                            | 机型                                         | 卧式                                                                                                    |  |  |  |
| 隔离                           | 变压器                                        | 附件可选                                                                                                    |  |  |  |
| 电疗                           | 孤侦测                                        | 1mA-20mA                                                                                                    |  |  |  |
| 输                            | 出频率                                        | AC 50Hz/60Hz GR 50Hz/60Hz                                                                                                    |  |  |  |
| 输。                           | 入特性                                        | 230V±10% 50Hz/60Hz                                                                                                    |  |  |  |
| 测于                           | 试报警                                        | 蜂鸣器、液晶显示、FAIL指示灯                                                                                                    |  |  |  |
| 屏                            | 幕尺寸                                        | 7寸 TFT 液晶                                                                                                    |  |  |  |
| 通道                           | 讯接口                                        | HANDLER、RS232、RS485、USBDRV(电脑接口)、USBHOST(U 盘接口)                                                                                                    |  |  |  |
| 存                            |                                            | 16M flash 每个文件可存储50个测试步骤                                                                                                    |  |  |  |
| 外形体积 (W × D × H)             |                                            | 16M flash 每个文件可存储50个测试步骤                                                                                                    |  |  |  |
| 外形体积                         | ·储器<br>(W × D × H)                         | 16M flash 每个文件可存储50个测试步骤        480×480×480                                                                                                    |  |  |  |
| 外形体积<br>重:                   | -储器<br>(W × D × H)<br>量(KG)                | 16M flash 每个文件可存储50个测试步骤<br>480×480×480<br>30.25KG                                                                                                    |  |  |  |
| <u>外</u> 形体积<br>重:<br>随机     | -储器<br>(W × D × H)<br>量(KG)<br>标配附件        | 16M flash 每个文件可存储50个测试步骤      480×480×480      30.25KG      电源线RK00018、RS232 通讯电缆RK00002、RS232转USB线      RK00003、USB转方口连接线RK00006、测试线RK261156-1      测试线RK26003A、测试线RK00048、高压棒 RK8N+、      测试线RK00028、电源线组件RK00063、接地测试夹RK-12(30A)                                                                                        |  |  |  |
| <u>外形体积</u><br>重:<br>随机<br>造 | -储器<br>(W × D × H)<br>量(KG)<br>标配附件<br>↓配件 | 16M flash 每个文件可存储50个测试步骤      480×480×480      30.25KG      电源线RK00018、RS232 通讯电缆RK00002、RS232转USB线      RK00003、USB转方口连接线RK00006、测试线RK261156-1      测试线RK26003A、测试线RK00048、高压棒 RK8N+、      测试线RK00028、电源线组件RK00063、接地测试夹RK-12(30A)      RK00031 USB转RS485 母串口线工业级连接线1.5米长      RK00065 隔离变压器      RK00070 RS232/485转LAN网口 |  |  |  |

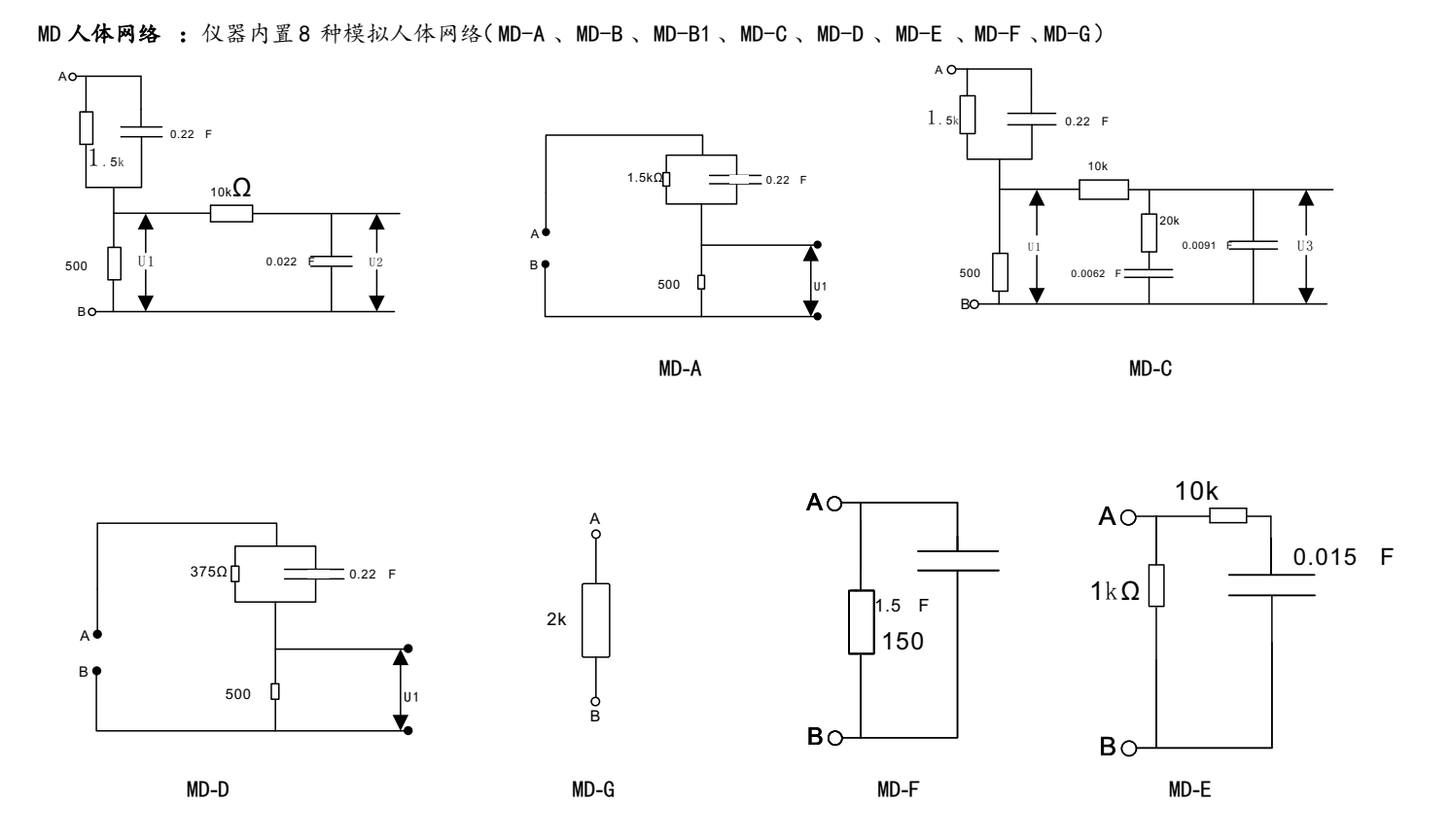

MD-A: GB/T12113-2003(IEC60990: 1999)接触电流测量; GB4793.1-2007(IEC61010-1: 2001)测量、控制和实验室用电气设备
 MD-B/B1: GB/T12113-2003(IEC60990: 1999)接触电流测量、GB4793.1-2007(IEC61010-1: 2001)测量、控制和实验室用电气设备
 GB4706.1-2005(IEC60335-1: 2004)家用和类似用途电器、GB4943.1-2011(IEC60950-1: 2005)信息技术设备、

GB8898-2011(IEC60065: 2005)音频、视频及类似电子设备、IEC60335-1-2010, GB7000.1-2015(IEC60598-1: 2014)灯具 MD-C: GB/T12113-2003(IEC60990: 1999)接触电流测量、GB7000.1-2015(IEC60598-1: 2014)灯具

- MD-D: GB4793.1-2007(IEC61010-1: 2001)测量、控制和实验室用电气设备
- MD-E: GB9706.1-2007/IEC60601-1-1988 医疗电气设备、UL2601-2022 医疗电气设备

MD-F: GB9706.1-2007/IEC60601-1-1988 医疗电气设备、UL2601-2022 医疗电气设备

注意:

- 以上技术参数为标准参数配置, 计量时需满足计量环境等条件且不加测试盒等辅助配件, 以减少外部因数对测量精度 的影响。
- 使用仪表测试时,建议按接地、绝缘、耐压、泄漏、功率的测量顺序进行测试。用户也可根据被侧产品的实际要求改 变测量顺序。

## 第三章 面板说明

### 3.1 RK9961前面板说明

图 3-1 前面板

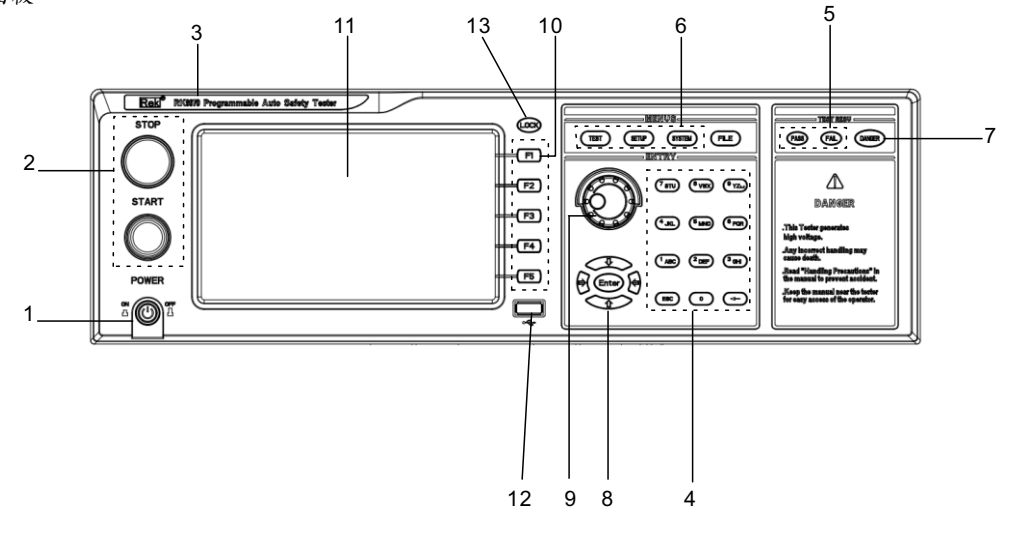

3.1.1 电源开关 (POWER)

电源开关。操作员首次开机前注意检查仪器电源 类型及测试线连接是否正常。

3.1.2 START 键、 STOP 键

START 健(绿圆):用来启动测试,一旦测试开始,HV 指示灯亮。 STOP 键(红圆):停止键,用来中止测试;也可以用来取消 PASS 、FAIL 等提示状态。

3.1.3 商标及型号

仪器商标及型号

3.1.4 数字按键区
 用来数字值输入

3.1.5 指示灯区域

● FAIL

在测试中,出现超出设定的测试数据,仪器判断测试不合格, FAIL 判断灯亮。

PASS

测试结束后,没有发现超出初始设定的测试数据,仪器判断测试合格,PASS 判断灯亮。 在测试定时功能关闭情况下(TIME OFF),测试只能用'STOP'结束没有 PASS 判断。

3.1.6 功能区域(FUNCTION)

选择测试模式设定,系统设定,文件操作界面。

TEST

按该键灯点亮,仪器进入准备测试状态。只有在此状态仪器才允许启动高压测试

SETUP

按该键灯点亮, 仪器进入参数设定界面; 只有在此状态仪器才修改测试参数

• SYSTEM

该按键点亮,显示系统设定界面(SYSTEM)用来配置和测试无关,和测试系统相关的如显示、通讯等等的参数

● FILE

该按键点亮,显示文件操作界面(FILE)

3. 1. 7 DANGER

!!只要正在测试这个灯就会亮了,指示测试正在进行。

- 3.1.8 移动键
  用于光标在屏幕的移动及参数项的选择。
- 3.1.9 旋转编码电位器
  用于对参数的调整和确认。
- 3.1.10 快捷功能键

F1-F5对应 LCD 右侧的功能操作区域,实现快捷操作。

- 3.1.11 800\*480TFT 点阵液晶显示屏,显示设置界面,测量界面等。
- 3.1.12 USB 接口

实现参数设定拷贝存储。

3.1.13 LOCK 锁定键

按下此键可锁定操作面板上的所有按键,除 START 键和 STOP 键,防止误操作。

图3-2RK9961后面板

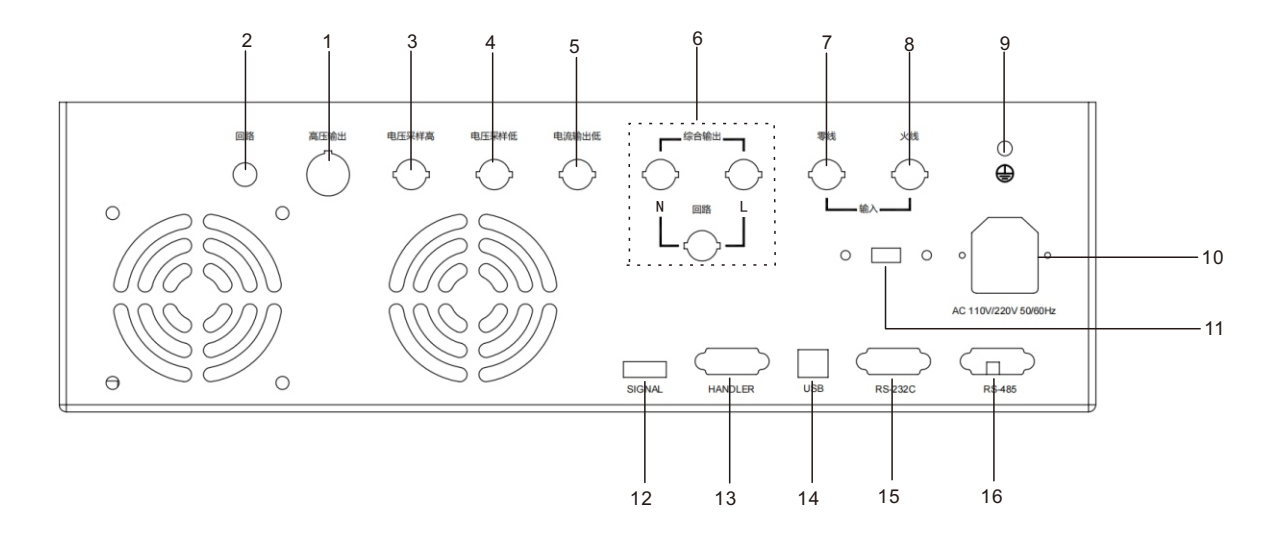

#### 3.2.1 高压输出端

高压测试接口的高压输出端。

#### 3.2.2 回路端

测试电压的输出端、电流采样端。

#### 3.3.3 电压采样高端

检测被测试件接地电阻上的电压(综合输出接口, AC DC IR模式下, 为高压回路接口, GR模式下为电压采样高端, LC模式下为采样端。

#### 3.3.4 电压采样低端

检测被测试件接地电阻上的电压

#### 3.2.5 电流输出低

特殊的输出端,能承受30A以上内大电流,作为被测物件的电流输出端。作为被测件的回路测试端。

#### 3.2.6 综合输出

综合输出主要有3个功能,具体如下:

- 1)测试GR模式时,综合输出的接地端,作为GR接地测试的电流输出端。
- 2)测试AC/DC/IR时,火线和零线同时输出高压,作为输出高压端。
- 3)测试LC泄漏时,火线和零线输出30~300V交流电压,综合输出的回路端作为MD信号 输入端。

#### 3.2.7 零线

输入,通常接隔离变压器零线。

#### 3.2.8 火线

输入,通常接隔离变压器火线。

#### 3.2.9 保护地端子

在仪器电源插接的三脚电源插座不能保证可靠连接大地时,必须从此连接到可靠的接地排。

#### 3.2.10 电源插座: 自带保险丝盒。

用于输入交流电源,请使用在仪器规定输入电压范围内的电压,请使用仪器自带的电源线。

#### 3.2.11 110/220V转换开关

实现输入电源电压110V 220V的转换。

#### 3.2.12 SIGNAL 接口

用来输出专用信号的接口, 用来连接多路扫描控制器。

#### 3.2.13 HANDLER 接口

仪器与外部控制设备连接的控制与输出接。

#### 3.2.14 USB 串行通讯接口

实现与电脑与电脑连接对仪器进行升级。

#### 3.2.15 RS232C 串行接口

串行通讯接口,实现与电脑通讯。

#### 3.2.16 **RS485** 串行接口

串行通讯接口,实现与电脑通讯。

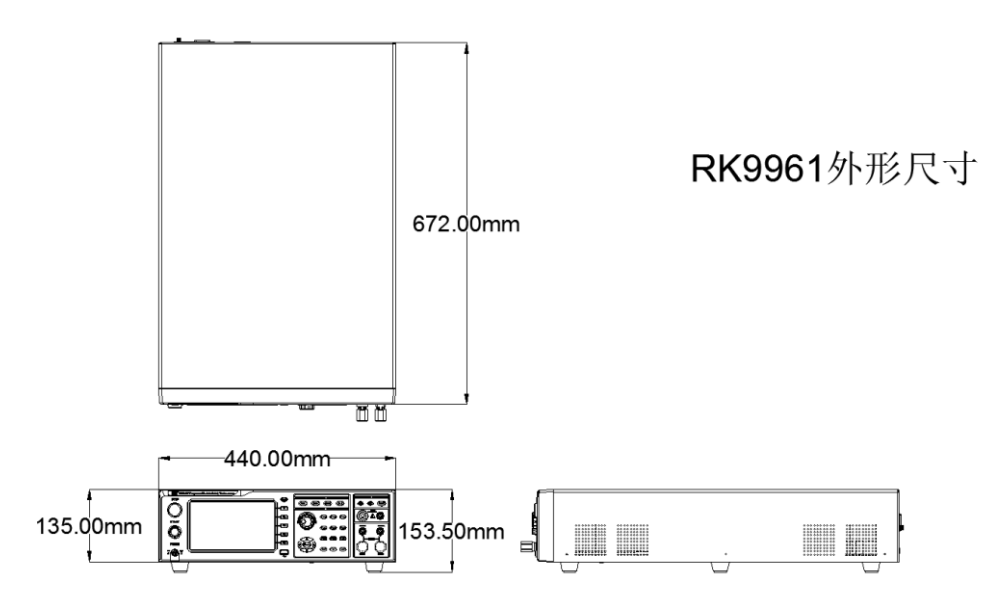

3.3 测试接线图:

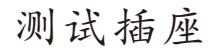

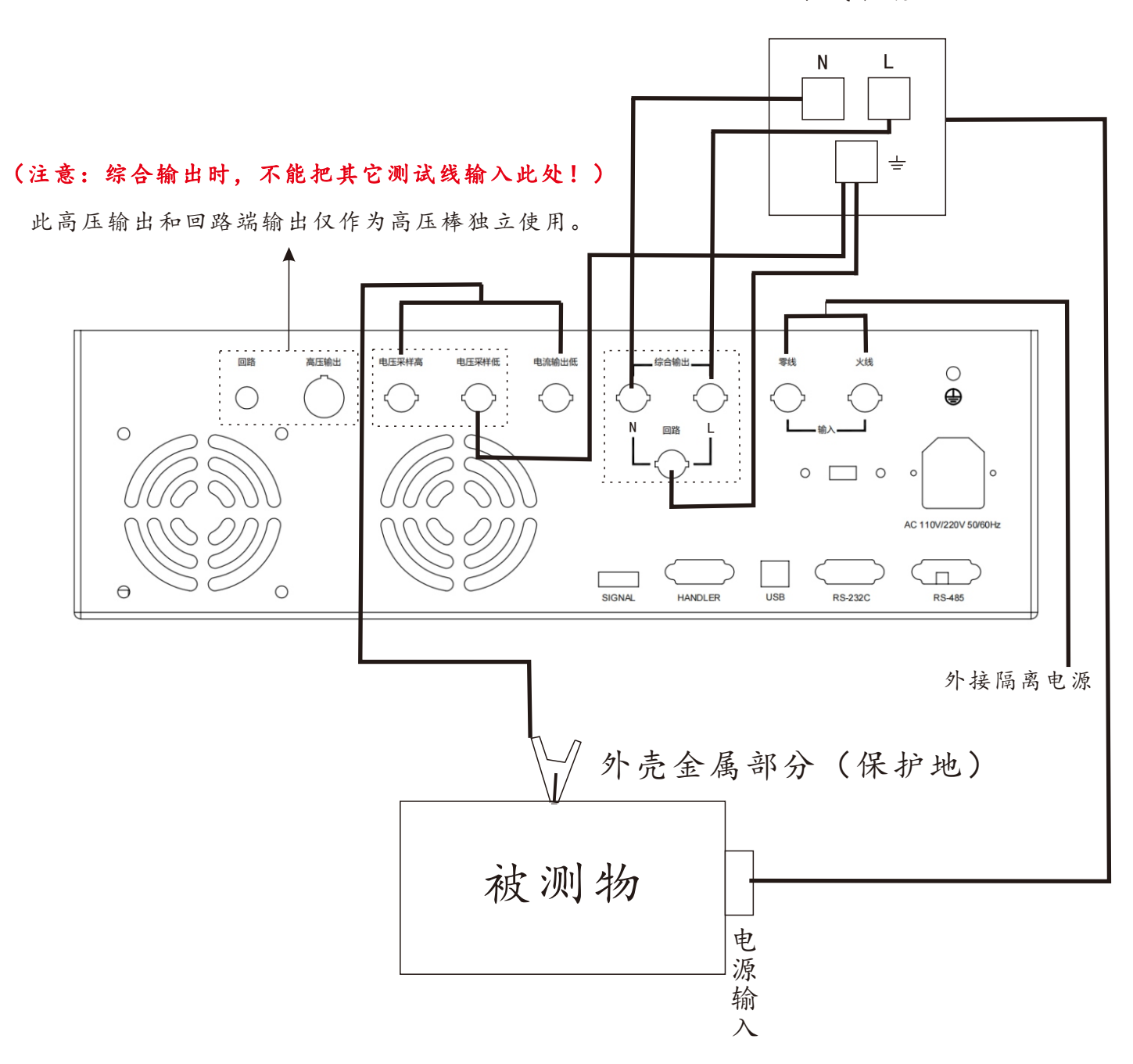

#### 3.4屏幕显示区域定义

RK9961采用了 800×480 液晶 7 寸显示屏,显示屏显示的内容被划分成如下的显示区域,如下图:

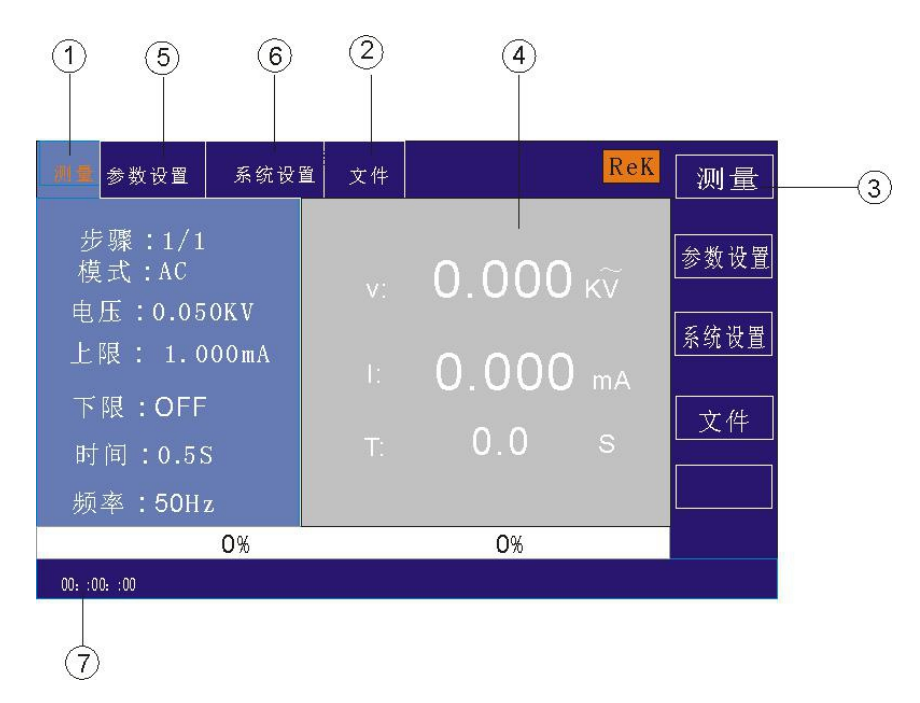

#### 3.4.1 测量显示页面区域

该区域指示当前页面的测量参数名称。

3.4.2 文件域

把光标移到该区域,可进行文件管理操作。文件管理包括:加载、保存和删除。

3.4.3 软键区域

该区域被用于显示软键的功能定义。软键的定义随光标所在的区域的位置不同而具有不同的功能定义。

#### 3.4.4 测量结果显示区域

该区域显示测试结果信息和当前测试条件。

#### 3.4.5 参数设置区域

该区域显示各项参数设置

3.4.6系统设置

该区域显示系统各项参数设置。

3.4.7 时间显示区域

该区域显示当前工作时间。

#### 3.5 主菜单按键和相应显示的页面

3.5.1 测量显示主菜单按键

用于进行各种测量显示主页。这部分的功能页面有(使用"软键"选择下述页面功能,下同):

<测量显示> <测量设置> <系统设置> <文件管理>

|               | 参数设置                         | 系统设 | 置文 | 件 |        |     | ReK | 测量   |
|---------------|------------------------------|-----|----|---|--------|-----|-----|------|
| 步<br>模:       | 骤: 1/1<br>式 :AC              |     |    |   |        | 000 |     | 参数设置 |
| 电)            | 玉:0.05                       | оки |    |   | 0.     | 000 |     | 系统设置 |
| 上 <br>下 <br>时 | 限 :1.00<br>限: 0FF<br>间: 0.5S | OmA |    |   | C<br>就 | ).O |     | 文件   |
| 频             | 率: 50Hz                      |     |    |   |        | 0%  |     |      |
| 00: :0        | 0: :00                       |     |    |   |        | 0,0 |     |      |

#### 3.5.2参数设置主菜单按键

主要用来进入和测量显示相对应的测量设置界面,主要界面有如下:

| 测量     | 参数设置 | 系统设置             | 文件 | ReK                      | 新建       |
|--------|------|------------------|----|--------------------------|----------|
| SE TUP |      |                  | A  | DC IR GR PW ST LC        |          |
| 1      |      |                  | 模式 | : AC 💌                   | 删除       |
|        |      | : <b>1.000</b> K |    | 时间: <mark>000.5</mark> S | 上一项      |
|        |      | : 01.000 m       |    | 上升: <mark>000.5</mark> S | <u> </u> |
|        | ✔下限  | 01.000           |    | 下降: <mark>000.5</mark> S | 「「一切」    |
|        | ✓电弧  | : 01.000         | nA | 频率: <mark>50Hz▼</mark>   |          |
|        |      |                  |    |                          |          |

#### 3.5.3系统设置主菜单按键

用于进入系统设置主页。主要关于系统设置,这部分的功能页面有:

| 测量     | 参数设置 | 系统设置     | 文件 |       | ReK      | 确定 |
|--------|------|----------|----|-------|----------|----|
| 失      |      | CONTINU  | E  |       | OFF 🔻    |    |
| 合:     |      | ON 🔻     |    |       | ON 🔻     | 取消 |
| 按      |      | ON 🔻     |    |       | HIGH▼    |    |
| 屏      |      | <b></b>  |    |       |          |    |
| 语      |      | Chinese  |    |       | R S485 ▼ |    |
| i波     |      | 115200 🛡 |    |       | AUTO     |    |
| 系      | 统日期  |          |    | 恢复默认: |          |    |
| 00: :0 |      |          |    |       |          |    |

#### 3.5.4文件管理主菜单按键

用于文件管理设置。

| 测量     | 参数设置   | 系统设置     | 文件  |      | ReK      | 确定 |
|--------|--------|----------|-----|------|----------|----|
|        |        |          |     |      | 盘        |    |
| Na     | ame    | Attrbute | : N | lame | Attrbute | 取消 |
|        |        |          |     |      |          |    |
|        |        |          |     |      |          |    |
|        |        |          |     |      |          |    |
|        |        |          |     |      |          |    |
|        |        |          |     |      |          |    |
|        |        |          |     |      |          |    |
| 00: :0 | 0: :00 |          |     |      |          |    |

## 第四章 操作说明

#### 4.1开机说明及开机画面

在电源线插头接到市电以前,请先关闭输入"电源开关",检查保险的规格是否正确,将安全接地线接到测 试仪后面板上的"接地端"。

| Rek Shenzhen | Meiruike Electronic Technology Co., Ltd. |  |  |  |  |  |  |
|--------------|------------------------------------------|--|--|--|--|--|--|
|              | RK 9961                                  |  |  |  |  |  |  |
| PV Programma | PV Programmable Auto Safety Tester       |  |  |  |  |  |  |
| VERSION :    | : 1.0.0 Copyright (c) 2023-2024          |  |  |  |  |  |  |
|              | http://www.chinarek.com                  |  |  |  |  |  |  |
|              |                                          |  |  |  |  |  |  |

基本操作如下所述:

- 使用菜单按键([TEST] [SETUP] [SYSTEM] [FILE])和软键选择你想要显示的页面。
- 使用光标([→] [←] [↑] [↓])将光标移到你想要设置的域。当光标移到某一个域,该域将变为
  蓝色显示。所谓域就是可以设定光标的区域。
- 当前光标所在域可以通过编码电位器或数字键进行参数值设定。当结束数据输入时可使用 [ENTER ] 键或 轻按编码电位器进行确认。

#### 4.2操作步骤

4.2.1 设置测试仪参数

请参考"参数设置"章节,设置好各项参数。

#### 4.2.2 连接测试仪与被测物

插上三线电源插头。

注意:应保持供电电压在198-242V AC(50Hz)条件下工作。

电源输入相线 L、零线 N、地线 E 应与本仪器电源插头上的相线、零线相同。

打开电源,按下前面板上左下角电源开关,仪器开启,显示开机画面。如上图。

请先按一次"复位"键,并确定测试指示灯不亮,显示器工作正常、无输出的情形下,接上测试线,并检查所 有的接线是否全部接触可靠。

#### 4.2.3 按"启动"键开始测试

按下"启动"键后,测试仪输出,此时前面板的测试指示灯会亮起,显示器会显示"正在测试中",同时显示测试值,计时器也开始工作,数据会不断更新。

#### 4.2.4 合格品判定

测试完成后,测试仪会自动关闭输出,前面板的合格指示灯会亮起,同时发出声音,显示器会显示"PASS"和测试数据,表示测试仪判定被 测物为合格品。

如果要继续进行测试,可以再按"启动"键,测试仪重新开始测试。

如果要中止测试,可以按"复位"键,测试仪会立即停止测试,显示器会保留当前的测试值。

#### 4.2.5 不合格品判定

如果测试失败,测试仪会立即关闭输出,前面板的不合格灯会这起,同时发出警告声音,显示器会显示测 试失败提示和测试数据,表示测试仪判定被 测物为不合格品。测试失败提示有:上限失败、过流保护。 如要关闭报警声音,可以按"复位"键实现。

#### 4.2.6 START 、STOP 操作说明

START 键为启动测试键,按下此键仪器开始进入测试状态;STOP 键为复位停止键,在测试状态中,按STOP 键一次仪器中断测试,运行灯 DANGER 灭, LOCK 灯亮;按STOP 二次仪器进入复位状态, DANGER 及 LOCK 灯灭。

仪器红黑接线端子两端接上仪器自配的四端测试线,在没有连接被测物时按 START 键启动仪器,此时由仪器出现"开路失败"并发出报警声(在接地电阻功能选项时)。

## 第五章 HANDLER 接口与 SINGAL 接口

#### 5.1 HANDLER接口与SINGAL 接口电路结构与使用

控制接口原理如下图,这个端子为标准的 9PIN D 型端子座,含有 PROCESSING(测试中)、PSASS (测试通过)、FALL (测试失败)等三个监视信号输出和 TEST (启动)、STOP (复位)二个遥控输入信号。

#### 5.2输出信号说明

HANDLER 接口: START 、STOP 、COM 信号组成远程输入控制,开关输入闭合有效。

HANDLER 接口: TEST 、 PASS 、 FAIL 信号组成远程输出控制。开关闭合有效。 TEST 可以用来作为高压启动信号,或者仪器工作正常的脉冲信号。

SINGAL 接口主要是提供多仪器联机测试时仪器选择信号 (INTLOCK),此信号单机默认短路,开路时禁止本仪器启动高压输出。

SINGAL 接口加提供约+24V 的电源、输出电流小于 0.5A, 配合 HANDLER 接口控制信号, 可驱动指示灯、 光电开关、小功率电磁阀等。该接口一般用来做远程控制和测试同步或指示。

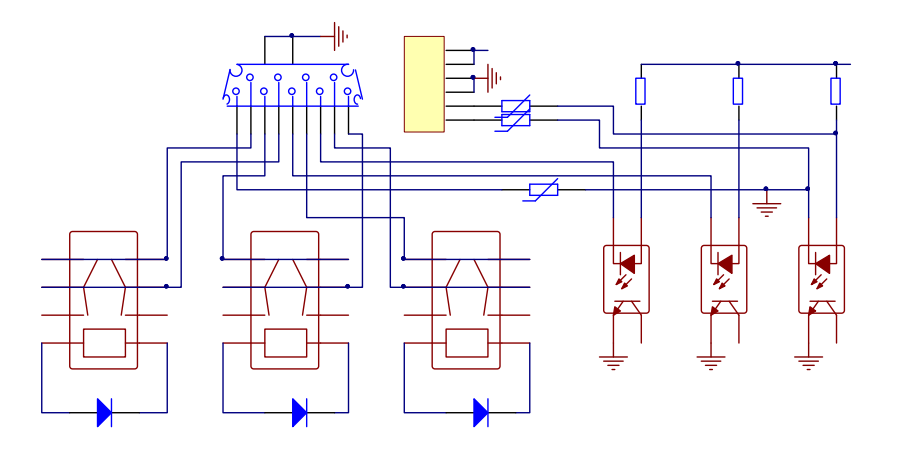

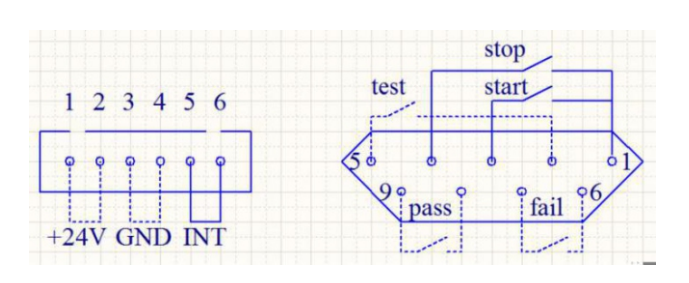

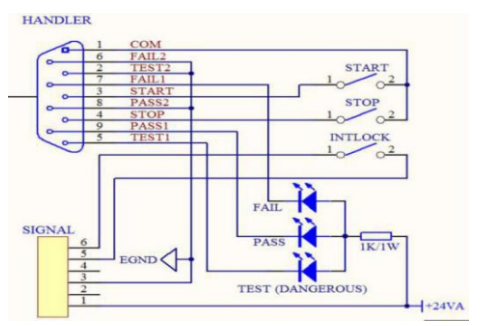

1、PROCESSING 信号: 输出信号接在 PIN5 和 PIN2 之间。

- 2、PASS 信号: 输出信号接在 PIN8 和 PIN9 之间。
- 3、FALL 信号: 输出信号接在 PIN6 和 PIN7 之间。
- 4、START OUT : 输出信号接在 PIN3 和 PIN1 之间。
- 5、RESET OUT : 输出信号接在 PIN4 和 PIN1 之间。

## 第六章 参数设置

#### 6.1仪器开机自检

#### 6.1.1仪器开机自检项目

测试仪运行开机自检时屏幕显示如下

| OSCILLATOROK |
|--------------|
| EEPROMOK     |
| CPLDOK       |
| SPIFLASHOK   |
| KEYBOARDOK   |
| SYSTEMOK     |
| DATA INITOK  |
| WELLCOME     |

其中自检项目如下:

1、内部晶振工作状态检测:如正常则显示 OK,如不正常则发出报警声并不能进入下一个项目的自检。

2、输入输出存储器状态检测:如正常则显示 OK,如不正常则发出报警声并不能进入下一个项目的自检。

3、复杂可编程逻辑状态检测:如正常则显示 OK ,如不正常则发出报警声并不能进入下一个项目的自检。

4、串行外围接口状态检测:如正常则显示 OK,如不正常则发出报警声并不能进入下一个项目的自检。

5、键盘状态检测:如正常则显示 OK,如不正常则发出报警声并不能进入下一个项目的自检。

6、系统状态检测:如正常则显示 OK,如不正常则发出报警声并不能进入下一个项目的自检。

7、数据初始化状态检测:如正常则显示 OK,如不正常则发出报警声并不能进入下一个项目的自检。

以上各项若自检均无错误,则仪器自检成功。进入测试界面,如下图:

| <b>N 9</b> | 参数设置               | 系统设置 | 2 文件 |        | ReK | 测量   |
|------------|--------------------|------|------|--------|-----|------|
| 步!<br>模:   | 骤: 1/1<br>式 :AC    |      |      | 0. 000 |     | 参数设置 |
| 电          | 玉:0.05             | OKV  |      | 0.000  |     | 系统设置 |
| 上<br>下     | 限 :1.00<br>限 : 0FF | OmA  |      |        |     | 文件   |
| 时<br>[     | 间: 0.5S<br>率: 50Hz |      |      | 就绪     |     |      |
|            | 0%                 |      |      | 0%     |     |      |
| 00: :0     | 0: :00             |      |      |        |     |      |

#### 6.2 参数设置模式

在测量界面下按仪器面板上的"SETUP"或"F2"键进入参数设置页面

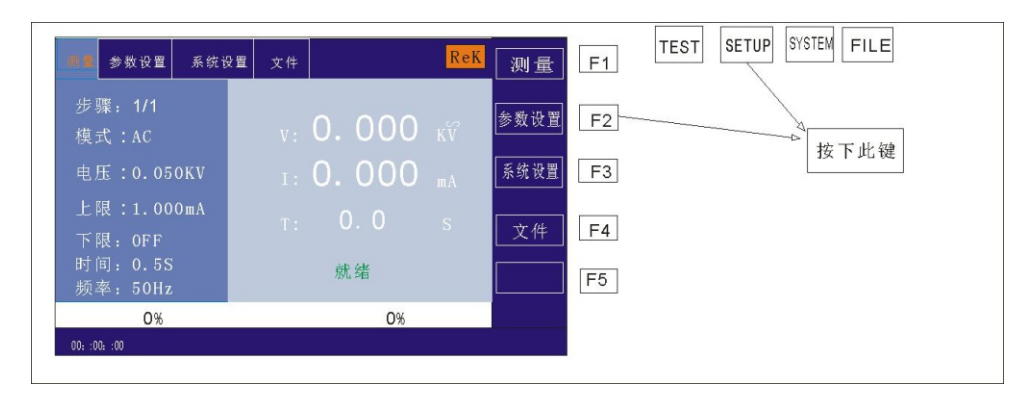

#### 参数设置界面如下所示:

| 测量     | 参数设置 | 系统设置                   | 文件 | ReK                      | 新建           |
|--------|------|------------------------|----|--------------------------|--------------|
| SE TUP |      |                        |    | AC DC IR GR LC           |              |
|        |      |                        | 模式 | : AC                     | 删除           |
|        |      | : <mark>0.050</mark> K |    | 时间:000.5 S               | 上一项          |
|        |      | : 01.000               |    | 上升: <b>000.5</b> S       | لھر ہے       |
|        | 一下限  |                        |    | 下降: <mark>000.5</mark> S | 「 <u>小</u> 」 |
|        | 电弧   | : OFF                  |    | 频率: <mark>50Hz▼</mark>   |              |
| 00: :0 |      |                        |    |                          |              |

#### 注:具体根据测试步骤的测试模式不同而不同。

#### 6.2.1 参数设置说明

测试模式:步骤详细面板的一项参数始终为测试模式参数,编辑此项参数可改变测试步骤的测试模式。范围: 仪器所支持的测试模式。在此参数上按下"Enter"键后,按照选择框控件修改方法修改测试模式控件值后再次 按下"Enter"键保存修改。若测试步骤的测试模式改变,则自动更新为新的测试模式所对应的参数面板。在修 改过程中,可按下"ESC"键取消当前所有的操作。

#### 6.2.2 步骤所支持测试模式说明

测试步骤所支持的测试模式由以下因数决定:测试仪所支持的测试模式、文件工作模式。

例如:假设测试仪支持 ACW、DCW、IR、GR、PW、ST、LC 测试模式,当文件工作模式为 GR 时,则为 GR 测试条件。 6.2.3 ACW 交流耐压参数设置

在参数面板设置下选择"AC"耐压测试模式,测试参数设置进入"AC"耐压模式,如下图示

| 测量     | 参数设置 | 系统设置       | 文件 | ReK                      | 新建       |
|--------|------|------------|----|--------------------------|----------|
| SE TUP |      |            |    | AC DC IR GR LC           |          |
| 1      |      |            | 模式 | : AC                     | 删除       |
|        |      | : 0.050 K  |    | 时间:000.5 S               | 上一项      |
|        |      | : 01.000 m |    | 上升: <b>000.5</b> S       | <u>-</u> |
|        | 「限   |            |    | 下降: <mark>000.5</mark> S | レー坝      |
|        | 电弧   | : OFF      |    | 频率: <mark>50Hz▼</mark>   |          |
|        |      |            |    |                          |          |

设置参数如下:

测试模式:光标移到测试模式后,按"ENTER"键进入测试模式编辑,按"→"或"←"键改变测试模式,设置 AC 交流耐压测试仪选择 AC,然后按"ENTER"键保存。这样下面的参数全部改为交流耐压的参数。 输出电压:按"↓"键或编码拔盘把光标移动到输出电压后的值上,如下图所示:

| 测量      | 参数设置 | 系统设置             | 文件 | ReK                      | 新建          |
|---------|------|------------------|----|--------------------------|-------------|
| SE TUP  |      |                  |    | AC DC IR GR LC           |             |
| 1       |      |                  | 模式 | : AC                     | 删除          |
|         |      | : <u>1.000</u> K |    | 时间:000.5 S               | 上一项         |
|         |      | : 01.000 m       |    | 上升: <b>000.5</b> S       | का — म      |
|         | 一下限  |                  |    | 下降: <mark>000.5</mark> S | 下一项<br>存为文件 |
|         | 电弧   |                  |    | 频率: <mark>50Hz▼</mark>   | 17721       |
| 00: :00 |      |                  |    |                          |             |

在此界面,按" ENTER"键可对输出电压值进行编辑,输出电压范围为(0.050-5.000) KV 。要改变输出电压值,只需输入数字键即可。比如要输入电压 2.000KV,只需按数字键"2"和"ENTER"即可。要输入 4.750KV,按"4"、"7"、"5"、"0"和" ENTER"键即可。

电流上限:按"↓"键或编码拔盘把光标移动到电流上限后的值上,如下图所示:

| 测量     | 参数设置 | 系统设置                   | 文件 | ReK                      | 新建                 |
|--------|------|------------------------|----|--------------------------|--------------------|
| SE TUP |      |                        |    | AC DC IR GR LC           |                    |
| 1      |      |                        | 模式 | : AC 💌                   | 删除                 |
|        |      | : <b>1.000</b> K       |    | 时间: <b>000.5</b> S       | 上一项                |
|        |      | : <mark>01000</mark> m |    | 上升: <b>000.5</b> S       | <b>T</b> - 16      |
|        | 一下限  |                        |    | 下降: <mark>000.5</mark> S | <u>下一坝</u><br>存为文件 |
|        | 电弧   | : OFF                  |    | 频率: <mark>50Hz▼</mark>   | 1.777×11           |
| 00: :0 |      |                        |    |                          |                    |

在此界面,按"ENTER"键可对电流上限值进行编辑,范围为(0.001-50.00)mA。要改变电流上限值,

只需输入数字键即可。比如要输入 0.515mA, 按 "0"、 "5"、 "1"、 "5"和 "ENTER"键即可。 电流下限: 按 "↓"键或编码拔盘把光标移动到电流下限后的值上, 如下图所示:

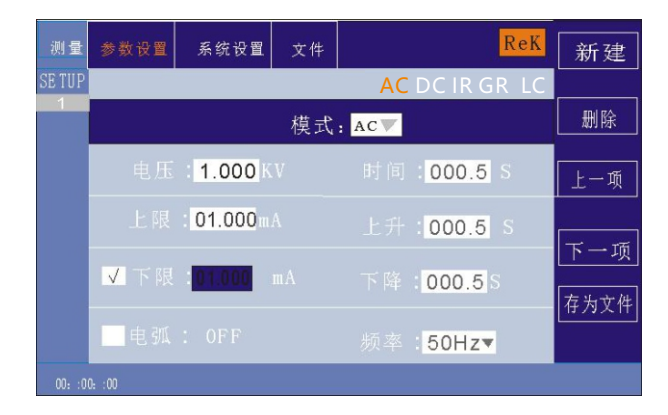

注:用" ENTER"键打开或关闭下限功能,下限范围: (0.001-10) mA。

打开下限功能后通过轻按编码电位器操作下限设置功能,要改变电流下限值,只需输入数字键即可。比如 要输入 0.515mA,按"0"、"5"、"1"、"5"和" ENTER"键即可。

电弧功能:按"↓"键或编码拔盘把光标移动到电弧功能项上,如下图所示:

| 测量     | 参数设置 | 系统设置             | 文件 | ReK                      | 新建            |
|--------|------|------------------|----|--------------------------|---------------|
| SE TUP |      |                  |    | AC DC IR GR LC           |               |
| 1      |      |                  | 模式 | : AC                     | 删除            |
|        |      | : <b>1.000</b> K |    | 时间: <mark>000.5</mark> S | 上一项           |
|        |      | : 01.000 m       |    | 上升: <mark>000.5</mark> S | <u>र</u> क    |
|        | ▼下限  | 01.000           |    | 下降: <mark>000.5</mark> S | 「 <u>「</u> 」」 |
|        | ▼电弧  | : 01.000 1       | mA | 频率: <mark>50Hz▼</mark>   | 1177×11       |

注:用" ENTER"键打开或关闭电弧功能,电弧范围: (0.1-50) mA

打开电弧功能后通过轻按编码电位器操作电弧设置功能,要改变电弧值,只需输入数字键即可。比如要输入 0.515mA,按"0"、"5"、"1"、"5"和"ENTER"键即可。

电弧值设置越小,在测试过程中,被测物体打火或出现闪络现象,测试仪检测不出来。

测试时间:按"↓"键或编码拔盘把光标移动到时间功能项上,如下图所示:

| 测量     | 参数设置 | 系统设置             | 文件 | Rek                      | 新建                  |
|--------|------|------------------|----|--------------------------|---------------------|
| SE TUP |      |                  |    | AC DC IR GR LC           |                     |
| 1      |      |                  | 模式 | : AC                     | 删除                  |
|        |      | : <b>1.000</b> K |    | 时间: <mark>000.5</mark> S | 上一项                 |
|        |      | : 01.000 m       |    | 上升: <mark>000.5</mark> S | <u>र</u> क          |
|        | ✔下限  | 01.000           |    | 下降: <mark>000.5</mark> S | <b>下一</b> 坝<br>存为文件 |
|        | ✓电弧  | : 01.000         | mA | 频率: <mark>50Hz▼</mark>   | 17721               |
| 00: :0 |      |                  |    |                          |                     |

在此界面,按"ENTER"键可对时间进行编辑,范围为(0.1-999.9)S。要改变时间值,只需输入数字键即可。比如要输入101.2,按"1"、"0"、"1"、"2"和"ENTER"键即可。

上升时间:按"↓"键或编码拔盘把光标移动到上升时间功能项上,如下图所示:

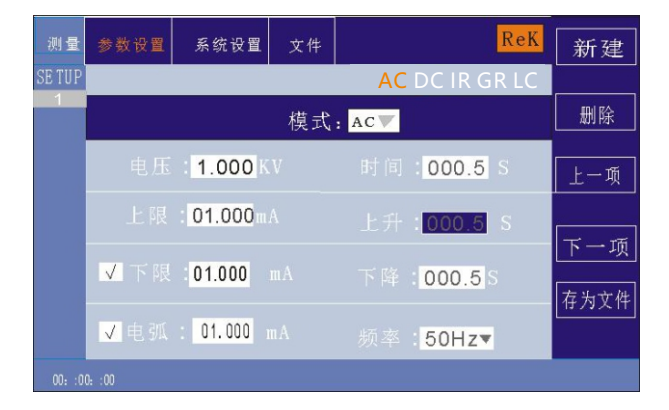

在此界面,按"ENTER"键可对时间进行编辑,范围为(0.1-999.9)S。要改变时间值,只需输入数字键即可。比如要输入101.2,按"1"、"0"、"1"、"2"和"ENTER"键即可。

下降时间:按"↓"键或编码拔盘把光标移动到下降时间功能项上,如下图所示:

| 测量     | 参数设置 | 系统设置             | 文件 | ReK                      | 新建                 |
|--------|------|------------------|----|--------------------------|--------------------|
| SE TUP |      |                  |    | AC DC IR GR LC           |                    |
| 1      |      |                  | 模式 | : AC 🔻                   | 删除                 |
|        |      | : <b>1.000</b> K |    | 时间:000.5 S               | 上一项                |
|        |      | : 01.000         |    | 上升: <mark>000.5</mark> S |                    |
|        | ✔下限  | 01.000           |    | 下降: <mark>000.5</mark> S | <u>下一坝</u><br>左为文件 |
|        | ✓电弧  | : 01.000         | mA | 频率: <mark>50Hz▼</mark>   |                    |
|        |      |                  |    |                          |                    |

在此界面,按"ENTER"键可对时间进行编辑,范围为(0.1-999.9)S。要改变时间值,只需输入数字键即可。比如要输入101.2,按"1"、"0"、"1"、"2"和"ENTER"键即可。

频率:按"↓"键或编码拔盘把光标移动到频率功能项上,如下图所示:

| 测量     | 参数设置 | 系统设置             | 文件 | ReK                      | 新建              |
|--------|------|------------------|----|--------------------------|-----------------|
| SE TUP |      |                  |    | AC DC IR GR LC           |                 |
| 1      |      |                  | 模式 | : AC 💌                   | 删除              |
|        |      | : <b>1.000</b> K |    | 时间:000.5 S               | 上一项             |
|        |      | : 01.000 m       |    | 上升: <mark>000.5</mark> S | یں ہے۔<br>اور ا |
|        | ✔下限  | 01.000           |    | 下降: <mark>000.5</mark> S | [下一项]<br>[左为文件] |
|        | ✓电弧  | : 01.000         |    | 频率: <mark>50Hz▼</mark>   |                 |
|        |      |                  |    |                          |                 |

在此界面下,按"ENTER"键可对频率进行编辑,范围为(50/60)Hz。按"↓""↑"或旋转编码电位器要改变频率值。

**新建步骤:** 在测试界面按面板上的"F1"键"新建",可对测试步骤进行新建,总共可建步骤 20 个测试步骤。在当前步骤的后面建立一个新的测试步骤,此新的测试步骤采用默认的测试模式-交流电压。

**删除步骤:** 在测试界面按面板上的"F2"键"删除",可对测试步骤进行删除,测试仪删除当前的步骤, 后面的步骤移至当前步骤下。

上一页:(步骤前移)在测试界面按面板上的"F3"键"上一页",可对当前步骤进行前移,即当前测试步骤与前一测试步骤内容互换,可方便的实现测试步骤排序功能,但是在当前步骤是第一测试步骤时,前移操 作无效。

**下一页: (步骤后移)** 在测试界面按面板上的"F4"键"下一页",可对当前步骤进行后移,即当前测试步骤与后一测试步骤内容互换,可方便的实现测试步骤排序功能,但是在当前步骤是最后测试步骤时,后移操 作无效。

存为文件: 在测试界面按面板上的"F5"键"存为文件",可对当前测试步骤进行存储,以文件的形式保存,方便调取使用。按下存为文件,弹出存储界面,如下图示:

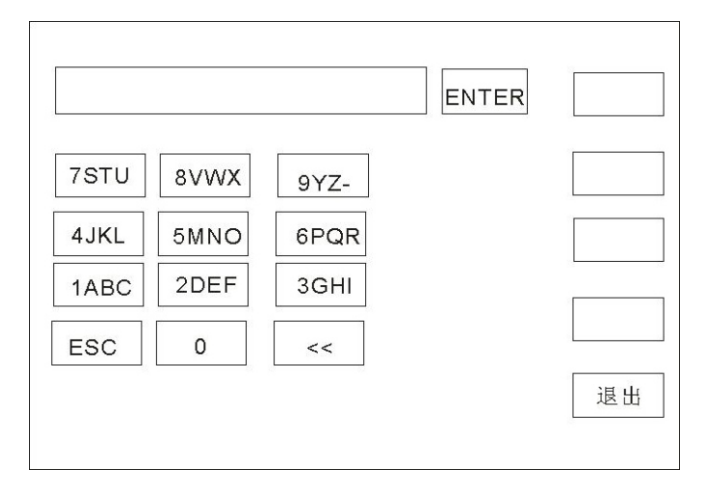

进入上图界面后,按下面板上的数字键,屏幕显示如下:

|      |      |      | ENTER | 1  |
|------|------|------|-------|----|
| 7STU | 8VWX | 9YZ- |       | а  |
| 4JKL | 5MNO | 6PQR |       | b  |
| 1ABC | 2DEF | 3GHI |       |    |
| ESC  | 0    | <<   |       | С  |
|      |      |      |       | 退出 |

键入屏幕上的相关字符,按下"ENTER"键,文件保存在测试仪存储器内部。

#### 6.2.4 DCW 直流耐压参数设置

在参数面板设置下选择"DC"耐压测试模式,测试参数设置进入"DC"耐压模式,如下图示:

设置参数如下:

测试模式:光标移到测试模式后,按" ENTER"键进入测试模式编辑,按"→"或"←"键改变测试模 式,设置 DC 直流耐压测试仪选择 DC,然后按" ENTER"键保存。这样下面的参数全部改为直流耐压的参数。

输出电压:按"↓"键或编码拔盘把光标移动到输出电压后的值上,如下图所示:

| 测量      | 参数设置 | 系统设置                   | 文件 | ReK                      | 新建               |
|---------|------|------------------------|----|--------------------------|------------------|
| SETUP   |      |                        |    | AC DC IR GR LC           |                  |
|         |      |                        | 模式 | : DC V                   | 删除               |
|         |      | : <mark>1.000</mark> K |    | 时间: <mark>000.5</mark> S | 上一项              |
|         |      | : 01.000 m/            |    | 上升: <b>000.5</b> S       | कि⊢र             |
|         | 一下限  |                        |    | 下降: <mark>000.5</mark> S | []<br>[<br>存为文件] |
|         | 电弧   |                        |    | 上升判定: <mark>OFF ▼</mark> |                  |
| 00: :00 |      |                        |    |                          |                  |

在此界面,按"ENTER"键可对输出电压值进行编辑,输出电压范围为(0.050-6.000)KV。要改变输出电压值,只需输入数字键即可。比如要输入电压 2.000KV,只需按数字键"2"和"ENTER"即可。要输入 4.750KV,按"4"、"7"、"5"、"0"和"ENTER"键即可。

电流上限:按"↓"键或编码拔盘把光标移动到电流上限后的值上,如下图所示:

| 测量     | 参数设置 | 系统设置               | 文件 | ReK                      | 新建            |
|--------|------|--------------------|----|--------------------------|---------------|
| SE TUP |      |                    |    | AC DC IR GR LC           |               |
| 1      |      |                    | 模式 | : DCV                    | 删除            |
|        | 电压   | : <b>1.000</b> K   |    | 时间: <mark>000.5</mark> S | 上一项           |
|        | 上限   | : <b>C 1 C C</b> m |    | 上升: <b>000.5</b> S       | <b>T</b> - 16 |
|        | 一下限  |                    |    | 下降: <mark>000.5</mark> S | 下 坝<br>存为文件   |
|        | 电弧   |                    |    | 上升判定: OFF ▼              |               |
| 00: :0 |      |                    |    |                          |               |

在此界面,按"ENTER"键可对电流上限值进行编辑,范围为(0.001-20.00)mA。要改变电流上限值, 只需输入数字键即可。比如要输入 0.515mA,按"0"、"5"、"1"、"5"和"ENTER"键即可。 电流下限:按"↓"键或编码拔盘把光标移动到电流下限后的值上,如下图所示:

| 测量      | 参数设置               | 系统设置             | 文件 | ReK                      | 新建           |
|---------|--------------------|------------------|----|--------------------------|--------------|
| SE TUP  |                    |                  |    | AC DC IR GR LC           |              |
| 1       |                    |                  | 模式 | : DCV                    | 删除           |
|         |                    | : <b>1.000</b> K |    | 时间: <mark>000.5</mark> S | 上一项          |
|         |                    | 01.000           |    | 上升: <b>000.5</b> s       | र - क        |
|         | ✓下限                | 01.000           |    | 下降: <mark>000.5</mark> S | 「 <u>「</u> 」 |
|         | 电弧                 |                  |    | 上升判定: <mark>OFF ▼</mark> | 19797511     |
| 00: :00 | ) <del>.</del> :00 |                  |    |                          |              |

注:用"ENTER"键打开或关闭下限功能,下限范围: (0.001-20) mA。

打开下限功能后通过轻按编码电位器操作下限设置功能,要改变电流下限值,只需输入数字键即可。比如 要输入 0.515mA, 按"0"、"5"、"1"、"5"和" ENTER"键即可。

电弧功能:按"↓"键或编码拔盘把光标移动到电弧功能项上,如下图所示:

| 测量     | 参数设置 | 系统设置             | 文件 | ReK                         | 新建    |
|--------|------|------------------|----|-----------------------------|-------|
| SE TUP |      |                  |    | AC <mark>DC</mark> IR GR LC |       |
| 1      |      |                  | 模式 | : DCV                       | 删除    |
|        |      | : <b>1.000</b> K |    | 时间:000.5 S                  | 上一项   |
|        |      | : 01.000         |    | 上升: <b>000.5</b> S          |       |
|        | ▼下限  | 01.000           |    | 下降: <mark>000.5</mark> S    | 「「一切」 |
|        | ▼电弧  | 1 01.000         | mA | 上升判定: <mark>OFF ▼</mark>    |       |
|        |      |                  |    |                             |       |

注:用"ENTER"键打开或关闭电弧功能,电弧范围: (0.1-20) mA

打开电弧功能后通过轻按编码电位器操作电弧设置功能,要改变电弧值,只需输入数字键即可。比如要输入 0.515mA,按"0"、"5"、"1"、"5"和"ENTER"键即可。

电弧值设置越小,在测试过程中,被测物体打火或出现闪络现象,测试仪检测不出来。

测试时间:按"↓"键或编码拔盘把光标移动到时间功能项上,如下图所示:

| 测量     | 参数设置 | 系统设置             | 文件 | ReK                      | 新建              |
|--------|------|------------------|----|--------------------------|-----------------|
| SE TUP |      |                  |    | AC <b>DC</b> IR GR LC    |                 |
| 1      |      |                  | 模式 | : DCV                    | 删除              |
|        |      | : <b>1.000</b> K |    | 时间:000.5 S               | 上一项             |
|        |      | : 01.000 m       |    | 上升:000.5 S               | <b>T</b> . 16   |
|        | ✔下限  | 01.000           |    | 下降: <mark>000.5</mark> S | [下一项]<br>[在为文件] |
|        | ▼电弧  | : 01.000         |    | 上升判定: OFF ▼              |                 |
| 00: :0 |      |                  |    |                          |                 |

在此界面,按"ENTER"键可对时间进行编辑,范围为(0.1-999.9)S。要改变时间值,只需输入数字键即可。比如要输入101.2,按"1"、"0"、"1"、"2"和"ENTER"键即可。

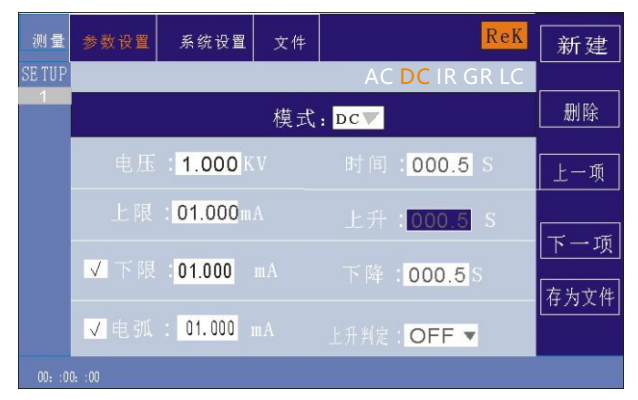

上升时间:按"↓"键或编码拔盘把光标移动到上升时间功能项上,如下图所示:

在此界面,按"ENTER"键可对时间进行编辑,范围为(0.1-999.9)S。要改变时间值,只需输入数字键即可。比如要输入101.2,按"1"、"0"、"1"、"2"和"ENTER"键即可。

下降时间:按"↓"键或编码拔盘把光标移动到下降时间功能项上,如下图所示:

| 测量     | 参数设置 | 系统设置             | 文件 |    | ReK         | 新建           |
|--------|------|------------------|----|----|-------------|--------------|
| SE TUP |      |                  |    | AC | DC IR GR LC |              |
| 1      |      |                  | 模式 | DC |             | 删除           |
|        |      | : <b>1.000</b> K |    |    | :000.5 S    | 上一项          |
|        |      | : 01.000         |    |    | :000.5 S    | र्म्स<br>स्ट |
|        | ✓下限  | 01.000           |    |    | . 000.5 S   | 「トー」項        |
|        | ▼电弧  | : 01.000         |    |    | OFF 🔻       |              |
|        |      |                  |    |    |             |              |

在此界面,按"ENTER"键可对时间进行编辑,范围为(0.1-999.9)S。要改变时间值,只需输入数字键即可。要改变时间值,只需输入数字键即可。比如要输入101.2,按"1"、"0"、"1"、"2"和"ENTER"键即可。

上升判定:按"↓"键或编码拔盘把光标移动到上升判定功能项上,如下图所示:

| 测量     | 参数设置   | 系统设置             | 文件 | ReK                      | 新建                 |
|--------|--------|------------------|----|--------------------------|--------------------|
| SE TUP |        |                  |    | AC DC IR GR LC           |                    |
| 1      |        |                  | 模式 | : DCV                    | 删除                 |
|        |        | : <b>1.000</b> K |    | 时间: <mark>000.5</mark> S | 上一项                |
|        |        | : 01.000         |    | 上升: <b>000.5</b> s       | <u>क</u>           |
|        | ✓下限    | 01.000           |    | 下降: <mark>000.5</mark> S | <u>下一坝</u><br>存为文件 |
|        | ▼电弧    | : 01.000         | mA | 上升判定: <mark>OFF ▼</mark> | 1272211            |
| 00: :0 | 0: :00 |                  |    |                          |                    |

25

在此界面下,按" ENTER"键可对上升判定进行编辑,范围为(ON/OFF )。按"↓""↑"或旋转编码 电位器。

**新建步骤:**在测试界面按面板上的"F1"键"新建",可对测试步骤进行新建,总共可建步骤 20 个测试步骤。在当前步骤的后面建立一个新的测试步骤,此新的测试步骤采用默认的测试模式-交流电压。

**删除步骤:** 在测试界面按面板上的"F2"键"删除",可对测试步骤进行删除,测试仪删除当前的步骤, 后面的步骤移至当前步骤下。

上一页: (步骤前移) 在测试界面按面板上的"F3"键"上一页",可对当前步骤进行前移,即当前测试步骤与前一测试步骤内容互换,可方便的实现测试步骤排序功能,但是在当前步骤是第一测试步骤时,前移操 作无效。

**下一页:(步骤后移)**在测试界面按面板上的"F4"键"下一页",可对当前步骤进行后移,即当前测试 步骤与后一测试步骤内容互换,可方便的实现测试步骤排序功能,但是在当前步骤是最后测试步骤时,后移操 作无效。

存为文件:在测试界面按面板上的"F5"键"存为文件",可对当前测试步骤进行存储,以文件的形式保存,方便调取使用。按下存为文件,弹出存储界面,如下图示:

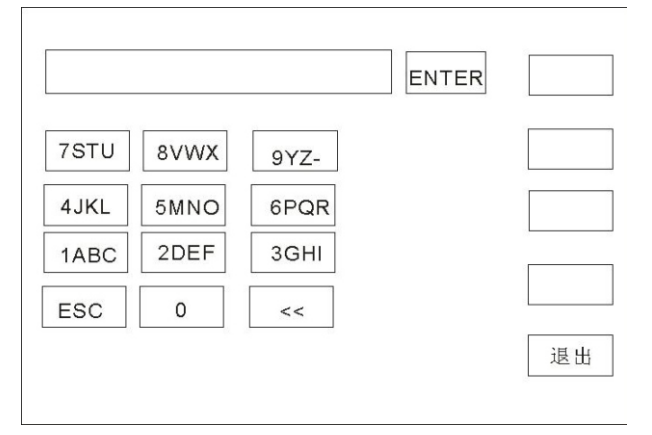

进入上图界面后,按下面板上的数字键,屏幕显示如下:

|      |      |      | ENTER | 1  |
|------|------|------|-------|----|
| 7STU | 8VWX | 9YZ- |       | a  |
| 4JKL | 5MNO | 6PQR |       | b  |
| 1ABC | 2DEF | 3GHI |       |    |
| ESC  | 0    | <<   |       | С  |
|      |      |      |       | 退出 |
|      |      |      |       |    |

键入屏幕上的相关字符,按下" ENTER "键,文件保存在测试仪存储器内部。

#### 6.2.5 IR 绝缘电阻参数设置

在参数面板设置下选择"IR"绝缘测试模式,测试参数设置进入"IR"耐压模式,如下图示: 设置参数如下:

测试模式:光标移到测试模式后,按" ENTER"键进入测试模式编辑,按"→"或"←"键改变测试模式,设置 IR 绝缘测试,然后按" ENTER"键保存。这样下面的参数全部改为绝缘电阻的参数。

输出电压:按"↓"键或编码拔盘把光标移动到输出电压后的值上,如下图所示:

| 测量     | 参数设置   | 系统设置                   | 文件 |      |                      | ReK  | 新建                 |
|--------|--------|------------------------|----|------|----------------------|------|--------------------|
| SE TUP |        |                        |    |      | DC <mark>IR</mark> G | R LC |                    |
| 1      |        |                        | 模式 | IR V |                      |      | 删除                 |
|        |        | : <mark>1.000</mark> K |    |      | 000.5                | S    | 上一项                |
|        |        | 99999.9                | Ma |      | 000.5                | S    | <b></b> . 76       |
|        | 一下限    | : 0010.0 M             |    |      | 000.5                | 5    | <u>下一坝</u><br>存为文件 |
|        | 量程     | AUTO                   |    |      |                      |      | - ANA              |
| 00: :0 | 0: :00 |                        |    |      |                      |      |                    |

在此界面,按"ENTER"键可对输出电压值进行编辑,输出电压范围为(0.050-3.000) KV 。要改变输出电压值,只需输入数字键即可。比如要输入 1.000KV,按"1"、"0"、"0"、"0"和"ENTER"键即可。 电阻上限:按"↓"键或编码拔盘把光标移动到电阻上限后的值上,如下图所示:

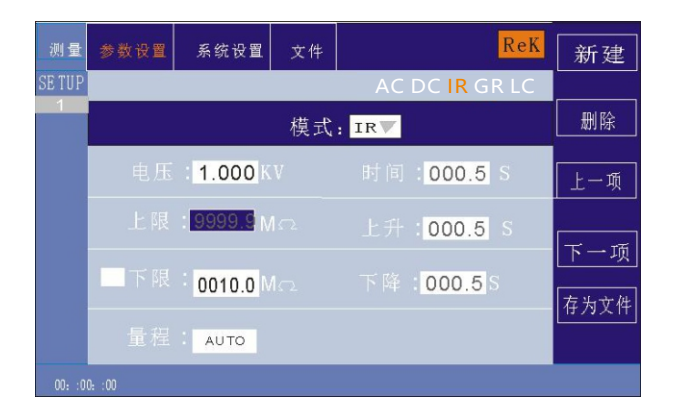

在此界面,按" ENTER"键可对电流上限值进行编辑,范围为(0.1-99999.9)MΩ。要改变电阻上限值,只需输入数字键即可。比如要输入 0.515mA,按"0"、"5"、"1"、"5"和"ENTER"键即可。 电阻下限:按"↓"键或编码拔盘把光标移动到电阻下限后的值上,如下图所示:

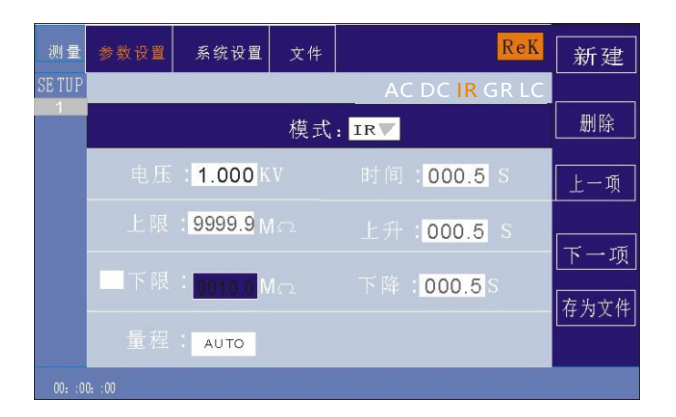

注:用" ENTER"键打开或关闭下限功能,下限范围: (0.1-99999.9) MQ。

打开下限功能后通过轻按编码电位器操作下限设置功能,要改变电阻下限值,只需输入数字键即可。比如 要输入 1000M Ω, 按"1"、"0"、"0"、"0"和"ENTER"键即可。

量程功能:按"↓"键或编码拔盘把光标移动到量程功能项上,如下图所示:

| 测量     | 参数设置 | 系统设置             | 文件 |                          | Re                        | K | 新建                 |
|--------|------|------------------|----|--------------------------|---------------------------|---|--------------------|
| SE TUP |      |                  |    | A                        | C DC <mark>IR</mark> GR L | C |                    |
| 1      |      |                  | 模式 | IR V                     |                           |   | 删除                 |
|        |      | : <b>1.000</b> K |    |                          | :000.5 S                  |   | 上一项                |
|        |      | 99999.9          | ΜΩ | 上升: <mark>000.5</mark> S |                           |   | 下 - 师              |
|        | 一下限  | : 0010.0 M       |    |                          | : 000.5 S                 |   | <u>下一坝</u><br>在为文件 |
|        |      | 8010             |    |                          |                           |   |                    |
|        |      |                  |    |                          |                           |   |                    |

量程分为: AUTO、1M、10M、100M、1G、100G。

测试时间:按"↓"键或编码拔盘把光标移动到时间功能项上,如下图所示:

| 测量     | 参数设置   | 系统设置             | 文件     |      | Re                | K  | 新建                 |
|--------|--------|------------------|--------|------|-------------------|----|--------------------|
| SE TUP |        |                  |        |      | C DC <b>IR</b> GR | LC |                    |
| 1      |        |                  | 模式     | IR V |                   |    | 删除                 |
|        |        | : <b>1.000</b> K |        |      | : <u>000.5</u> S  |    | 上一项                |
|        |        | 999999.          | 9 M.a. |      | :000.5 S          |    | T . 15             |
|        | 一下限    | : 0010.0 M       |        |      | : 000.5 S         |    | <u>下一坝</u><br>在为文件 |
|        | 量程     | AUTO             |        |      |                   |    |                    |
|        | 0: :00 |                  |        |      |                   |    |                    |

在此界面,按"ENTER"键可对时间进行编辑,范围为(0.1-999.9)S。要改变时间值,只需输入数字键即可。比如要输入101.2,按"1"、"0"、"1"、"2"和"ENTER"键即可。

上升时间:按"↓"键或编码拔盘把光标移动到上升时间功能项上,如下图所示:

| 测量     | 参数设置 | 系统设置             | 文件   |    |                | ReK  | 新建            |
|--------|------|------------------|------|----|----------------|------|---------------|
| SE TUP |      |                  |      | AC | DC <b>IR</b> G | R LC |               |
| 1      |      |                  | 模式   | IR |                |      | 删除            |
|        |      | : <b>1.000</b> K |      |    | 000.5          | S    | 上一项           |
|        |      | 99999.9          | 9 Ma |    | 000.5          | S    | <u> </u>      |
|        | 下限   | : 0010.0 M       |      |    | 000.5 S        |      | [下一项]<br>存为文件 |
|        | 量程   | AUTO             |      |    |                |      |               |
|        |      |                  |      |    |                |      |               |

在此界面,按" ENTER"键可对时间进行编辑,范围为(0.1-999.9)S。要改变时间值,只需输入数字键即可。比如要输入101.2,按"1"、"0"、"1"、"2"和" ENTER"键即可。

| 测量     | 参数设置   | 系统设置             | 文件 |      |         | ReK  | 新建       |
|--------|--------|------------------|----|------|---------|------|----------|
| SE TUP |        |                  |    | AC   | DC IR G | R LC |          |
| 1      |        |                  | 模式 | IR 🖤 |         |      | 删除       |
|        | 电压     | : <b>1.000</b> K | V  | 时间   | 000.5   | S    | 上一项      |
|        |        | 99999.9          | Ma |      | :000.5  | S    | <u>क</u> |
|        | 一下限    | : 0010.0 M       |    |      | 000.5   | 5    | 存为文件     |
|        |        | AUTO             |    |      |         |      |          |
| 00: :0 | 0: :00 |                  |    |      |         |      |          |

下降时间:按"↓"键或编码拔盘把光标移动到下降时间功能项上,如下图所示:

在此界面,按"ENTER"键可对时间进行编辑,范围为(0.1-999.9)S。要改变时间值,只需输入数字键即可。比如要输入101.2,按"1"、"0"、"1"、"2"和"ENTER"键即可。

**新建步骤:** 在测试界面按面板上的"F1"键"新建",可对测试步骤进行新建,总共可建步骤 20 个测试步骤。在当前步骤的后面建立一个新的测试步骤,此新的测试步骤采用默认的测试模式-交流电压。

**删除步骤:** 在测试界面按面板上的"F2"键"删除",可对测试步骤进行删除,测试仪删除当前的步骤, 后面的步骤移至当前步骤下。

上一页:(步骤前移)在测试界面按面板上的"F3"键"上一页",可对当前步骤进行前移,即当前测试 步骤与前一测试步骤内容互换,可方便的实现测试步骤排序功能,但是在当前步骤是第一测试步骤时,前移操 作无效。

**下一页: (步骤后移)** 在测试界面按面板上的"F4"键"下一页",可对当前步骤进行后移,即当前测试步骤与后一测试步骤内容互换,可方便的实现测试步骤排序功能,但是在当前步骤是最后测试步骤时,后移操 作无效。

存为文件:在测试界面按面板上的"F5"键"存为文件",可对当前测试步骤进行存储,以文件的形式保存,方便调取使用。按下存为文件,弹出存储界面,如下图示:

|      |      |      | ENTER |    |
|------|------|------|-------|----|
| 7STU | 8VWX | 9YZ- |       |    |
| 4JKL | 5MNO | 6PQR |       |    |
| 1ABC | 2DEF | 3GHI |       |    |
| ESC  | 0    | <<   |       |    |
|      |      |      |       | 退出 |

ENTER 1 7STU 8VWX а 9YZ-4JKL 5MNO 6PQR b 1ABC 2DEF 3GHI С ESC 0 << 退出

进入上图界面后,按下面板上的数字键,屏幕显示如下:

键入屏幕上的相关字符,按下"ENTER"键,文件保存在测试仪存储器内部。

#### 6.2.6 GR接地电阻参数设置

在参数面板设置下选择"GR"接地电阻测试模式,测试参数设置进入"GR"接地电阻测试模式,如下图示:

| 测量     | 参数设置                        | 系统设置                | 文件    | ReK                         | 新建  |  |  |  |  |
|--------|-----------------------------|---------------------|-------|-----------------------------|-----|--|--|--|--|
| SE TUP |                             |                     |       | AC DC IR <mark>GR</mark> LC |     |  |  |  |  |
| 1      |                             |                     | 模式    | : GR                        | 删除  |  |  |  |  |
|        | 测试电流: <mark>10.0</mark> A   |                     |       |                             |     |  |  |  |  |
|        | 测试上限: 600 MC                |                     |       |                             |     |  |  |  |  |
|        |                             |                     | 000.5 |                             | 下一项 |  |  |  |  |
|        | 归零补偿: <mark>000.0</mark> MΩ |                     |       |                             |     |  |  |  |  |
|        | 测 访                         | 式频率: <mark>、</mark> | 50Hz  |                             |     |  |  |  |  |
|        |                             |                     |       |                             |     |  |  |  |  |

设置参数如下:

测试模式:光标移到测试模式后,按"ENTER"键进入测试模式编辑,按"→"或"←"键改变测试模式,设置 GR 接地测试,然后按"ENTER"键保存。这样下面的参数全部改为接地电阻的参数。

输出电流:按"↓"键或编码拔盘把光标移动到输出电流后的值上,如下图所示:

| 测量     | 参数设置                      | 系统设置   | 文件   | ReK                         | 新建 |  |  |  |
|--------|---------------------------|--------|------|-----------------------------|----|--|--|--|
| SE TUP |                           |        |      | AC DC IR <mark>GR</mark> LC |    |  |  |  |
| 1      |                           |        | 模式   | : GR V                      | 删除 |  |  |  |
|        | 测试电流: <mark>10.0</mark> A |        |      |                             |    |  |  |  |
|        | 测试上限: 600 MC              |        |      |                             |    |  |  |  |
|        | 时间: 000.5 S               |        |      |                             |    |  |  |  |
|        | 归零补偿: 000.0 Ma            |        |      |                             |    |  |  |  |
|        |                           | 、频率: 💡 | 50Hz |                             |    |  |  |  |
| 00: :0 | 0: :00                    |        |      |                             |    |  |  |  |

在此界面,按"ENTER"键可对输出电压值进行编辑,输出电压范围为(3-32.0)A。要改变输出电流值,只需输入数字键即可。比如要输入10.0A,按"1"、"0"、"0"和"ENTER"键即可。

电阻测试上限: 按"↓"键或编码拔盘把光标移动到测试上限后的值上, 如下图所示:

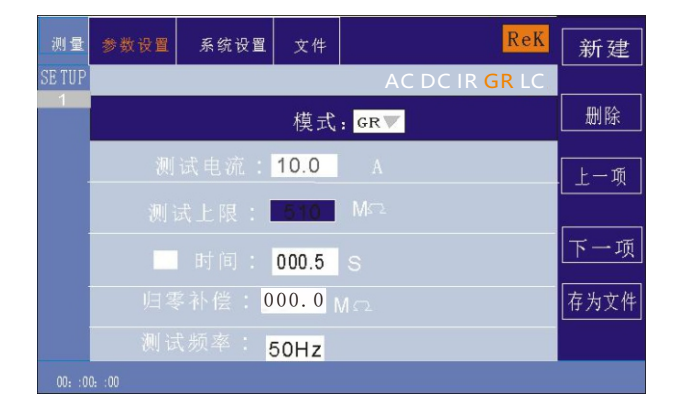

在此界面,按"ENTER"键可对测试上限值进行编辑,范围为(0.1-600)mΩ。要改变电阻上限值,只需输入数字键即可。比如要输入 100mΩ,按"1"、"0"、"0""和"ENTER"键即可。

| 测量     | 参数设置 | 系统设置    | 文件   | Re                    | K 新到 |
|--------|------|---------|------|-----------------------|------|
| SE TUP |      |         |      | AC DC IR <b>GR</b> LO |      |
| 1      |      |         | 模式   | : GR                  | 删除   |
|        |      |         | 10.0 |                       | L-   |
|        |      | 式 F 限 : | 600  |                       |      |

— 时间: <mark>000.5</mark> S 归零补偿: <mark>000.0</mark> M Ω

测试时间:按"↓"键或编码拔盘把光标移动到时间功能项上,如下图所示:

注:用"ENTER"键打开或关闭时间功能,范围: (0.1-999.9)S。

打开时间功能后通过轻按编码电位器操作时间设置功能,要改变时间值,只需输入数字键即可。比如要输入 100S,按"1"、"0"、"0"和"ENTER"键即可。

50Hz

归零补偿:按"↓"键或编码拔盘把光标移动到归零补偿功能项上,如下图所示:

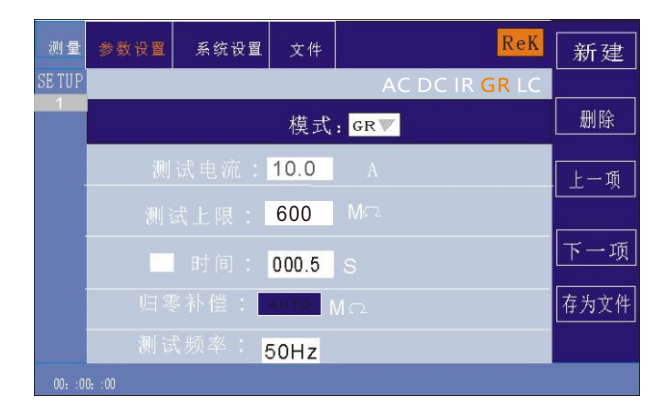

归零补偿分为: AUTO 、手动。自动补偿状态只需两根测试线短接后补偿值自动记入到测试仪内部;手动状态时要提前测得线损的补偿值,输入相应的数字值即可。

测试频率:按"↓"键或编码拔盘把光标移动到测试频率功能项上,如下图所示:

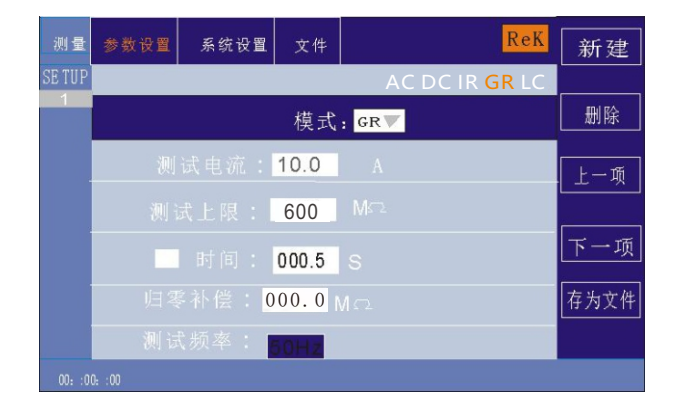

在此界面,按"ENTER"键可对频率进行编辑,范围为(50/60)Hz。

**新建步骤:** 在测试界面按面板上的"F1"键"新建",可对测试步骤进行新建,总共可建步骤 20 个测试步骤。在当前步骤的后面建立一个新的测试步骤,此新的测试步骤采用默认的测试模式-交流电压。

**删除步骤:** 在测试界面按面板上的"F2"键"删除",可对测试步骤进行删除,测试仪删除当前的步骤, 后面的步骤移至当前步骤下。

上一页:(步骤前移)在测试界面按面板上的"F3"键"上一页",可对当前步骤进行前移,即当前测试步骤与前一测试步骤内容互换,可方便的实现测试步骤排序功能,但是在当前步骤是第一测试步骤时,前移操 作无效。

**下一页:(步骤后移)**在测试界面按面板上的"F4"键"下一页",可对当前步骤进行后移,即当前测试 步骤与后一测试步骤内容互换,可方便的实现测试步骤排序功能,但是在当前步骤是最后测试步骤时,后移操 作无效。

存为文件: 在测试界面按面板上的"F5"键"存为文件",可对当前测试步骤进行存储,以文件的形式保存,方便调取使用。按下存为文件,弹出存储界面,如下图示:

|      |      |      | ENTER |    |
|------|------|------|-------|----|
| 7STU | 8VWX | 9YZ- |       |    |
| 4JKL | 5MNO | 6PQR |       |    |
| 1ABC | 2DEF | 3GHI |       |    |
| ESC  | 0    | <<   |       |    |
|      |      |      |       | 退出 |
|      |      |      |       |    |
进入上图界面后,按下面板上的数字键,屏幕显示如下:

|      |      |      | ENTER | 1  |
|------|------|------|-------|----|
| 7STU | 8VWX | 9YZ- |       | а  |
| 4JKL | 5MNO | 6PQR |       | b  |
| 1ABC | 2DEF | 3GHI |       |    |
| ESC  | 0    | <<   |       | С  |
|      |      |      |       | 退出 |

键入屏幕上的相关字符,按下"ENTER"键,文件保存在测试仪存储器内部。

#### 6.2.7 LC泄漏参数设置

在参数面板设置下选择"LC"泄漏测试模式,测试参数设置进入"LC"泄漏测试模式,如下图示

| 测量     | 参数设置 | 系统设置                  | 文件           | ReK                     | 新建  |
|--------|------|-----------------------|--------------|-------------------------|-----|
| SE TUP |      |                       |              | AC DC IR GR <b>LC</b>   |     |
| 1      |      |                       | 模式           | : LC 💌                  | 删除  |
|        |      | 限: <mark>300.</mark>  | 0 V          | 时间:010.0S               | 上一项 |
|        |      | 限:000.                | 0 V          | 判定模式 <mark>MAX  </mark> |     |
|        |      | 限: <mark>20.00</mark> | <b>0</b> m A | 测试模式 HOT                | レー坝 |
|        | 电流上  | 限: <mark>00.00</mark> | <b>0</b> m A | MD网络: A                 |     |
|        |      |                       |              |                         |     |

设置参数如下:

测试模式:光标移到测试模式后,按"ENTER"键进入测试模式编辑,按"→"或"←"键改变测试模式,设置LC 泄漏测试,然后按"ENTER"键保存。这样下面的参数全部改为泄漏的参数。

电压上限:按"↓"键或编码拔盘把光标移动到电压上限的值上,如下图所示:

| 测量      | 参数设置   | 系统设置                  | 文件           | ReK                      | 新建               |
|---------|--------|-----------------------|--------------|--------------------------|------------------|
| SE TUP  |        |                       |              | AC DC IR GR LC           |                  |
| 1       |        |                       | 模式           | E LC                     | 删除               |
|         |        | 限:300.                | 0 V          | 时间: <mark>010.0</mark> S | 上一项              |
|         |        | 限: <mark>000.</mark>  | <b>0</b> V   | 判定模式 MAX                 | र⊸क              |
|         |        | 限: <mark>20.00</mark> | <b>0</b> m A | 测试模式 <mark>HOT  </mark>  | [下 项]<br>[ 左为文件] |
|         |        | 限: <mark>00.00</mark> | <b>0</b> m A | MD网络: A                  |                  |
| 00: :00 | ): :00 |                       |              |                          |                  |

在此界面,按"ENTER"键可对电压值进行编辑,电压范围为(0.1~300)Ⅴ。要改变电压值, 只需输入数字键即可。比如要输入 100Ⅴ,按"1"、"0"、"0"和"ENTER"键即可。

电流测试上限:按"↓"键或编码拔盘把光标移动到测试上限后的值上,如下图所示:

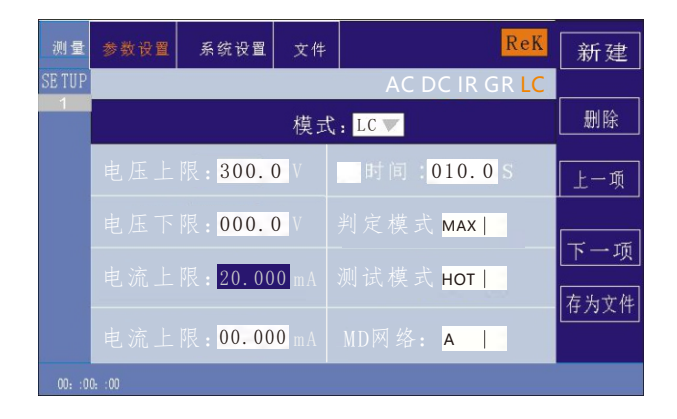

在此界面,按"ENTER"键可对测试上限值进行编辑,范围为(0.001~20)mA。要改变电流上限值,只需输入数 字键即可。比如要输入 10.0mA,按"1"、"0"、"0""和"ENTER"键即可。

测试时间:按"↓"键或编码拔盘把光标移动到时间功能项上,如下图所示:

| 测量     | 参数设置   | 系统设置                  | 文件           | ReK                         | 新建                                                |
|--------|--------|-----------------------|--------------|-----------------------------|---------------------------------------------------|
| SE TUP |        |                       |              | AC DC IR GR <mark>LC</mark> |                                                   |
| 1      |        |                       | 模式           | : LC 💌                      | 删除                                                |
|        |        | 限: <mark>300.</mark>  | 0 V          | 时间:010.0S                   | 上一项                                               |
|        |        | 限: <mark>000.</mark>  | 0 V          | 判定模式 MAX                    | का⊷र्ग                                            |
|        |        | 限: <mark>20.00</mark> | <b>0</b> m A | 测试模式 HOT                    | 「 <u></u> 」 「」 「」 「」 」 」 「」 」 」 」 」 」 」 」 」 」 」 」 |
|        |        | 限: <mark>00.00</mark> | <b>0</b> m A | MD网络: A                     |                                                   |
| 00: :0 | D: :00 |                       |              |                             |                                                   |

注:用"ENTER"键打开或关闭时间功能,范围: (0.1-999.9)S。

打开时间功能后通过轻按编码电位器操作时间设置功能,要改变时间值,只需输入数字键即可。比如要输入 100S,按"1"、"0"、"0"和"ENTER"键即可。

**新建步骤:** 在测试界面按面板上的"F1"键"新建",可对测试步骤进行新建,总共可建步骤 20 个测试步骤。在当前步骤的后面建立一个新的测试步骤,此新的测试步骤采用默认的测试模式-交流电压。

**删除步骤:** 在测试界面按面板上的"F2"键"删除",可对测试步骤进行删除,测试仪删除当前的步骤, 后面的步骤移至当前步骤下。

上一页:(步骤前移)在测试界面按面板上的"F3"键"上一页",可对当前步骤进行前移,即当前测试 步骤与前一测试步骤内容互换,可方便的实现测试步骤排序功能,但是在当前步骤是第一测试步骤时,前移操 作无效。

**下一页:(步骤后移)**在测试界面按面板上的"F4"键"下一页",可对当前步骤进行后移,即当前测试步骤与后一测试步骤内容互换,可方便的实现测试步骤排序功能,但是在当前步骤是最后测试步骤时,后移操 作无效。 存为文件: 在测试界面按面板上的"F5"键"存为文件",可对当前测试步骤进行存储,以文件的形式保存,方便调取使用。按下存为文件,弹出存储界面,如下图示:

|      |      |      | ENTER |    |
|------|------|------|-------|----|
| 7STU | 8VWX | 9YZ- |       |    |
| 4JKL | 5MNO | 6PQR |       |    |
| 1ABC | 2DEF | 3GHI |       |    |
| ESC  | 0    | <<   |       |    |
|      |      |      |       | 退出 |

进入上图界面后,按下面板上的数字键,屏幕显示如下:

|      |      |      | ENTER | 1  |
|------|------|------|-------|----|
| 7STU | 8VWX | 9YZ- |       | а  |
| 4JKL | 5MNO | 6PQR |       | b  |
| 1ABC | 2DEF | 3GHI |       |    |
| ESC  | 0    | <<   |       | С  |
|      |      |      |       | 退出 |

键入屏幕上的相关字符,按下"ENTER"键,文件保存在测试仪存储器内部。

# 6.3系统设置模式

# 6.3.1 系统设置参数说明

| 测量 参数设置      | 系统设置     | 文件 |       | ReK      | 确定 |
|--------------|----------|----|-------|----------|----|
| 失败模式         | CONTINU  | E  |       | OFF 🔻    |    |
| 合格声:         | ON 🔻     |    |       | ON 🔻     | 取消 |
| 按键声:         | ON 🔻     |    |       | HIGH▼    |    |
| 屏幕亮度:        |          |    |       | <b>v</b> |    |
| 语言设置:        | Chinese  |    |       | R S485 🔻 |    |
|              | 115200 🔻 |    |       | AUTO     |    |
| 系统日期         |          | 1  | 恢复默认: |          |    |
| 00: :00: :00 |          |    |       |          |    |

#### 6.3.1.1 失败模式

此选项有两种功能, CONTINUE 、STOP 、RESTART 、NEXT , 可用 [↑] [↓] 【↓】【→】光标选 择设置项,调节编码电位器选中所要设置的功能项。

#### 6.3.1.2 合格声

此选项有 2 种功能, ON 及 OFF 。可用 [↑] [↓] 【←】【→】光标选择设置项, 调节编码电位器选中 所要设置的功能项。

6.3.1.3 按键声

此选项有 2 种功能, ON 及 OFF 。可用 [↑] [↓] 【↓】 【→】光标选择设置项,调节编码电位器选中所要设置的功能项。

#### 6.3.1.4 屏幕亮度

可用 [↑] [↓] 【↓】【→】光标选择设置项,调节编码电位器选中所要设置的值。

6.3.1.5 系统语言

此项设有 2 种语言, Chinese和 English 。可用 [↑] [↓] 【←】【→】光标选择设置项,调节编码电位器选中所要设置的项。

6.3.1.6 波特率

此项设有4种波特率:9600、38400、19200、115200。可用[↑] [↓] 【↓】【→】光标选择设置项,调 节编码电位器选中所要设置的项。

#### 6.3.1.7 系统日期

该项可对仪器进行当前时间设定,系统时间一旦设定后无论开机关机状态时间功能一直存续,除非内部电池 失效。可用 [↑] [↓] 【←】【→】光标选择设置项,调节编码电位器选中所要设置的

6.3.1.8 触电保护

此选项有 2 种功能, ON 及 OFF 。可用 [↑] [↓] 【→】光标选择设置项, 调节编码电位器选中所要设置的功能项。

6.3.1.9 失败声

此选项有 2 种功能, ON 及 OFF 。可用 [↑] [↓] 【→】光标选择设置项,调节编码电位器选中 所要设置的功能项。

6.3.1.10 短路保护

此选项有 2 种功能, HIGH 及 LOW 。可用 [↑] [↓] 【↓】 【→】光标选择设置项,调节编码电位器选中所要设置的功能项。

6.3.1.11 按键亮度

可用 [↑] [↓] 【↓】【→】光标选择设置项,调节编码电位器选中所要设置的值。

6.3.1.12 总线模式

此项有 2 种总线方式, RS232、RS485。可用 [↑] [↓] 【◆】 【→】光标选择设置项, 调节编码电位器选中所要设置的项。

## 6.3.1.13 系统时间

该项可对仪器进行当前时间设定,系统时间一旦设定后无论开机关机状态时间功能一直存续,除非内部电池 失效。可用 [↑] [↓] 【←】【→】光标选择设置项,调节编码电位器选中所要设置的值。 6.3.1.14 恢复默认

该项功能为恢复系统设置、参数设置及恢复出厂设置,所有设置将清零。可用[↑][↓]【←】【→】光标选择设置项,按【ENTER】键弹出【确定】【取消】界面,按【确定】键确定。按【取消】键取消。

# 6.4 文件参数说明

| 测量     | 参数设置 | 系统设置     | 文件 |      | ReK      | 确定 |
|--------|------|----------|----|------|----------|----|
|        |      |          |    |      | 盘        |    |
| Na     | me   | Attrbute | 1  | lame | Attrbute | 取消 |
|        |      |          |    |      |          |    |
|        |      |          |    |      |          |    |
|        |      |          |    |      |          |    |
|        |      |          |    |      |          |    |
|        |      |          |    |      |          |    |
|        |      |          |    |      |          |    |
| 00. 00 | nn   |          |    |      |          |    |

6.4.1 内部存储:存储容量 16M。

6.4.2 U盘功能:此项具有外部U盘存储功能。

### 6.5 接触检查功能说明

接触检查通过1kV的高压进行测试判定是否接触有待测设备,通常用于100G以下待测设备测试。 接触检查建议使用高压棒输出测试时使用。

| 测量      | 参     | 数设置      | 系统设置               | 文件 | ReK | 上一面 |
|---------|-------|----------|--------------------|----|-----|-----|
| VERSION | 1:0.0 | . 221226 | 5 LCO. 0. 0        |    |     |     |
| 接触检     | 查:    | 0FF      | V                  |    |     |     |
| 步骤模     | 式:    | Normal   | $\bigtriangledown$ |    |     |     |
| 通讯协     | 议:    | Scpi     | $\bigtriangledown$ |    |     |     |
| 地       | 址:    | 001      |                    |    |     | -   |
|         |       |          |                    |    |     |     |
|         |       |          |                    |    |     |     |
| 10:20:1 | 5     |          |                    |    |     |     |

## 6.6 通信协议选择

SCP1 Modbus →说明, 支持SCP1和Modbus两种, Modbus地址位置可设置。

# 第七章 远程控制

## 7.1 RS232C 接口说明

目前广泛采用的串行通讯标准是 RS-232 标准,也可以叫作异步串行通讯标准, RS 为 "Recommended Standard" (推荐标准)的英文缩写,232 是标准号,该标准是美国电子工 业协会(IEA)在 1969 年正式公布的标准,它规定每次一位地经一条数据线传送。 同世界上大多数串行口一样,该仪器的串行接口不是严格基于 RS-232 标准的,而是 只 提供一个最小的子集。如下表:

| 信号   | 缩写  | 连接器引脚号 |
|------|-----|--------|
| 发送数据 | TXD | 2      |
| 接收数据 | RXD | 3      |
| 接地   | GND | 5      |

#### 仪器 RS232 信号与引脚对照

其原因是三条线的运作比五条线或六条的运作要便宜的多,这是使用串行口通讯的最大优点。 仪器与计算机连接如 图所示:

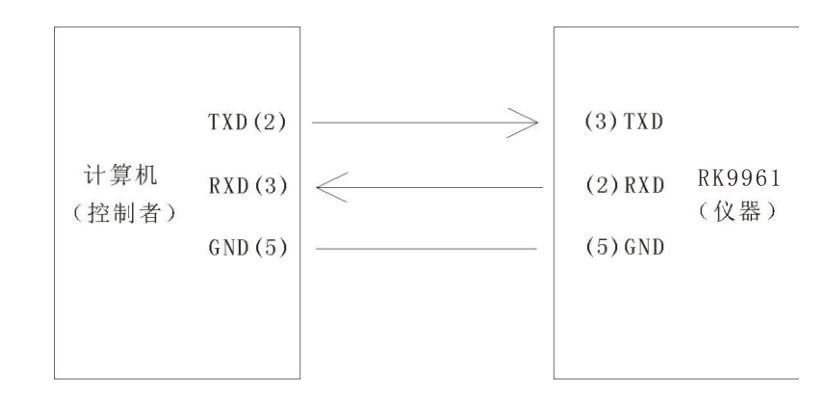

计算机与仪器连接示意图

由图 可以看到,仪器的引脚定义与计算机机使用的 9 芯连接器串行接口引脚定义有 所不同。RS232 接口波特率可以 9600~115200 选择,无校验 (no parity),8 位数据位,1 位停止位。 仪器命令符合 SCPI 标准,当命令字符串发送给仪器后,需发送 LF(十六进制: OAH) 作 为结束字符。仪器一次最多可以接受的 SPCI 命令字符串字节数为 2kByte。 关于仪器发给计算机的结果数据格式,参见命令参考部分说明。

# 7.2 RS485 /2320 接口说明

测试仪的通信接口,可提供 RS232C 和 RS485 两种串行通信接口供用户选用,接口定义如下:

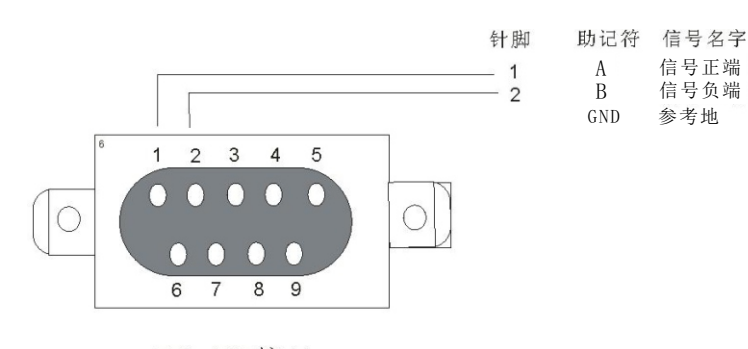

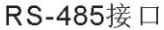

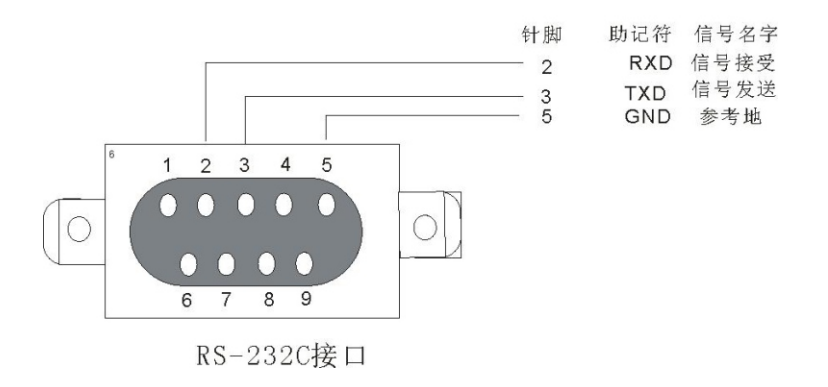

# 7.3 USBTMC 远程控制系统

USB( 通用串行总线) 远程 控制 系 统 通 过 USB 接口来控制设备。该连接符合USB2.0 协议。 通过 USB电缆将 RK9961 后面板上的 USB 接口与主机上的 USB 接口相连。

# 7.4 仪器通讯协议 (modbus)

本仪器使用 RS-232C RS-485标准异步串行通讯总线接口与外部控制设备通讯,传输波特率可在仪器预设(9600, 19200, 38400 115200可选)。8 位数据位、1 位停止位、没有校验位。

信号的逻辑电平为±12V,最大传输距离15米。

串行接口采用直接通讯,只用TXD(发送)、RXD(接受)、GND(地)三根信号线,使用九芯的标 准接口插座。

# 1、读指令(功能代码为03H)

发送格式(共7位数据):

| 地址 | 功能码 | 地址高位 | 地址低位 | 数据量高位 | 数据量低位 | CRC 低 | CRC 高 |
|----|-----|------|------|-------|-------|-------|-------|
|----|-----|------|------|-------|-------|-------|-------|

返回格式:

| 地址 | 功能码 | 地址高位 | 地址低位 | 数据量高位 | 数据量低位 | 数据字节 | CRC 低 | CRC 高 |
|----|-----|------|------|-------|-------|------|-------|-------|
|----|-----|------|------|-------|-------|------|-------|-------|

数据字节:数据类型为U16时,数据字节为2byte,低位在前数据类型为float时,数据字节为4byte,低位在前数据类型为double时,数据字节为8byte,低位在前

例:发送 01 03 10 01 00 02 91 0B 向 01 号仪器查询当前选择步骤 返回 01 03 10 01 00 02 01 00 2D C7

不同的地址位返回的数据不同

寄存器列表

| 序号 | Modbus_<br>寄存器<br>地址 | 从机实<br>际地址 | 寄存器名称         | 数据类型   | 寄存器<br>字节数 | 长度 | 说明        | 数据范围                                      | 读写类<br>型 | 使用范围     |
|----|----------------------|------------|---------------|--------|------------|----|-----------|-------------------------------------------|----------|----------|
| 1  | 0002H                | 0001H      | Sel_Step      | U16    | 2          | 1  | 当前步数/选中步数 |                                           | RW       |          |
| 2  | 0003H                | 0002H      | Tol_Step      | U16    | 2          | 1  | 总步数       |                                           | R        |          |
| 3  | 0006H                | 0005H      | Mode          | U16    | 2          | 1  | 模式        | 1–7                                       | RW       | 全        |
| 4  | 0007H                | 0006H      | Volt          | float  | 4          | 2  | 电压        | AC 0.05-5.0<br>DC 0.05-6.0<br>IR 0.05-5.0 | RW       | AC DC IR |
| 5  | 0009H                | 0008H      | CurrUplim     | float  | 4          | 2  | 电流上限      | AC 0.001-20<br>DC 0.001-10                | RW       | AC DC    |
| 6  | 000BH                | 000AH      | CurrDnlim     | float  | 4          | 2  | 电流下限      | AC 0.0-49.999<br>DC 0.001-19.999          | RW       | AC DC    |
| 7  | 000DH                | 000CH      | Arc           | float  | 4          | 2  | 电弧设置      | 0-20                                      | RW       | AC DC    |
| 8  | 000FH                | 000EH      | Time          | float  | 4          | 2  | 时间设置      | 0.1-999.9<br>0(不限时)                       | RW       | AC DC IR |
| 9  | 0011H                | 0010H      | RiseTime      | float  | 4          | 2  | 上升时间设置    | 0-999.9                                   | RW       | AC DC IR |
| 10 | 0013H                | 0012H      | FallTime      | float  | 4          | 2  | 下降时间设置    | 0-999.9                                   | RW       | AC DC IR |
| 11 | 0015H                | 0014H      | Freq          | U16    | 2          | 1  | 频率设置      | 50 60                                     | RW       | AC       |
| 12 | 0016H                | 0015H      | Ramp          | U16    | 2          | 1  | 上升判定      | 0 1                                       | RW       | DC       |
| 13 | 0017H                | 0016H      | ResUplim      | float  | 4          | 2  | 电阻上限      | 0.1-99999.9                               | RW       | IR       |
| 14 | 0019H                | 0018H      | ResDnlim      | float  | 4          | 2  | 电阻下限      | 0.1-99999.8<br>0(无下限)                     | RW       | IR       |
| 15 | 001BH                | 001AH      | Range         | U16    | 2          | 1  | 量程        | 012345                                    | RW       | IR       |
| 16 | 001CH                | 001BH      | GRTestCurr    | float  | 4          | 2  | 测试电流      | 0- 32A                                    | RW       | GR       |
| 17 | 001EH                | 001DH      | GRTestUplim   | float  | 4          | 2  | 测试上限      | 0-510                                     | RW       | GR       |
| 18 | 0020H                | 001FH      | GROFFSET      | float  | 4          | 2  | 归零补偿      |                                           | RW       | GR       |
| 19 | 0023H                | 0022H      | GRFreq        | U16    | 2          | 1  | GR频率      | 50 60                                     | RW       | GR       |
| 20 | 0024H                | 0023H      | PWSTCurrUplim | float  | 4          | 2  | 功率ST电流上限  | 0.001-30                                  | RW       | PW ST    |
| 21 | 0026H                | 0025H      | PWSTCurrDnlim | float  | 4          | 2  | 功率ST电流下限  | 0-29.999                                  | RW       | PW ST    |
| 22 | 0028H                | 0027H      | PwrUplim      | double | 8          | 4  | 功率上限设置    | 0.001-6000                                | RW       | PW       |
| 23 | 002CH                | 002BH      | PwrDnlim      | double | 8          | 4  | 功率下限设置    | 0-5999.999                                | RW       | PW       |
| 24 | 0034H                | 0033H      | PWDelayTime   | float  | 4          | 2  | 功率延迟时间    | 1-999. 9                                  | RW       | PW       |
| 25 | 0036H                | 0035H      | VoltUplim     | float  | 4          | 2  | 电压上限      | 0.1-300                                   | RW       | ST LC    |
| 26 | 0038H                | 0037H      | VoltDnlim     | float  | 4          | 2  | 电压下限      | 0-299. 9                                  | RW       | ST LC    |

|          | Modbus_ | 从机实               |                           |             | 寄存哭      |          |                                 |                | 读写举               |          |
|----------|---------|-------------------|---------------------------|-------------|----------|----------|---------------------------------|----------------|-------------------|----------|
| 序号       | 寄存器     | 际地址               | 寄存器名称                     | 数据类型        | 可有品字节数   | 长度       | 说明                              | 数据范围           | <b>以</b> 马 久<br>型 | 使用范围     |
| 07       | 地址      |                   |                           | <u> </u>    | J   M    |          |                                 | 0.004.00       |                   |          |
| 27       | 003AH   | 0039H             | LCCurrUplim               | float       | 4        | 2        | LC 电流上限                         | 0.001-30       | RW                | LC       |
| 28       | 003CH   | 003BH             |                           | †loat       | 4        | 2        | LC 电流下限                         | 0-29.999       | RW                |          |
| 29       | 003EH   |                   |                           | 010         | 2        | 1        | 判足保氏                            | 0 1            |                   |          |
| 30       | 003FR   | 003EH             |                           | U10<br>U16  | 2        | 1        | 则试侠式<br>MD 网纹                   | 0-7            | RW                |          |
| 32       | 0x41H   | 0x40H             | WaitTime                  | float       | 2<br>    | 2        |                                 | 07             | i (iii            | LU       |
| 33       | 0x43H   | 0x42H             | StartVolt                 | float       | 4        | 2        |                                 |                |                   |          |
| 34       | 0x45H   | 0x44H             | ChargeUplim               | float       | 4        | 2        |                                 |                |                   |          |
| 35       | 0x47H   | 0x46H             | ChargeCurr                | float       | 4        | 2        |                                 |                |                   |          |
| 36       | 0x49H   | 0x48H             | 偏置电流(9320)                | float       | 4        | 2        |                                 |                |                   |          |
| 37       | 0x4BH   | 0x4AH             | 延判(RK9914 RK9974-10)      | float       | 4        | 2        |                                 |                |                   |          |
| 38       | 0063H   | 0062H             | fetch one mode            | u8          | 2        | 1        | 获取当前步骤的模式                       |                | R                 |          |
| 39       | 0064H   | 0063H             | fetch one status          | u8          | 2        | 1        | 当前步骤的测试状态/                      |                | R                 |          |
|          |         |                   |                           |             |          |          |                                 |                |                   | AC DC IR |
| 40       | 0065H   | 0064H             | fetch one Voltage/CURR    | float       | 4        | 2        | 当前步骤的测试电压                       |                | R                 | LC       |
| 41       | 0067H   | 0066H             | fetch one Current/RES     | float       | 4        | 2        | 当前步骤的测试电流                       |                | R                 | AC DC IR |
| 42       | 0071H   | 0070H             | fetch one all             |             | 16       | 8        | mode(u16) status(u16)           | voltage(float) | R                 | LV       |
| 43       | 0089H   | 0088H             | fetch speical step mode   | u8          | 2        | 1        | 获取指定步骤的模式                       | 6- (           | R                 |          |
|          | 000411  | 000011            | fatale and the second     | 0           | 2        | 4        | 指定步骤的测试状态/                      |                | <b>_</b>          |          |
| 44       | UUSAH   | 008AH             | Tetch speical step status | uð          | 2        | 1        | 结果                              |                | к                 |          |
| 45       | 008BH   | 008AH             | fetch speical step        | float       | 4        | 2        | 指定步骤的测试电压                       |                | R                 |          |
|          |         |                   | fetch speical step        |             |          |          |                                 |                | _                 |          |
| 46       | 008DH   | 008CH             | Current/RES               | float       | 4        | 2        | 指定步骤的测试电流                       |                | R                 |          |
| 47       | 0091H   | 0090H             | fetch special step all    |             | 16       | 8        | mode(u16) status(u16)           | voltage(float) |                   |          |
| 48       | 201H    | 200H              | fetch step 1 mode         | u8          | 2        | 1        | 获取步骤1的模式                        |                | R                 |          |
| 49       | 202H    | 201H              | fetch step 1 status       | u8          | 2        | 1        | 步骤1的测试状态/结果                     |                | R                 |          |
| 50       | 203H    | 202H              | fetch step 1 Voltage      | float       | 4        | 2        | 步骤1的测试电压                        |                | R                 | AC DC IR |
| 51       | 205H    | 204H              | fetch step 1 Current/RES  | float       | 4        | 2        | 步骤1的测试电流                        |                | R                 | AC DC IR |
|          |         |                   |                           |             |          |          | mode (u16)                      |                |                   |          |
| 50       | 2000    | 2000              | fatah atan 1 atan all     | ulo ulo     | 14       | 0        | status (ulo)                    |                |                   |          |
| 52       | 2070    | 2000              |                           | float       | 10       | 0        | current (float)                 |                |                   |          |
|          |         |                   |                           | TTOAL       |          |          | reserve(float)                  |                |                   |          |
| 53       | 211H    | 210H              | fetch step 2 mode         | u8          | 2        | 1        | 获取步骤2的模式                        |                | R                 |          |
| 54       | 212H    | 211H              | fetch step 2 status       | u8          | 2        | 1        | 步骤2的测试状态/结果                     |                | R                 |          |
| 55       | 213H    | 212H              | fetch step 2 Voltage      | float       | 4        | 2        | 步骤2的测试电压                        |                | R                 | AC DC IR |
| 56       | 215H    | 214H              | fetch step 2 Current/RES  | float       | 4        | 2        | 步骤2的测试电流                        |                | R                 | AC DC IR |
|          |         |                   |                           |             |          |          | mode(u16)                       |                |                   |          |
|          |         |                   |                           | u16 u16     |          |          | status (u16)                    |                |                   |          |
| 57       | 219H    | 218H              | fetch step 2 step all     | float       | 16       | 8        | voltage(float)                  |                |                   |          |
|          |         |                   |                           | float       |          |          | current(float)                  |                |                   |          |
|          | 00411   |                   |                           |             |          |          | reserve(float)                  |                |                   |          |
| 58       | 221H    | 220H              | tetch step 3 mode         | u8          | 2        | 1        | 获取步骤3的模式                        |                | R                 |          |
| 59<br>40 | 222H    | 2218              | fetch step 3 status       | U8<br>floot | <u> </u> | 1<br>2   | <b>少骤3时测试状态/结末</b><br>去骤243测计中压 |                | R                 |          |
| 61       | 223H    | 222n<br>22/H      | fetch step 3 Current/RES  | float       | 4        | 2        | 少骤3的测试电压                        |                | R                 |          |
| 01       | 2230    | ∠∠ <del>4</del> ∏ | TOTON STOP 5 OUTFORT/ NES | riudi       | +        | 2        | ッ 赤 い い み に し のし<br>mode (山16)  |                | Ň                 |          |
|          |         |                   |                           | u16 u16     |          |          | status (u16)                    |                |                   |          |
| 62       | 229H    | 228H              | fetch step 3 step all     | float       | 16       | 8        | voltage(float)                  |                |                   |          |
|          |         |                   |                           | float       |          |          | current (float)                 |                |                   |          |
|          |         |                   |                           |             |          |          | reserve(float)                  |                |                   |          |
| 63       | 231H    | 230H              | fetch step 4 mode         | u8          | 2        | 1        | 获取步骤4的模式                        |                | R                 |          |
| 64       | 232H    | 231H              | fetch step 4 status       | u8          | 2        | 1        | 步骤4的测试状态/结果                     |                | R                 |          |
| 65       | 233H    | 232H              | fetch step 4 Voltage      | float       | 4        | 2        | 步骤4的测试电压                        |                | R                 | AC DC IR |
| 66       | 235H    | 234H              | fetch step 4 Current/RES  | float       | 4        | 2        | 步骤4的测试电流                        |                | R                 | AC DC IR |
|          |         |                   |                           |             |          |          | mode (u16)                      |                |                   |          |
| /7       | 22011   | 22011             | fotolo at a di di         | u16 u16     |          | <u> </u> | status (u16)                    |                |                   |          |
| 0/       | ∠39H    | ∠30H              | reton step 4 step all     | floct       | 10       | ō        | voilage(Tioat)                  |                |                   |          |
|          |         |                   |                           | rioat       |          |          | reserve (float)                 |                |                   |          |
| 68       | 241H    | 240H              | fetch step 5 mode         | 118         | 2        | 1        | 获取步骤5的模式                        |                | R                 |          |
| 69       | 242H    | 241H              | fetch step 5 status       | u8          | 2        | 1        | 步骤5的测试状态/结果                     |                | R                 |          |
| 70       | 243H    | 242H              | fetch step 5 Voltage      | float       | 4        | 2        | 步骤5的测试电压                        |                | R                 | AC DC IR |
| 71       | 245H    | 244H              | fetch step 5 Current/RES  | float       | 4        | 2        | 步骤5的测试电流                        |                | R                 | AC DC IR |

|     | Modbus_      | 从机实          | や 上 m 4 1                 | 41 Im 44 mil | 寄存器 | 14 - | N/ all                          |      | 读写类 | 4.04.0   |
|-----|--------------|--------------|---------------------------|--------------|-----|------|---------------------------------|------|-----|----------|
| 序亏  | 奇仔器<br>地址    | 际地址          | 奇仔斋名称                     | 数据类型         | 字节数 | 长度   | 况明                              | 数据范围 | 型   | 便用范围     |
| 75  | 253H         | 252H         | fetch step 6 Voltage      | float        | 4   | 2    | 步骤6的测试电压                        |      | R   | AC DC IR |
| 76  | 255H         | 254H         | fetch step 6 Current/RES  | float        | 4   | 2    | 步骤6的测试电流                        |      | R   | AC DC IR |
|     |              |              |                           |              |     |      | mode(u16)                       |      |     |          |
|     | 25011        | 25011        |                           | u16 u16      | 17  | 0    | status (u16)                    |      |     |          |
| //  | 259H         | 258H         | fetch step 6 step all     | float        | 16  | 8    | voltage(float)                  |      |     |          |
|     |              |              |                           | TTUAL        |     |      | reserve (float)                 |      |     |          |
| 78  | 261H         | 260H         | fetch step 7 mode         | u8           | 2   | 1    | 获取步骤7的模式                        |      | R   |          |
| 79  | 262H         | 261H         | fetch step 7 status       | u8           | 2   | 1    | 步骤7的测试状态/结果                     |      | R   |          |
| 80  | 263H         | 262H         | fetch step 7 Voltage      | float        | 4   | 2    | 步骤7的测试电压                        |      | R   | AC DC IR |
| 81  | 255H         | 264H         | fetch step 7 Current/RES  | float        | 4   | 2    | 步骤7的测试电流                        |      | R   | AC DC IR |
|     |              |              |                           | u16 u16      |     |      | mode (ulo)<br>status (ulo)      |      |     |          |
| 82  | 269H         | 268H         | fetch step 7 step all     | float        | 16  | 8    | voltage(float)                  |      |     |          |
|     |              |              |                           | float        |     |      | current(float)                  |      |     |          |
|     |              |              |                           |              |     |      | reserve(float)                  |      |     |          |
| 83  | 271H         | 270H         | fetch step 8 mode         | u8           | 2   | 1    | 获取步骤8的模式                        |      | R   |          |
| 84  | 272H         | 271H         | fetch step 8 status       | u8<br>floot  | 2   | 1    | 步骤8的测试状态/结果                     |      | R   |          |
| 86  | 275H         | 272H         | fetch step 8 Current/RES  | float        | 4   | 2    | 步骤8的测试电流                        |      | R   | AC DC IR |
|     | 27011        | 27 111       |                           | TTOUL        |     | -    | mode (u16)                      |      | ĸ   | no be in |
|     |              |              |                           | u16 u16      |     |      | status (u16)                    |      |     |          |
| 87  | 279H         | 278H         | fetch step 8 step all     | float        | 16  | 8    | voltage(float)                  |      |     |          |
|     |              |              |                           | float        |     |      | current(float)                  |      |     |          |
| 00  | 201U         | 2000         | fatab atap 8 mada         | 0            | 2   | 1    | reserve(†loat)<br>茶取 - 小 下の が ガ |      | D   |          |
| 89  | 282H         | 281H         | fetch step 9 status       | uð<br>u8     | 2   | 1    | 步骤9的测试状态/结果                     |      | R   |          |
| 90  | 283H         | 282H         | fetch step 9 Voltage      | float        | 4   | 2    | 步骤9的测试电压                        |      | R   | AC DC IR |
| 91  | 285H         | 284H         | fetch step 9 Current/RES  | float        | 4   | 2    | 步骤9的测试电流                        |      | R   | AC DC IR |
|     |              |              |                           |              |     |      | mode(u16)                       |      |     |          |
| 02  | 20011        | 20011        | fatah atau 0 atau ali     | u16 u16      | 14  | 0    | status (u16)                    |      |     |          |
| 92  | 289H         | 288H         | Tetch step 9 step all     | float        | 10  | 8    | voltage(float)                  |      |     |          |
|     |              |              |                           | TTOAL        |     |      | reserve(float)                  |      |     |          |
| 93  | 291H         | 290H         | fetch step 10 mode        | u8           | 2   | 1    | 获取步骤10的模式                       |      | R   |          |
| 94  | 292H         | 291H         | fetch step 10 status      | u8           | 2   | 1    | 步骤10的测试状态/结                     |      | R   |          |
| 95  | 293H         | 292H         | fetch step 10 Voltage     | float        | 4   | 2    | 步骤10的测试电压                       |      | R   | AC DC IR |
| 96  | 295H         | 294H         | fetch step 10 Current/RES | float        | 4   | 2    | 步骤10的测试电流                       |      | R   | AC DC IR |
|     |              |              |                           | u16 u16      |     |      | status (u16)                    |      |     |          |
| 97  | 299H         | 298H         | fetch step 10 step all    | float        | 16  | 8    | voltage(float)                  |      |     |          |
|     |              |              |                           | float        |     |      | current(float)                  |      |     |          |
|     |              |              |                           |              | _   |      | reserve(float)                  |      | _   |          |
| 98  | 2A1H         | 2A0H         | fetch step 11 mode        | u8<br>9      | 2   | 1    | 获取步骤11的模式                       |      | R   |          |
| 100 | 2A2H<br>2A3H | 2ATH<br>2A2H | fetch step 11 Status      | float        | 4   | 2    | 步骤11的测试电压                       |      | R   | AC DC IR |
| 101 | 2A5H         | 2A4H         | fetch step 11 Current/RES | float        | 4   | 2    | 步骤11的测试电流                       |      | R   | AC DC IR |
|     |              |              |                           |              |     |      | mode(u16)                       |      |     |          |
|     |              |              |                           | u16 u16      |     |      | status (u16)                    |      |     |          |
| 102 | 2A9H         | 2A8H         | fetch step 11 step all    | float        | 16  | 8    | voltage(float)                  |      |     |          |
|     |              |              |                           | TIOAT        |     |      | current(float)                  |      |     |          |
| 103 | 2B1H         | 2B0H         | fetch step 12 mode        | u8           | 2   | 1    | 获取步骤12的模式                       |      | R   |          |
| 104 | 2B2H         | 2B1H         | fetch step 12 status      | u8           | 2   | 1    | 步骤12的测试状态/结                     |      | R   |          |
| 105 | 2B3H         | 2B2H         | fetch step 12 Voltage     | float        | 4   | 2    | 步骤12的测试电压                       |      | R   | AC DC IR |
| 106 | 2B5H         | 2B4H         | fetch step 12 Current/RES | float        | 4   | 2    | 步骤12的测试电流                       |      | R   | AC DC IR |
|     |              |              |                           | u16 u16      |     |      | status (µ16)                    |      |     |          |
| 107 | 2B9H         | 2B8H         | fetch step 12 step all    | float        | 16  | 8    | voltage(float)                  |      |     |          |
|     |              |              |                           | float        |     |      | current(float)                  |      |     |          |
|     |              |              |                           |              |     |      | reserve(float)                  |      |     |          |
| 108 | 2C1H         | 2C0H         | fetch step 13 mode        | u8           | 2   | 1    | 获取步骤13的模式                       |      | R   |          |
| 109 | 202H         | 201H         | fetch step 13 status      | uð<br>flost  | 2   | 2    | 少称13时测讯状念/结<br>步骤13的测试由压        |      | R   | AC DC IP |
| 111 | 203n<br>205H | 202n<br>2C4H | fetch step 13 Current/RFS | float        | 4   | 2    | 步骤13的测试电流                       |      | R   | AC DC IR |
|     |              |              |                           |              |     |      | mode (u16)                      |      |     |          |
|     |              |              |                           | u16 u16      |     |      | status (u16)                    |      |     |          |
| 112 | 2C9H         | 2C8H         | fetch step 13 step all    | float        | 16  | 8    | voltage(float)                  |      |     |          |
|     |              |              |                           | float        |     |      | current(float)                  |      |     |          |
| 113 | 2D1H         | 2D0H         | fetch step 14 mode        | 811          | 2   | 1    | reserve(110at)<br>荘取步骤14的様式     |      | R   |          |
| 114 | 2D2H         | 2D1H         | fetch step 14 status      | u8           | 2   | 1    | 步骤14的测试状态/结                     |      | R   |          |
| 115 | 2D3H         | 2D2H         | fetch step 14 Voltage     | float        | 4   | 2    | 步骤14的测试电压                       |      | R   | AC DC IR |
| 116 | 2D5H         | 2D4H         | fetch step 14 Current/RES | float        | 4   | 2    | 步骤14的测试电流                       |      | R   | AC DC IR |

|      |                      | -      |              |                                                     |                                    | -          |        | 1                                                                                           |      | 1        |          |
|------|----------------------|--------|--------------|-----------------------------------------------------|------------------------------------|------------|--------|---------------------------------------------------------------------------------------------|------|----------|----------|
| 序号   | Modbus_<br>寄存器<br>地址 | )<br>F | 从机实<br>际地址   | 寄存器名称                                               | 数据类型                               | 寄存器<br>字节数 | 长度     | 说明                                                                                          | 数据范围 | 读写类<br>型 | 使用范围     |
| 117  | 2D9H                 |        | 2D8H         | fetch step 14 step all                              | u16 u16<br>float<br>float          | 16         | 8      | mode (u16)<br>status (u16)<br>voltage (float)<br>current (float)<br>reserve (float)         |      |          |          |
| 118  | 2E1H                 |        | 2E0H         | fetch step 15 mode                                  | u8                                 | 2          | 1      | 获取步骤15的模式                                                                                   |      | R        |          |
| 119  | 2F2H                 |        | 2F1H         | fetch step 15 status                                | 118                                | 2          | 1      | 步骤15的测试状态/结                                                                                 |      | R        |          |
| 120  | 2E3H                 |        | 2E2H         | fetch step 15 Voltage                               | float                              | 4          | 2      | 步骤15的测试电压                                                                                   |      | R        | AC DC IR |
| 120  | 2E5H                 |        | 2E2H         | fetch step 15 Current/RES                           | float                              | 4          | 2      | 步骤15的测试电流                                                                                   |      | R        | AC DC IR |
| 122  | 2E9H                 |        | 2E8H         | fetch step 15 step all                              | u16 u16<br>float<br>float          | 16         | 8      | mode (u16)<br>status (u16)<br>voltage (float)<br>current (float)<br>reserve (float)         |      |          |          |
| 123  | 2F1H                 |        | 2F0H         | fetch step 16 mode                                  | u8                                 | 2          | 1      | 获取步骤16的模式                                                                                   |      | R        |          |
| 124  | 2F2H                 |        | 2F1H         | fetch step 16 status                                | u8                                 | 2          | 1      | 步骤16的测试状态/结                                                                                 |      | R        |          |
| 125  | 2F3H                 | LĪ     | 2F2H         | fetch step 16 Voltage                               | float                              | 4          | 2      | 步骤16的测试电压                                                                                   |      | R        | AC DC IR |
| 126  | 2F5H                 |        | 2F4H         | fetch step 16 Current/RES                           | float                              | 4          | 2      | 步骤16的测试电流                                                                                   |      | R        | AC DC IR |
| 127  | 2F9H                 |        | 2F8H         | fetch step 16 step all                              | u16 u16<br>float<br>float          | 16         | 8      | mode (u16)<br>status (u16)<br>voltage (float)<br>current (float)<br>reserve (float)         |      |          |          |
| 128  | 301H                 |        | 300H         | fetch step 17 mode                                  | u8                                 | 2          | 1      | 获取步骤17的模式                                                                                   |      | R        |          |
| 129  | 302H                 |        | 301H         | fetch step 17 status                                | u8                                 | 2          | 1      | 步骤17的测试状态/结                                                                                 |      | R        |          |
| 130  | 303H                 |        | 302H         | fetch step 17 Voltage                               | float                              | 4          | 2      | 步骤17的测试电压                                                                                   |      | R        | AC DC IR |
| 131  | 305H                 |        | 304H         | fetch step 17 Current/RES                           | float                              | 4          | 2      | 步骤17的测试电流                                                                                   |      | R        | AC DC IR |
| 132  | 309H                 |        | 308H         | fetch step 17 step all                              | u16 u16<br>float<br>float          | 16         | 8      | mode (u16)<br>status (u16)<br>voltage (float)<br>current (float)<br>reserve (float)         |      |          |          |
| 133  | 311H                 |        | 310H         | fetch step 18 mode                                  | u8                                 | 2          | 1      | 获取步骤18的模式                                                                                   |      | R        |          |
| 134  | 312H                 |        | 311H         | fetch step 18 status                                | u8                                 | 2          | 1      | 步骤18的测试状态/结                                                                                 |      | R        |          |
| 135  | 313H                 |        | 312H         | fetch step 18 Voltage                               | float                              | 4          | 2      | 步骤18的测试电压                                                                                   |      | R        | AC DC IR |
| 136  | 315H                 |        | 314H         | fetch step 18 Current/RES                           | float                              | 4          | 2      | 步骤18的测试电流                                                                                   |      | R        | AC DC IR |
| 137  | 319H                 |        | 318H         | fetch step 18 step all                              | u16 u16<br>float<br>float          | 16         | 8      | mode (u16)<br>status (u16)<br>voltage (float)<br>current (float)<br>reserve (float)         |      |          |          |
| 138  | 321H                 |        | 320H         | fetch step 19 mode                                  | u8                                 | 2          | 1      | 获取步骤19的模式                                                                                   |      | R        |          |
| 139  | 322H                 | Ц      | 321H         | fetch step 19 status                                | u8                                 | 2          | 1      | 步骤19的测试状态/结                                                                                 |      | R        |          |
| 140  | 323H                 | Ц      | 322H         | fetch step 19 Voltage                               | float                              | 4          | 2      | 步骤19的测试电压                                                                                   |      | R        | AC DC IR |
| 141  | 325H<br>329H         |        | 324H<br>328H | fetch step 19 Current/RES<br>fetch step 19 step all | float<br>u16 u16<br>float<br>float | 4          | 2<br>8 | 步骤19的测试电流<br>mode(u16)<br>status(u16)<br>voltage(float)<br>current(float)<br>reserve(float) |      | R        | AC DC IR |
| 143  | 331H                 | Π      | 330H         | fetch step 20 mode                                  | u8                                 | 2          | 1      | 获取步骤20的模式                                                                                   |      | R        |          |
| 144  | 332H                 | H      | 331H         | fetch step 20 status                                | <u>μ8</u>                          | 2          | 1      | 步骤20的测试状态/结                                                                                 |      | R        |          |
| 145  | 333H                 | H      | 332H         | fetch step 20 Voltage                               | float                              | <u> </u>   | 2      | 步骤20的测试申压                                                                                   |      | R        | AC DC IR |
| 1/16 | 3321                 | H      | 332H         | fetch step 20 forcage                               | float                              | 4          | 2      | 步骤20的测试由法                                                                                   |      | P        | AC DC IP |
| 147  | 339H                 |        | 338H         | fetch step 20 step all                              | u16 u16<br>float<br>float          | 16         | 8      | mode (u16)<br>status (u16)<br>voltage (float)<br>current (float)<br>reserve (float)         |      | N        |          |

返回值说明: Mode 模式: 1交流耐压 2直流耐压 3绝缘电阻 4接地电阻 5泄漏 Range 量程: AUTO 1M 10M 10OM 10G 100G Judge 判定模式: 0 Judge End 1 Judge Max TestMode 测试模式: 0 Cold 1 Hot MDNet MD网络: OMD A、1MD B、2MD B1、3MD C、4MD D、5MD E、6MD F、7MD G

Fetch one

| 模式               | 数据字节                                 |
|------------------|--------------------------------------|
| 交流(AC)<br>直流(DC) | 状态(byte) 电压(float)电流(float)          |
| 绝缘(IR)           | 状态(byte) 电压(float)电阻(float)          |
| 接地 (GR)          | 状态(byte) 电流(float)电阻(float)          |
| 泄漏(LC)           | 状态(byte) 电压(float)电流(float)功率(float) |

状态:

00H未测试 01H测试中 02H测试合格 03H超过上限 04H低于下限 05H超过GR电压 06HGR开路 07H短路失败 08H电弧失败 09H人体保护失败 0AHGR偏置 0BH接触检查失败 0CH电流超上限 0DH电流低于下限 0EH功率超上限 0FH功率低于下限 10H电压超上限 11H电压低于下限 12H泄漏电压超限 13H泄漏电流超限

# 2、写指令(功能代码为 10H)

发送格式为:

|    |     | 地址 | 地址 | 数据量高    | 数据量低    | 数据量    | 数据字   |       |       |
|----|-----|----|----|---------|---------|--------|-------|-------|-------|
| 地址 | 功能码 | 高位 | 低位 | 位(word) | 位(word) | (Byte) | 节 1-n | CRC 低 | CRC 高 |

返回格式为:

| սե ԼԼ | 计化切 | 地址 | 地址 | 数据量高    | 数据量低    | ODO // | 000 亩 |
|-------|-----|----|----|---------|---------|--------|-------|
| 地址    | 功胞码 | 高位 | 低位 | 位(word) | 位(word) |        | URU 向 |

#### 下面为您详细解释各个参数的含义:

2.1 地址

通讯地址。范围为十进制 1-247.如仪器系统设置里的本机地址为 99,则该位为 63H

2.2 功能码

写一个或多个字节数据至仪器.功能码为 10H

2.3 地址高位+地址低位

仪器各个参数的存储地址. 详见下表

## 2.4. 数据量(word)

写多少组数据到仪器参数存储地址. 固定为 0001H

## 2.5 数据量(Byte)

写多少字节数据到仪器参数存储地址.

# 2.6 数据字节1-n.

# 详见下表

|    | Modbus_   | リーテ    |                          | *1 10 *      | 宋太昭      |     |                          |                                           |          |          |
|----|-----------|--------|--------------------------|--------------|----------|-----|--------------------------|-------------------------------------------|----------|----------|
| 序号 | 寄存器       | 外机头    | 寄存器名称                    | <b>致</b> 据 尖 | 可行品      | 长度  | 说明                       | 数据范围                                      | 读写类型     | 使用范围     |
|    | 地址        | 际地址    |                          | 型            | 子口数      | _   |                          |                                           |          |          |
| 1  | 0002H     | 0001H  | Sel Step                 | U16          | 2        | 1   | 当前步数/洗中步数                |                                           | RW       |          |
| 2  | 0004H     | 0003H  | New Step                 | U16          | 2        | 1   | 新增步数                     |                                           | W        |          |
| 2  | 0005H     | 0004H  | Del Sten                 | 1116         | 2        | 1   | 删除步数                     |                                           | w        |          |
| 3  | 000311    | 000411 | Mada                     | 111.4        | 2        | 1   | 描と                       | 1_7                                       |          | ~        |
| 4  | 00000     | 00056  | mode                     | 010          | Ζ        | - 1 | 侠式                       | 1-7                                       | Γ.W      | 至        |
| 5  | 0007H     | 0006H  | Volt                     | float        | 4        | 2   | 电压                       | AC 0.05-5.0<br>DC 0.05-6.0<br>IR 0.05-5.0 | RW       | AC DC IR |
| 6  | 0009H     | 0008H  | CurrUplim                | float        | 4        | 2   | 电流上限                     | AC 0.001-20<br>DC 0.001-10                | RW       | AC DC    |
| 7  | 000BH     | 000AH  | CurrDnlim                | float        | 4        | 2   | 电流下限                     | AC 0.0-49.999<br>DC 0.001-19.999          | RW       | AC DC    |
| 8  | 000DH     | 000CH  | Arc                      | float        | 4        | 2   | 电弧设置                     | 0-20                                      | RW       | AC DC    |
| _  |           |        |                          |              |          |     | -1 -1 -1 -1              | 0, 1–999, 9                               |          |          |
| 9  | 000FH     | 000EH  | Time                     | float        | 4        | 2   | 时间设置                     | 0(不限时)                                    | RW       | AC DC IR |
| 10 | 0011H     | 0010H  | RiseTime                 | float        | 4        | 2   | 上升时间设置                   | 0-999 9                                   | RW       | AC DC IR |
| 11 | 00138     | 00101  | FallTimo                 | float        | 4        | 2   | 下降时间设置                   | 0 777.7                                   | DW       |          |
| 12 | 00150     | 00120  |                          | 110al        | 4        |     | 「住的内以且                   | 0-777.7<br>50.40                          |          | AC DC TK |
| 12 | 0010H     | 0014H  | Freq                     | 010          | 2        | 1   | <u> 频平设直</u>             |                                           | RW       | AC       |
| 13 | 0016H     | 0015H  | Kamp                     | 016          | 2        | 1   | 上升判定                     | 0 1                                       | RW       | DC       |
| 14 | 0017H     | 0016H  | ResUplim                 | float        | 4        | 2   | 电阻上限                     | 0.1-99999.9                               | RW       | IR       |
| 15 | 0019H     | 0018H  | ResDnlim                 | float        | 4        | 2   | 电阻下限                     | 0.1-99999.8<br>0(无下限)                     | RW       | IR       |
| 16 | 001BH     | 001AH  | Range                    | U16          | 2        | 1   | 量程                       | 0 1 2 3 4 5                               | RW       | IR       |
| 17 | 001CH     | 001BH  | GRTestCurr               | float        | 4        | 2   | 测试电流                     | 0- 32A                                    | RW       | GR       |
| 18 | 001EH     | 001DH  | GRTestUplim              | float        | 4        | 2   | 测试上限                     | 0-510                                     | RW       | GR       |
| 19 | 0020H     | 001FH  | GROFFSET                 | float        | 4        | 2   | 归零补偿                     |                                           | RW       | GR       |
| 20 | 0022H     | 0021H  | GROFFSETAUTO             | U16          | 2        | 1   | 自动归零补偿                   |                                           | W        | GR       |
| 21 | 00238     | 00278  | GREreg                   | 1116         | 2        | 1   | GR 频率                    | 50.60                                     | RW       | GR       |
| 21 | 002311    | 002211 |                          | floot        | <u> </u> | 2   | 山家CT中法上昭                 | 0 001-20                                  | DW       |          |
| 22 | 00240     | 00250  |                          | fleet        | 4        | 2   | 功平ST电流工限                 | 0.001 - 30                                |          |          |
| 23 | 00200     | 00200  |                          | TTOAL        | 4        | Z   | 功平31电流下版                 | 0-29.999                                  | RW<br>DW | PW SI    |
| 24 | 0028H     | 0027H  | Pwruplim                 | double       | 8        | 4   | ·功平上限设直                  | 0.001-6000                                | RW       | PW       |
| 25 | 002CH     | 002BH  | PwrDnlim                 | double       | 8        | 4   | 功率下限设直                   | 0-5999.999                                | RW       | PW       |
| 26 | 0034H     | 0033H  | PWDelaylime              | float        | 4        | 2   | 功率延迟时间                   | 1-999.9                                   | RW       | PW       |
| 27 | 0036H     | 0035H  | VoltUplim                | float        | 4        | 2   | 电压上限                     | 0.1-300                                   | RW       | ST LC    |
| 28 | 0038H     | 0037H  | VoltDnlim                | float        | 4        | 2   | 电压下限                     | 0-299.9                                   | RW       | ST LC    |
| 29 | 003AH     | 0039H  | LCCurrUplim              | float        | 4        | 2   | LC 电流上限                  | 0. 001-30                                 | RW       | LC       |
| 30 | 003CH     | 003BH  | LCCurrDnlim              | float        | 4        | 2   | LC 电流下限                  | 0-29.999                                  | RW       | LC       |
| 31 | 003EH     | 003DH  | JudgeMode                | U16          | 2        | 1   | 判定模式                     | 0 1                                       | RW       | LC       |
| 32 | 003FH     | 003EH  | TestMode                 | U16          | 2        | 1   | 测试模式                     | 0 1                                       | RW       | LC       |
| 33 | 0040H     | 003FH  | MDNet                    | U16          | 2        | 1   | MD 网络                    | 0-7                                       | RW       | LC       |
| 34 | 0x41H     | 0x40H  | WaitTime                 | float        | 4        | 2   |                          |                                           |          |          |
| 35 | 0x43H     | 0x42H  | StartVolt                | float        | 4        | 2   |                          |                                           |          |          |
| 36 | 0x45H     | 0x44H  | ChargeUplim              | float        | 4        | 2   |                          |                                           |          |          |
| 37 | 0x47H     | 0x46H  | ChargeCurr               | float        | 4        | 2   |                          |                                           |          |          |
| 38 | 0x49H     | 0x48H  | 偏置电流 (9320)              | float        | 4        | 2   |                          |                                           |          |          |
| 39 | 0x4RH     | 0x4AH  | 延判(RK9914 RK9974-10)     | float        | 4        | 2   |                          |                                           | 1        | 1        |
| 40 | 0061H     | 0060H  | Start                    | 1116         | 2        | 1   | 启动测试                     |                                           | W        |          |
| 40 | 00628     | 00611  | Stop                     | 1116         | 2        | 1   | 停止测过                     |                                           | w        |          |
| 41 | 0080H     | 007FH  | fetch one set step       | float        | 4        | 2   | 指定获取的步骤(多个<br>步骤全部测试完成后可 |                                           | w        |          |
| 12 | 000111    | 00000  |                          | 111.4        |          | -   | 以一个一个获取)                 |                                           |          |          |
| 43 | 00001H    | 000011 |                          | 010          | 2        | 1   | 大松八 应 白 孙 的 体 行 义        |                                           | W        |          |
| 44 |           | 000011 |                          | 010          | <u> </u> | 1   | 行的 <u>对应的</u> 又行在        |                                           | YY       |          |
| 45 | 91H       | 0090H  | fetch special step all   |              | 10       | 8   | mode (ulo) status (ulo)  | voltage(float)                            | _        |          |
| 46 | 201H      | 200H   | retch step 1 mode        | uð           | 2        | 1   | 秋耿 步骤 1 的 棵 式            |                                           | К<br>-   |          |
| 47 | 202H      | 201H   | fetch step 1 status      | u8           | 2        | 1   | 步骤1的测试状态/结果              |                                           | R        |          |
| 48 | 203H      | 202H   | fetch step 1 Voltage     | float        | 4        | 2   | 步骤1的测试电压                 |                                           | R        | AC DC IR |
| 49 | 205H      | 204H   | fetch step 1 Current/RES | float        | 4        | 2   | 步骤1的测试电流                 |                                           | R        | AC DC IR |
|    |           |        |                          |              |          |     | mode(u16) status(u16)    |                                           |          |          |
| 50 | 20011     | 20011  | fatab atom 1 atom -11    |              | 14       | 0   | voltage(float)           |                                           |          |          |
| 50 | 209H      | ZUOH   | leton step i step all    | rioat        | 10       | ō   | current(float)           |                                           |          |          |
|    |           |        |                          | float        |          |     | reserve(float)           |                                           |          |          |
| 51 | 211H      | 210H   | fetch step 2 mode        | u8           | 2        | 1   | 获取步骤2的模式                 |                                           | R        |          |
| 52 | 212H      | 211H   | fetch step 2 status      | u8           | 2        | 1   | 步骤2的测试状态/结果              |                                           | R        |          |
|    | ~ . ~ ! ! |        |                          | 1.0          | -        |     |                          | 1                                         |          |          |

|                                         | Modbus   |               |                           | الم مع الم | what 4 m2 |     |                                                                                |              |        |          |
|-----------------------------------------|----------|---------------|---------------------------|------------|-----------|-----|--------------------------------------------------------------------------------|--------------|--------|----------|
| 序号                                      | 寄存哭      | 从机实           | 寄存哭名称                     | 数据类        | 奇存器       | 长度  | 说明                                                                             | <b>粉</b> 据范围 | 读写类型   | 使用范围     |
| 11                                      |          | 际地址           | of 11 an vir 10.          | 型          | 字节数       | K/X | <i>2</i> 6 /4                                                                  |              | 从与人王   | K M /G M |
|                                         | 地址       |               |                           |            |           |     |                                                                                |              | _      |          |
| 53                                      | 213H     | 212H          | fetch step 2 Voltage      | float      | 4         | 2   | 步骤2的测试电压                                                                       |              | R      | AC DC IR |
| 54                                      | 215H     | 214H          | fetch step 2 Current/RES  | float      | 4         | 2   | 步骤2的测试电流                                                                       |              | R      | AC DC IR |
|                                         |          |               |                           |            |           |     | mode(u16) status(u16)                                                          |              |        |          |
|                                         |          |               |                           | u16 u16    |           |     | voltage (float)                                                                |              |        |          |
| 55                                      | 219H     | 218H          | fetch step 2 step all     | float      | 16        | 8   |                                                                                |              |        |          |
|                                         |          |               |                           | float      |           |     | current (float)                                                                |              |        |          |
|                                         |          |               |                           |            |           |     | reserve(float)                                                                 |              |        |          |
| 56                                      | 221H     | 220H          | fetch step 3 mode         | u8         | 2         | 1   | 获取步骤3的模式                                                                       |              | R      |          |
| 57                                      | 222H     | 221H          | fetch step 3 status       | u8         | 2         | 1   | 步骤3的测试状态/结果                                                                    |              | R      |          |
| 58                                      | 2238     | 2228          | fetch step 3 Voltage      | float      | 1         | 2   | 步骤3的测试由压                                                                       |              | R      | AC DC IR |
| 50                                      | 22511    | 22211         | fatal atom 2 Our age      | fleet      |           | 2   | 上 1824 测 2 由 法                                                                 |              |        | AC DO IN |
| 59                                      | 2201     | 224H          | Tetch step 3 Gurrent/RES  | TIOAT      | 4         | Ζ   | 少骤3的测试电流                                                                       |              | ĸ      | AU DU TR |
|                                         |          |               |                           | u16 u16    |           |     | mode(u16) status(u16)                                                          |              |        |          |
| 60                                      | 2204     | ววอบ          | fotob otop 2 otop oll     | floot      | 16        | 0   | voltage(float)                                                                 |              |        |          |
| 00                                      | 2290     | 2200          | Tetch step 5 step all     | rioat      | 10        | 0   | current(float)                                                                 |              |        |          |
|                                         |          |               |                           | float      |           |     | reserve(float)                                                                 |              |        |          |
| 61                                      | 2318     | 2308          | fetch step / mode         | 118        | 2         | 1   | 花取步骤/的模式                                                                       |              | R      |          |
| (2                                      | 2011     | 2001          |                           | 0          | 2         | 1   | 太水少禄4的伏式                                                                       |              |        |          |
| 02                                      | 2328     | 2318          | fetch step 4 status       | uð         | 2         |     | 少聚4的测试状态/结木                                                                    |              | R      |          |
| 63                                      | 233H     | 232H          | fetch step 4 Voltage      | float      | 4         | 2   | 步骤4的测试电压                                                                       |              | R      | AC DC IR |
| 64                                      | 235H     | 234H          | fetch step 4 Current/RES  | float      | 4         | 2   | 步骤4的测试电流                                                                       |              | R      | AC DC IR |
|                                         |          |               |                           |            |           |     | mode(u16) status(u16)                                                          |              |        |          |
| 1                                       |          |               |                           | u16 u16    |           |     | voltage(float)                                                                 |              |        |          |
| 65                                      | 239H     | 238H          | fetch step 4 step all     | float      | 16        | 8   | ourrent (floot)                                                                |              |        |          |
| 1                                       |          |               |                           | float      |           |     |                                                                                |              |        |          |
|                                         | <u> </u> |               |                           |            |           |     | reserve(†loat)                                                                 |              |        |          |
| 66                                      | 241H     | 240H          | fetch step 5 mode         | u8         | 2         | 1   | 获取步骤5的模式                                                                       |              | R      |          |
| 67                                      | 242H     | 241H          | fetch step 5 status       | u8         | 2         | 1   | 步骤5的测试状态/结果                                                                    |              | R      |          |
| 68                                      | 243H     | 242H          | fetch step 5 Voltage      | float      | 4         | 2   | 步骤5的测试电压                                                                       |              | R      | AC DC IR |
| 60                                      | 245H     | 244H          | fetch step 5 Current/RES  | float      | 4         | 2   | 步骤5的测试由法                                                                       |              | R      | AC DC IP |
| 07                                      | 27011    |               |                           |            |           |     | mode (u16) at at use (u14)                                                     |              | IN IN  |          |
|                                         |          |               |                           | u16 u16    |           |     | mode (ulo) status (ulo)                                                        |              |        |          |
| 70                                      | 249H     | 248H          | fetch step 5 step all     | float      | 16        | 8   | voltage(float)                                                                 |              |        |          |
|                                         | 24711    | 24011         |                           | flaat      | 10        | Ŭ   | current(float)                                                                 |              |        |          |
|                                         |          |               |                           | TIOAT      |           |     | reserve(float)                                                                 |              |        |          |
| 71                                      | 2518     | 250H          | fetch step 6 mode         | 118        | 2         | 1   | 花取步骤6的模式                                                                       |              | R      |          |
| 70                                      | 25111    | 25011         |                           | 0          | 2         | 1   | 上眼(4)副:1:1:大/4-8                                                               |              |        |          |
| 72                                      | 2028     | 2018          | fetch step o status       | uð         | 2         |     | <b>少骤0时则</b> 试状态/结末                                                            |              | R      |          |
| 73                                      | 253H     | 252H          | fetch step 6 Voltage      | float      | 4         | 2   | 步骤6的测试电压                                                                       |              | R      | AC DC IR |
| 74                                      | 255H     | 254H          | fetch step 6 Current/RES  | float      | 4         | 2   | 步骤6的测试电流                                                                       |              | R      | AC DC IR |
|                                         |          |               |                           |            |           |     | mode(u16) status(u16)                                                          |              |        |          |
|                                         |          |               |                           |            |           | -   | voltage(float)                                                                 |              |        |          |
| 75                                      | 259H     | 258H          | fetch step 6 step all     | float      | 16        | 8   | current (float)                                                                |              |        |          |
|                                         |          |               |                           | float      |           |     |                                                                                |              |        |          |
|                                         | 0.444    | 0 ( 0) 1      |                           | •          | -         |     | reserve (Tloat)                                                                |              |        |          |
| 76                                      | 261H     | 260H          | fetch step 7 mode         | u8         | 2         | 1   | 获取步骤7的模式                                                                       |              | R      |          |
| 77                                      | 262H     | 261H          | fetch step 7 status       | u8         | 2         | 1   | 步骤7的测试状态/结果                                                                    |              | R      |          |
| 78                                      | 263H     | 262H          | fetch step 7 Voltage      | float      | 4         | 2   | 步骤7的测试电压                                                                       |              | R      | AC DC IR |
| 79                                      | 255H     | 264H          | fetch step 7 Current/RES  | float      | 4         | 2   | 步骤7的测试电流                                                                       |              | R      | AC DC IR |
|                                         |          |               |                           |            |           |     | mode(u16) status(u16)                                                          |              |        |          |
|                                         |          |               |                           | u16 u16    |           |     |                                                                                |              |        |          |
| 80                                      | 269H     | 268H          | fetch step 7 step all     | float      | 16        | 8   | voltage(float)                                                                 |              |        |          |
|                                         |          |               |                           | float      |           | -   | current(float)                                                                 |              |        |          |
|                                         |          |               |                           | TTOAL      |           |     | reserve(float)                                                                 |              |        |          |
| 81                                      | 271H     | 270H          | fetch step 8 mode         | u8         | 2         | 1   | 获取步骤8的模式                                                                       |              | R      |          |
| 82                                      | 272H     | 271H          | fetch step 8 status       | 118        | 2         | 1   | 步骤8的测试状态/结果                                                                    |              | R      |          |
| 82                                      | 2724     | 272           | fetch step 8 Voltage      | float      | -         | ว   | 步骤8的测试由压                                                                       |              | D      | AC DC IP |
| 03                                      | 2/30     | 2721          |                           |            | 4         | 2   | 少孫の时間低也压                                                                       |              | 7      | AD DO IN |
| 84                                      | 2/5H     | 2/4H          | Tetch step 8 Gurrent/RES  | тIoat      | 4         | 2   | <b>亚 骤 8 时 测 试 电 流</b>                                                         |              | К      | AC DC IR |
| 1                                       |          |               |                           | u16 u16    |           |     | mode(u16) status(u16)                                                          |              |        |          |
| 07                                      | 2701     | 27011         | fatab ator 0 ata 11       |            | 14        | 0   | voltage(float)                                                                 |              |        |          |
| 85                                      | 2/9H     | ∠/8H          | leich step ö step all     | rioat      | 10        | ö   | current(float)                                                                 |              |        |          |
| 1                                       |          |               |                           | float      |           |     | reserve (float)                                                                |              |        |          |
| 0/                                      | 20411    | 20011         | fatab atar 0              | 0          | 2         | 4   | お田上面の仏描と                                                                       |              | n      |          |
| 00                                      | 2018     | 200H          |                           | uo         | 2         |     | <u>状积少骤7</u> 即候式                                                               |              | ĸ      |          |
| 87                                      | 282H     | 281H          | tetch step 9 status       | uð         | 2         | 1   | <b>亚骤9的测试状态/结果</b>                                                             |              | R      |          |
| 88                                      | 283H     | 282H          | fetch step 9 Voltage      | float      | 4         | 2   | 步骤9的测试电压                                                                       |              | R      | AC DC IR |
| 89                                      | 285H     | 284H          | fetch step 9 Current/RES  | float      | 4         | 2   | 步骤9的测试电流                                                                       |              | R      | AC DC IR |
| 1                                       |          |               |                           |            |           |     | mode(u16) status(u16)                                                          |              |        |          |
| 1                                       |          |               |                           | u16 u16    |           |     | voltage (float)                                                                |              |        |          |
| 90                                      | 289H     | 288H          | fetch step 9 step all     | float      | 16        | 8   | ourrent (flast)                                                                |              |        |          |
| 1                                       | 1        |               |                           | float      | 1         |     | current (Tloat)                                                                |              |        |          |
| Ì                                       | ļ        |               |                           |            |           |     | reserve(float)                                                                 |              |        |          |
| 91                                      | 291H     | 290H          | fetch step 10 mode        | u8         | 2         | 1   | 获取步骤10的模式                                                                      |              | R      |          |
| 92                                      | 292H     | 291H          | fetch step 10 status      | u8         | 2         | 1   | 步骤10的测试状态/结果                                                                   |              | R      |          |
| 93                                      | 293H     | 292H          | fetch step 10 Voltage     | float      | 4         | 2   | 步骤10的测试电压                                                                      |              | R      | AC DC IR |
| Q./                                     | 2054     | 20/14         | fetch step 10 Current/DES | float      | 1         | 2   | 步骤10的测试由法                                                                      |              | R      | AC DC IP |
| - 14                                    | 27311    | 2/70          |                           |            |           |     | $\sum \sqrt{1} \sqrt{1} \sqrt{1} \sqrt{1} \sqrt{1} \sqrt{1} \sqrt{1} \sqrt{1}$ |              | I. I.  |          |
| 1                                       |          |               |                           | u16 u16    |           |     | mode(ulo) status(ul6)                                                          |              |        |          |
| 95                                      | 200H     | 20 <u>8</u> H | fetch step 10 step all    | float      | 16        | R   | voltage(float)                                                                 |              |        |          |
| ,,,,,,,,,,,,,,,,,,,,,,,,,,,,,,,,,,,,,,, | 27711    | 27011         | is the stop is stop all   | fla        | 10        | 0   | current(float)                                                                 |              |        |          |
| 1                                       |          |               |                           | TIOAT      |           |     | reserve(float)                                                                 |              |        |          |
| 96                                      | 2∆1⊔     | 240H          | fetch step 11 mode        | 118        | 2         | 1   | 荘取步骤11的模式                                                                      |              | R      |          |
| 70                                      | 2420     | 24411         | fatab atar 11 -t -        | 0          | 2         | 4   | 小小ショル11101万八<br>上町114回に小ナノル田                                                   |              |        |          |
| 9/                                      | ZAZH     | ZATH          | reich step II status      | uo         |           |     | 少歌11时测试状态/结果                                                                   |              | к<br>- | 10       |
| 98                                      | 2A3H     | 2A2H          | tetch step 11 Voltage     | float      | 4         | 2   | 步骤11的测试电压                                                                      |              | R      | AC DC IR |
| 99                                      | 2A5H     | 2A4H          | fetch step 11 Current/RES | float      | 4         | 2   | 步骤11的测试电流                                                                      |              | R      | AC DC IR |

|     | Modbus               |            |                           |                           |            |    |                                                           |      |      |          |
|-----|----------------------|------------|---------------------------|---------------------------|------------|----|-----------------------------------------------------------|------|------|----------|
| 序号  | modbus_<br>寄存器<br>地址 | 从机实<br>际地址 | 寄存器名称                     | 数据类<br>型                  | 寄存器<br>字节数 | 长度 | 说明                                                        | 数据范围 | 读写类型 | 使用范围     |
| 100 | 2A9H                 | 2A8H       | fetch step 11 step all    | u16 u16<br>float<br>float | 16         | 8  | mode(u16) status(u16)<br>voltage(float)<br>current(float) |      |      |          |
|     | 0.5.4.4              |            |                           |                           |            |    | reserve(float)                                            |      |      |          |
| 101 | 2B1H                 | 2B0H       | fetch step 12 mode        | u8                        | 2          | 1  | 获取步骤12的模式                                                 |      | R    |          |
| 102 | 2B2H                 | 2B1H       | fetch step 12 status      | u8                        | 2          | 1  | 步骤12的测试状态/结果                                              |      | R    |          |
| 103 | 2B3H                 | 2B2H       | fetch step 12 Voltage     | float                     | 4          | 2  | 步骤12的测试电压                                                 |      | R    | AC DC IR |
| 104 | ZROH                 | ZB4H       | fetch step 12 Gurrent/RES | float                     | 4          | 2  | · 步骤12时测试电流                                               |      | ĸ    | AC DC TR |
|     |                      |            |                           | u16 u16                   |            |    | mode (ulo) status (ulo)                                   |      |      |          |
| 105 | 2B9H                 | 2B8H       | fetch step 12 step all    | float                     | 16         | 8  | voltage (float)                                           |      |      |          |
|     |                      |            |                           | float                     |            |    | current (float)                                           |      |      |          |
| 106 | 2011                 | 2004       | fatch stap 13 mode        |                           | 2          | 1  | reserve (110aL)<br>花取歩骤13的様式                              |      | P    |          |
| 107 | 2011                 | 2000       | fetch step 13 mode        | uo                        | 2          | 1  | 去原12的测试业太/结里                                              |      | P    |          |
| 107 | 20211                | 2011       | fetch step 13 Voltage     | float                     | 1          | 2  | 步骤13的测试电压                                                 |      | R    | AC DC IR |
| 100 | 2051                 | 20211      | fetch step 13 Current/RES | float                     | 4          | 2  | 步骤13的测试电流                                                 |      | R    | AC DC IR |
| 107 | 20011                | 20-111     |                           | TTOUL                     |            | 2  | mode(u16) status(u16)                                     |      |      | NO DO IN |
|     |                      |            |                           | u16 u16                   |            |    | voltage(float)                                            |      |      |          |
| 110 | 2C9H                 | 2C8H       | fetch step 13 step all    | float                     | 16         | 8  | current(float)                                            |      |      |          |
|     |                      |            |                           | float                     |            |    | reserve(float)                                            |      |      |          |
| 111 | 2D1H                 | 2D0H       | fetch step 14 mode        | u8                        | 2          | 1  | 获取步骤14的模式                                                 |      | R    |          |
| 112 | 2D2H                 | 2D1H       | fetch step 14 status      | u8                        | 2          | 1  | 步骤14的测试状态/结果                                              |      | R    |          |
| 113 | 2D3H                 | 2D2H       | fetch step 14 Voltage     | float                     | 4          | 2  | 步骤14的测试电压                                                 |      | R    | AC DC IR |
| 114 | 2D5H                 | 2D4H       | fetch step 14 Current/RES | float                     | 4          | 2  | 步骤14的测试电流                                                 |      | R    | AC DC IR |
|     |                      |            | •                         |                           |            |    | mode(u16) status(u16)                                     |      |      |          |
|     |                      |            |                           | u16 u16                   |            |    | voltage(float)                                            |      |      |          |
| 115 | 2D9H                 | 2D8H       | tetch step 14 step all    | float                     | 16         | 8  | current(float)                                            |      |      |          |
|     |                      |            |                           | float                     |            |    | reserve(float)                                            |      |      |          |
| 116 | 2E1H                 | 2E0H       | fetch step 15 mode        | u8                        | 2          | 1  | 获取步骤15的模式                                                 |      | R    |          |
| 117 | 2E2H                 | 2E1H       | fetch step 15 status      | u8                        | 2          | 1  | 步骤15的测试状态/结果                                              |      | R    |          |
| 118 | 2E3H                 | 2E2H       | fetch step 15 Voltage     | float                     | 4          | 2  | 步骤15的测试电压                                                 |      | R    | AC DC IR |
| 119 | 2E5H                 | 2E4H       | fetch step 15 Current/RES | float                     | 4          | 2  | 步骤15的测试电流                                                 |      | R    | AC DC IR |
|     |                      |            |                           |                           |            |    | mode(u16) status(u16)                                     |      |      |          |
| 120 | 2501                 | 2500       | fatab atan 15 atan all    |                           | 14         | 0  | voltage(float)                                            |      |      |          |
| 120 | 2090                 | ZEON       | Tetch step 15 step all    | fleet                     | 10         | 0  | current(float)                                            |      |      |          |
|     |                      |            |                           | TTOAL                     |            |    | reserve(float)                                            |      |      |          |
| 121 | 2F1H                 | 2F0H       | fetch step 16 mode        | u8                        | 2          | 1  | 获取步骤16的模式                                                 |      | R    |          |
| 122 | 2F2H                 | 2F1H       | fetch step 16 status      | u8                        | 2          | 1  | 步骤16的测试状态/结果                                              |      | R    |          |
| 123 | 2F3H                 | 2F2H       | fetch step 16 Voltage     | float                     | 4          | 2  | 步骤16的测试电压                                                 |      | R    | AC DC IR |
| 124 | 2F5H                 | 2F4H       | fetch step 16 Current/RES | float                     | 4          | 2  | 步骤16的测试电流                                                 |      | R    | AC DC IR |
|     |                      |            |                           | u16 u16                   |            |    | mode(u16) status(u16)                                     |      |      |          |
| 125 | 2F9H                 | 2F8H       | fetch step 16 step all    | float                     | 16         | 8  | voltage(float)                                            |      |      |          |
|     |                      |            |                           | float                     |            | •  | current(float)                                            |      |      |          |
|     |                      |            |                           | -                         |            |    | reserve(float)                                            |      |      |          |
| 126 | 301H                 | 300H       | fetch step 17 mode        | u8                        | 2          | 1  | 获取步骤17的模式                                                 |      | R    |          |
| 127 | 302H                 | 301H       | tetch step 1/ status      | u8                        | 2          | 1  | 步骤1/的测试状态/结果                                              |      | R    | 10 00 10 |
| 128 | 303H                 | 302H       | fetch step 17 Voltage     | float                     | 4          | 2  | 步骤17的测试电压                                                 |      | R    | AC DC IR |
| 129 | 305H                 | 304H       | fetch step 17 Gurrent/RES | float                     | 4          | 2  | · 步骤17时测试电流                                               |      | ĸ    | AC DC TR |
|     |                      |            |                           | u16 u16                   |            |    | mode (ulo) status (ulo)                                   |      |      |          |
| 130 | 309H                 | 308H       | fetch step 17 step all    | float                     | 16         | 8  | voltage (float)                                           |      |      |          |
|     |                      |            |                           | float                     |            |    | current (float)                                           |      |      |          |
| 121 | 311⊔                 | 3100       | fatch star 18 mode        | 118                       | 2          | 1  | 花取 歩 曝 1Q的 荷 ギ                                            |      | D    |          |
| 132 | 312H                 | 311H       | fetch step 18 status      | u8                        | 2          | 1  | · 步骤18的测试状本/仕里                                            |      | R    |          |
| 132 | 3134                 | 312H       | fetch step 18 Voltage     | float                     | 4          | 2  | 步骤18的测试由压                                                 |      | R    | AC DC IR |
| 134 | 315H                 | 314H       | fetch step 18 Current/RES | float                     | 4          | 2  | 步骤18的测试电流                                                 |      | R    | AC DC IR |
|     | 0.011                | A1         |                           |                           |            |    | mode (u16) status (u16)                                   |      |      |          |
|     |                      |            |                           | u16 u16                   |            | _  | voltage(float)                                            |      |      |          |
| 135 | 319H                 | 318H       | tetch step 18 step all    | float                     | 16         | 8  | current (float)                                           |      |      |          |
|     |                      |            |                           | float                     |            |    | reserve(float)                                            |      |      |          |
| 136 | 321H                 | 320H       | fetch step 19 mode        | u8                        | 2          | 1  | 获取步骤19的模式                                                 |      | R    |          |
| 137 | 322H                 | 321H       | fetch step 19 status      | u8                        | 2          | 1  | 步骤19的测试状态/结果                                              |      | R    |          |
| 138 | 323H                 | 322H       | fetch step 19 Voltage     | float                     | 4          | 2  | 步骤19的测试电压                                                 |      | R    | AC DC IR |
| 139 | 325H                 | 324H       | fetch step 19 Current/RES | float                     | 4          | 2  | 步骤19的测试电流                                                 |      | R    | AC DC IR |
|     |                      |            |                           |                           |            |    | mode(u16) status(u16)                                     |      |      |          |
| 140 | 3201                 | 3201       | fetch step 10 stop all    | ulo ulo                   | 16         | Q  | voltage(float)                                            |      |      |          |
| 140 | 329H                 | 320H       | Teton step 19 step all    | floot                     | 10         | 0  | current(float)                                            |      |      |          |
|     |                      |            |                           | rioat                     |            |    | reserve(float)                                            |      |      |          |
| 141 | 331H                 | 330H       | fetch step 20 mode        | u8                        | 2          | 1  | 获取步骤20的模式                                                 |      | R    |          |
| 142 | 332H                 | 331H       | fetch step 20 status      | u8                        | 2          | 1  | 步骤20的测试状态/结果                                              |      | R    |          |
| 143 | 333H                 | 332H       | fetch step 20 Voltage     | float                     | 4          | 2  | 步骤20的测试电压                                                 |      | R    | AC DC IR |
| 144 | 335H                 | 334H       | fetch step 20 Current/RES | float                     | 4          | 2  | 步骤20的测试电流                                                 |      | R    | AC DC IR |
| 1   |                      |            |                           | u16_u16                   |            |    | mode(u16) status(u16)                                     |      |      |          |
| 145 | 339H                 | 338H       | fetch step 20 step all    | float                     | 16         | 8  | voltage(float)                                            |      |      |          |
|     | 20,11                | 20011      |                           | float                     |            |    | current(float)                                            |      |      |          |
|     |                      |            |                           |                           |            |    | reserve(float)                                            |      |      |          |

// CRC 高位字节

例如:发送 01H 10H 10H 06H 00H 01H 04H 00H 00H 00H 40H BFH 86H 代表设置 01 号机电压值为2KV。 发送 01H 10H 10H 06H 00H 01H E5H 08H代表设置 01号机讯响为不合格.

2.716 位 CRC 校验

1、首先定义 2 个 256 字节的校验表 const BYTE chCRCHTalbe[]

=

值表

{

0x00, 0xC1, 0x81, 0x40, 0x01, 0xC0, 0x80, 0x41, 0x01, 0xC0, 0x80, 0x41, 0x00, 0xC1, 0x81, 0x40, 0x01, 0xC0, 0x80, 0x41, 0x00, 0xC1, 0x81, 0x40, 0x00, 0xC1, 0x81, 0x40, 0x01, 0xC0, 0x80, 0x41, 0x01, 0xC0, 0x80, 0x41, 0x00, 0xC1, 0x81, 0x40, 0x00, 0xC1, 0x81, 0x40, 0x01, 0xC0, 0x80, 0x41, 0x00, 0xC1, 0x81, 0x40, 0x01, 0xC0, 0x80, 0x41, 0x01, 0xC0, 0x80, 0x41, 0x00, 0xC1, 0x81, 0x40, 0x01, 0xC0, 0x80, 0x41, 0x00, 0xC1, 0x81, 0x40, 0x00, 0xC1, 0x81, 0x40, 0x01, 0xC0, 0x80, 0x41, 0x00, 0xC1, 0x81, 0x40, 0x01, 0xC0, 0x80, 0x41, 0x01, 0xC0, 0x80, 0x41, 0x00, 0xC1, 0x81, 0x40, 0x00, 0xC1, 0x81, 0x40, 0x01, 0xC0, 0x80, 0x41, 0x01, 0xC0, 0x80, 0x41, 0x00, 0xC1, 0x81, 0x40, 0x01, 0xC0, 0x80, 0x41, 0x00, 0xC1, 0x81, 0x40, 0x00, 0xC1, 0x81, 0x40, 0x01, 0xC0, 0x80, 0x41, 0x01, 0xC0, 0x80, 0x41, 0x00, 0xC1, 0x81, 0x40, 0x00, 0xC1, 0x81, 0x40, 0x01, 0xC0, 0x80, 0x41, 0x00, 0xC1, 0x81, 0x40, 0x01, 0xC0, 0x80, 0x41, 0x01, 0xC0, 0x80, 0x41, 0x00, 0xC1, 0x81, 0x40, 0x00, 0xC1, 0x81, 0x40, 0x01, 0xC0, 0x80, 0x41, 0x01, 0xC0, 0x80, 0x41, 0x00, 0xC1, 0x81, 0x40, 0x01, 0xC0, 0x80, 0x41, 0x00, 0xC1, 0x81, 0x40, 0x00, 0xC1, 0x81, 0x40, 0x01, 0xC0, 0x80, 0x41, 0x00, 0xC1, 0x81, 0x40, 0x01, 0xC0, 0x80, 0x41, 0x01, 0xC0, 0x80, 0x41, 0x00, 0xC1, 0x81, 0x40, 0x01, 0xC0, 0x80, 0x41, 0x00, 0xC1, 0x81, 0x40, 0x00, 0xC1, 0x81, 0x40, 0x01, 0xC0, 0x80, 0x41, 0x01, 0xC0, 0x80, 0x41, 0x00, 0xC1, 0x81, 0x40, 0x00, 0xC1, 0x81, 0x40, 0x01, 0xC0, 0x80, 0x41, 0x00, 0xC1, 0x81, 0x40, 0x01, 0xC0, 0x80, 0x41, 0x01, 0xC0, 0x80, 0x41, 0x00, 0xC1, 0x81, 0x40 };

//CRC 低位字节值表

const BYTE chCRCLTalbe[]

= {

```
0x00, 0xC0, 0xC1, 0x01, 0xC3, 0x03, 0x02, 0xC2, 0xC6, 0x06, 0x07, 0xC7,
       0x05, 0xC5, 0xC4, 0x04, 0xCC, 0x0C, 0x0D, 0xCD, 0x0F, 0xCF, 0xCE, 0x0E,
       0x0A, 0xCA, 0xCB, 0x0B, 0xC9, 0x09, 0x08, 0xC8, 0xD8, 0x18, 0x19, 0xD9,
       0x1B, 0xDB, 0xDA, 0x1A, 0x1E, 0xDE, 0xDF, 0x1F, 0xDD, 0x1D, 0x1C, 0xDC,
       0x14, 0xD4, 0xD5, 0x15, 0xD7, 0x17, 0x16, 0xD6, 0xD2, 0x12, 0x13, 0xD3,
       0x11, 0xD1, 0xD0, 0x10, 0xF0, 0x30, 0x31, 0xF1, 0x33, 0xF3, 0xF2, 0x32,
       0x36, 0xF6, 0xF7, 0x37, 0xF5, 0x35, 0x34, 0xF4, 0x3C, 0xFC, 0xFD, 0x3D,
       0xFF, 0x3F, 0x3E, 0xFE, 0xFA, 0x3A, 0x3B, 0xFB, 0x39, 0xF9, 0xF8, 0x38,
       0x28, 0xE8, 0xE9, 0x29, 0xEB, 0x2B, 0x2A, 0xEA, 0xEE, 0x2E, 0x2F, 0xEF,
       0x2D, 0xED, 0xEC, 0x2C, 0xE4, 0x24, 0x25, 0xE5, 0x27, 0xE7, 0xE6, 0x26,
       0x22, 0xE2, 0xE3, 0x23, 0xE1, 0x21, 0x20, 0xE0, 0xA0, 0x60, 0x61, 0xA1,
       0x63, 0xA3, 0xA2, 0x62, 0x66, 0xA6, 0xA7, 0x67, 0xA5, 0x65, 0x64, 0xA4,
       0x6C, 0xAC, 0xAD, 0x6D, 0xAF, 0x6F, 0x6E, 0xAE, 0xAA, 0x6A, 0x6B, 0xAB,
       0x69, 0xA9, 0xA8, 0x68, 0x78, 0xB8, 0xB9, 0x79, 0xBB, 0x7B, 0x7A, 0xBA,
       0xBE, 0x7E, 0x7F, 0xBF, 0x7D, 0xBD, 0xBC, 0x7C, 0xB4, 0x74, 0x75, 0xB5,
       0x77, 0xB7, 0xB6, 0x76, 0x72, 0xB2, 0xB3, 0x73, 0xB1, 0x71, 0x70, 0xB0,
       0x50, 0x90, 0x91, 0x51, 0x93, 0x53, 0x52, 0x92, 0x96, 0x56, 0x57, 0x97,
       0x55, 0x95, 0x94, 0x54, 0x9C, 0x5C, 0x5D, 0x9D, 0x5F, 0x9F, 0x9E, 0x5E,
       0x5A, 0x9A, 0x9B, 0x5B, 0x99, 0x59, 0x58, 0x98, 0x88, 0x48, 0x49, 0x89,
       0x4B, 0x8B, 0x8A, 0x4A, 0x4E, 0x8E, 0x8F, 0x4F, 0x8D, 0x4D, 0x4C, 0x8C,
       0x44, 0x84, 0x85, 0x45, 0x87, 0x47, 0x46, 0x86, 0x82, 0x42, 0x43, 0x83,
       0x41, 0x81, 0x80, 0x40
       };
2、然后进行计算
    WORD CRC16(BYTE* pchMsg, WORD wDataLen)
    {
   BYTE chCRCHi = 0xFF; // 高 CRC 字节初始化
      BYTE chCRCLo = 0xFF; // 低 CRC 字节初始化
   WORD wIndex;
                                       // CRC 循环中的索引
   while (wDataLen--)
     {
   // 计算 CRC
   wIndex = chCRCLo ^ *pchMsg++ ;
   chCRCLo = chCRCHi ^ chCRCHTalbe[wIndex];
     chCRCHi = chCRCLTalbe[wIndex] ;
   }
     return ((chCRCHi << 8) | chCRCLo) ;</pre>
```

# 第八章 SCPI 串口指令参考

## 8.1 指令格式简要说明:

8.1.1、仪器指令集只描述仪器接受或发送的实际字符。

8.1.2、 指令字符都是 ASCII 字符。

8.1.3、 指令的数据 "<???>" 都是 ASCII 字符串。系统默认格式为整数或浮点数,数据的单位为默认值不在指令中出现。

8.1.4 指令结束必须有指令结束标记:一条指令结束的标识符,无此符仪器不解析指令。

8.1.5 默认结束标记为:回车符(NL)、打印控制符(\n)、十进制数(10)、十六进制数(0×0A)。
 IEEE-488 总线的结束标记:关键字(^END)、信号(EOI)。

多指令可以简化发送实例如下:注:例中"\_"为空格标记

FUNC: SOUR: STEP\_1: I : I\_10.00;

FUNC: SOUR: STEP\_INS (NL^END)

FUNC: SOUR: TEP\_2: I : I\_10.00;

#### 8.2 SCPI 指令集

RK9961系列仪器子系统命令

- DISPlay
- SYSTem
- FUNCtion
- **MMEM**

**●**FETC

## 8.3 DISPLAY 子系统命令集

DISPlay 子系统命令集主要用于设定仪器的显示页面,字符?可以查询当前的页面。

DISPLay: PAGE?

命令语法:

DISPlay: PAGE <1-4>

<page name> 具体如下:

1--TEST

- 2--TESTSET
- 3--SYSSet

4--FLIE

TEST:设定显示页面至:测量显示页面

TESTSET:设定显示页面至:测量设置页面

SYSSet:设定显示页面至: 系统设置页面 FLIE:设定显示页面至: (内部)文件列表 字符? 可以查询当前的页面。 - - 范例: 设定显示页面至: 测量显示页面。 设置指令: DISPLay: PAGE 1 查询指令: DISPlay: PAGE? 返回值: 1

# 8.4 FUNCtion 子系统命令集

## 8.4.1 FUNCtion 子系统命令集主要用于设定仪器测试功能的测试参数。

命令树:

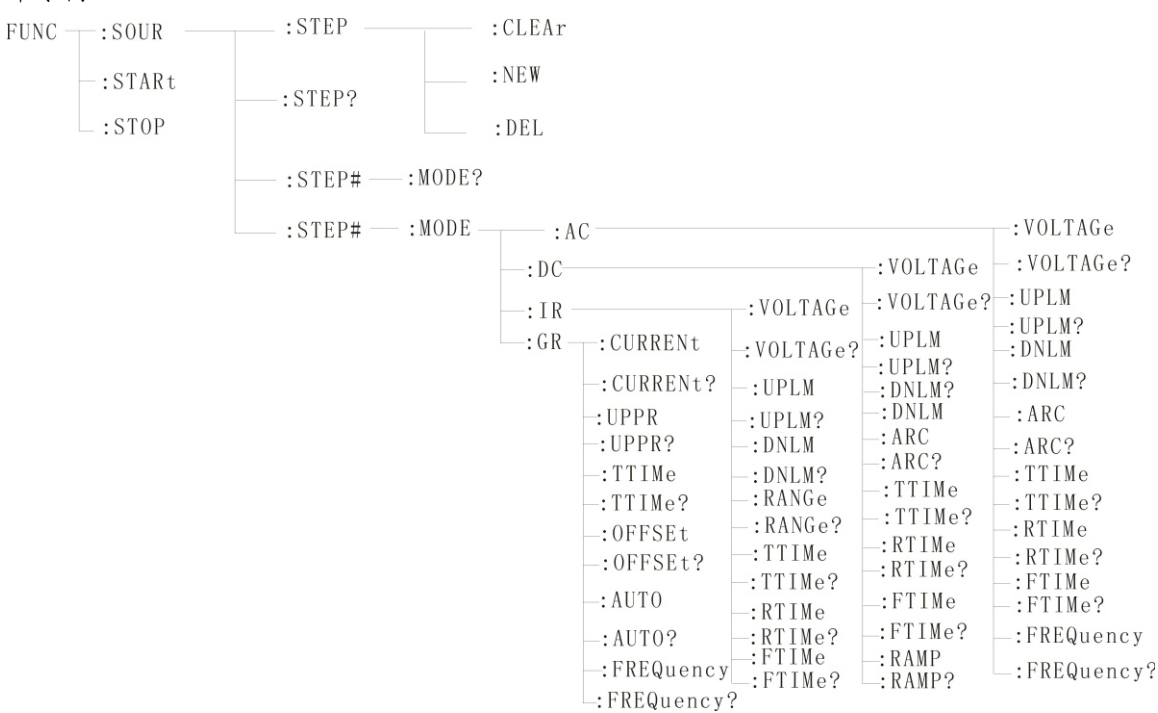

#### 8.4.2 PROG 功能命令集

FUNC:STARt 仪器在测试界面时, 启动测试。

FUNC:STOP 仪器在测试界面时,停止测试。

FUNC:SOUR:STEP:CLEAr 在现有测试方案(ITEM )内清除一个新的测试项目 FUNC:SOUR:STEP:DEL 在现有测试方案(ITEM )内,删除当前的测试项目。 FUNC:SOUR:STEP:NEW 新建一个空的测试方案,用来编写全新的测试方案。 FUNC:SOUR:STEP?:查询当前测试方案。 8.4.3 STEP#功能命令集 8.4.3.1 AC SETUP 功能命令集 FUNC:SOURce: STEP#:MODE:AC:VOLTage 设置/查询 AC 的电压 --格式 设置格式: FUNC:SOURce:STEP#:MODE:AC:VOLTage<电压值> 查询格式: FUNC:SOURce:STEP#:MODE:AC:VOLTage? --数据<电压值>: 设置格式: FUNC:SOURce:STEP#:MODE:AC:VOLTage<电压值> 数据类型:浮点数 数据范围: 0.050-5.000 数据精度: 0.001 数据单位: KV 范例:把 STEP1 中 AC 的电压值这样设置为 1000V 设置命令: FUNC:SOURce:STEP1:MODE:AC:VOLTage 1.000 查询命令: FUNC: SOURce: STEP1: MODE: AC: VOLTage? FUNC:SOURce: STEP#:MODE:AC:UPLM 设置/查询 AC 的上限电流 --格式 设置格式: FUNC: SOURce: STEP#: MODE: AC: UPLM< 电流值> 查询格式: FUNC:SOURce:STEP#:MODE:AC:UPLM? --数据<电流值> 数据类型:浮点数 数据范围: 0.001-20.00mA 数据精度: 0.001 数据单位: mA 范例:把 STEP1 中 AC 的电流值这样设置为 1mA 设置命令: FUNC: SOURce: STEP1: MODE: AC: UPLM1.000 查询命令: FUNC: SOURce: STEP1: MODE: AC: UPLM? 返回值:1 FUNC:SOURce: STEP#: MODE: AC: DNLM 设置/查询 AC 的下限电流 --格式 设置格式: FUNC: SOURce: STEP#: MODE: AC: DNLM < 电流值> 查询格式: FUNC:SOURce:STEP#:MODE:AC:DNLM? --数据<电流值> 数据类型:浮点数 数据范围: 0.001-20.00mA

数据精度: 0.001

数据单位:mA

范例:把 STEP1 中 AC 的电流值这样设置为 1mA

设置命令: FUNC:SOURce:STEP1:MODE:AC:DNLM 1.000

查询命令: FUNC:SOURce:STEP1:MODE:AC:DNLM?

返回值:1

FUNC:SOURce: STEP#:MODE:AC:ARC 设置/查询电弧值

--格式

设置格式: FUNC: SOURce: STEP#: MODE: AC: ARC<电弧值>

查询格式: FUNC:SOURce:STEP#:MODE:AC:ARC?

--数据<电弧值>:

数据类型:浮点数

数据范围: 0.001-20.00mA

数据精度: 0.001

数据单位:mA

范例:把 STEP1 中 AC 的电流值这样设置为 1mA

设置命令: FUNC: SOURce: STEP1: MODE: AC: ARC 1.000

查询命令: FUNC:SOURce:STEP1:MODE:AC:ARC?

返回值:1

FUNC:SOURce: STEP#: MODE: AC: TTIMe 设置/查询 AC 的测试时间

--格式

设置格式: FUNC:SOURce:STEP#:MODE:AC:TTIMe<时间>

查询格式: FUNC:SOURce:STEP#:MODE:AC:TTIMe?

---数据<时间值>

数据类型: 整型 数据范围: 0-999.9 数据精度: 0.1

数据单位:S

范例:把 STEP1 中 AC 的时间值这样设置为 1S 设置

命令: FUNC: SOURce: STEP1: MODE: AC: TTIMe 1 查询

命令: FUNC:SOURce:STEP1:MODE:AC:TTIMe?

返回值:1

FUNC:SOURce: STEP#: MODE: AC: RTIMe 设置/查询 AC 的上升时间

| 格式                                                |
|---------------------------------------------------|
| 设置格式: FUNC:SOURce:TEP#:MODE:AC:RTIMe<时间>          |
| 查询格式: FUNC:SOURce:STEP#:MODE:AC:RTIMe?            |
| 数据<时间值>                                           |
| 数据类型:整型                                           |
| 数据范围: 0-999.9                                     |
| 数据精度: 0.1                                         |
| 数据单位: S                                           |
| 范例:把 STEP1 中 AC 的时间值这样设置为 1S                      |
| 设置命令: FUNC:SOURce:STEP1:MODE:AC:RTIMe 1           |
| 查询命令: FUNC:SOURce:STEP1:MODE:AC:RTIMe?            |
| 返回值:1                                             |
| FUNC:SOURce: STEP#:MODE:AC:FTIMe 设置/查询 AC 的下降时间   |
| 格式                                                |
| 设置格式: FUNC:SOURce:STEP#:MODE:AC:FTIMe<时间>         |
| 查询格式: FUNC:SOURce:STEP#:MODE:AC:FTIMe?            |
| 数据<时间值>                                           |
| 数据类型: 整型                                          |
| 数据范围: 0-999.9                                     |
| 数据精度: 0.1                                         |
| 数据单位: S                                           |
| 范例:把 STEP1 中 AC 的时间值这样设置为 1S                      |
| 设置命令: FUNC:SOURce:STEP1:MODE:AC:FTIMe 1           |
| 查询命令: FUNC:SOURce:STEP1:MODE:AC:FTIMe?            |
| 返回值:1                                             |
| FUNC:SOURce: STEP#:MODE:AC:FREQuency 设置/查询 AC 的测试 |
| 格式                                                |
| 设置格式: FUNC:SOURce:STEP#:MODE:AC:FREQuency<频率>     |
| 查询格式: FUNC:SOURce:STEP#:MODE:AC:FREQuency?        |
| 数据<频率值>                                           |
| 数据类型: 整型                                          |
| 数据范围: 50/60                                       |
| 数据精度: 0.1                                         |

的测试频率

## 数据单位:Hz

范例:把 STEP1 中 AC 的频率值这样设置为 50Hz

设置命令: FUNC: SOURce: STEP1: MODE: AC: FREQuency 50

查询命令: FUNC: SOURce: STEP1: MODE: AC: FREQuency?

返回值: 50

8.4.3.2 DC SETUP 功能命令集

FUNC:SOURce: STEP#:MODE:DC:VOLTage 设置/查询 DC 的电压

- --格式
- 设置格式: FUNC: SOURce: STEP#: MODE: DC: VOLTage< 电压值>
- 查询格式: FUNC: SOURce: STEP#: MODE: DC: VOLTage?

--数据<电压值>:

- 数据类型:浮点数
- 数据范围: 0.050-6.000
- 数据精度: 0.001
- 数据单位: KV
- 范例:把 STEP1 中 DC 的电压值这样设置为 1000V 设置
- 命令: FUNC:SOURce:STEP1:MODE:DC:VOLTage1.000
- 查询命令: FUNC:SOURce:STEP1:MODE:DC:VOLTage?
- FUNC:SOURce: STEP#:MODE:DC:UPLM 设置/查询 DC 的上限电流
- --格式
- 设置格式: FUNC: SOURce: STEP#: MODE: DC: UPLM< 电流值>
- 查询格式: FUNC: SOURce: STEP#: MODE: DC: UPLM?
- ---数据<电流值>

数据类型:浮点数

数据范围: 0.001-10.00mA

- 数据精度: 0.001
- 数据单位:mA
- 范例:把 STEP1 中 DC 的电流值这样设置为 1mA
- 设置命令: FUNC:SOURce:STEP#:MODE:DC:UPLM 1.000
- 查询命令: FUNC:SOURce:STEP#:MODE:DC:UPLM?

返回值:1

FUNC:SOURce: STEP#:MODE:DC:DNLM 设置/查询 DC 的下限电流

--格式

- 设置格式: FUNC:SOURce:STEP#:MODE:DC:DNLM<电流值>
- 查询格式: FUNC: SOURce: STEP#: MODE: DC: DNLM?
- ---数据<电流值>
  - 数据类型:浮点数
  - 数据范围: 0.001-10.00mA
  - 数据精度: 0.001
  - 数据单位:mA
- 范例:把 STEP1 中 DC 的电流值这样设置为 1mA
- 设置命令: FUNC: SOURce: STEP1: MODE: DC: DNLM 1.000
- 查询命令: FUNC: SOURce: STEP1: MODE: DC: DNLM?
- 返回值:1
- FUNC:SOURce: STEP#:MODE:DC:ARC 设置/查询电弧值
- --格式
- 设置格式: FUNC:SOURce:STEP#:MODE:DC:ARC<电弧值>
- 查询格式: FUNC: SOURce: STEP#: MODE: DC: ARC?

--数据<电弧值>:

数据类型:浮点数

数据范围: 0.001-10.00mA

- 数据精度: 0.001
- 数据单位:mA
- 范例:把 STEP1 中 DC 的电流值这样设置为 1mA
- 设置命令: FUNC: SOURce: STEP1: MODE: DC: ARC 1.000
- 查询命令: FUNC:SOURce:STEP1:MODE:DC:ARC?
- 返回值:1
- FUNC:SOURce: STEP#: MODE: DC: TT I Me 设置/查询 DC 的测试时间
- --格式
- 设置格式: FUNC: SOURce: STEP#: MODE: DC: TT I Me<时间>
- 查询格式: FUNC: SOURce: STEP#: MODE: DC: TTIMe?
- --数据<时间值>

数据类型: 整型 数据范围: 0-999.9 数据精度: 0.1 数据单位: S

- 范例:把 STEP1 中 DC 的时间值这样设置为 1S
- 设置命令: FUNC:SOURce:STEP1:MODE:DC:TTIMe 1
- 查询命令: FUNC:SOURce:STEP1:MODE:DC:TTIMe?
- 返回值:1

#### FUNC:SOURce: STEP#: MODE: DC: RTIMe 设置/查询 DC 的上升时间

- --格式
- 设置格式: FUNC: SOURce: STEP#: MODE: DC: RT I Me< 时间>
- 查询格式: FUNC:SOURce:STEP#:MODE:DC:RTIMe?
- --数据<时间值>

数据类型: 整型

- 数据范围: 0-999.9
- 数据精度: 0.1
- 数据单位:S
- 范例:把 STEP1 中 DC 的时间值这样设置为 1S
- 设置命令: FUNC:SOURce:STEP1:MODE:DC:RTIMe 1
- 查询命令: FUNC:SOURce:STEP1:MODE:DC:RTIMe?
- 返回值:1
- FUNC:SOURce: STEP#:MODE:DC:FTIMe 设置/查询 DC 的下降时间
- --格式
- 设置格式: FUNC:SOURce:STEP#:MODE:DC:FTIMe<时间>
- 查询格式: FUNC:SOURce:STEP#:MODE:DC:FTIMe?
- --数据<时间值>

数据类型: 整型 数据范围: 0-999.9 数据精度: 0.1 数据单位: S

- 范例:把 STEP1 中 DC 的时间值这样设置为 1S
- 设置命令: FUNC:SOURce:STEP1:MODE:DC:FTIMe 1
- 查询命令: FUNC:SOURce:STEP1:MODE:DC:FTIMe?
- 返回值:1
- FUNC:SOURce: STEP#:MODE:DC:RAMP 设置/查询 DC 的升压状态 --格式
- 设置格式: FUNC:SOURce:STEP#:MODE:DC:RAMP <升压判定>

查询格式: FUNC: SOURce: STEP#: MODE: DC: RAMP? --数据<升压判定> 数据类型: 整型 数据范围: 0/1(OFF/ON) 数据精度:无 数据单位:无 范例:把 STEP1 中 DC 的频率值这样设置为 0 (OFF) 设置命令: FUNC:SOURce:STEP1:MODE:DC:RAMP 0 查询命令: FUNC: SOURce: STEP1: MODE: DC: RAMP? 返回值: 0 (0FF) 8.4.3.3 IR SETUP 功能命令集 FUNC:SOURce: STEP#:MODE:IR:VOLTage 设置/查询 IR 的电压 --格式 设置格式: FUNC: SOURce: STEP#: MODE: IR: VOLTage< 电压值> 查询格式: FUNC: SOURce: STEP#: MODE: IR: VOLTage? --数据<电压值>: 数据类型:浮点数 数据范围: 0.050-1.000 数据精度: 0.001 数据单位: KV 范例:把 STEP1 中 IR 的电压值这样设置为 1000V 设置命令: FUNC: SOURce: STEP1: MODE: IR: VOLTage 1.000 查询命令: FUNC: SOURce: STEP1: MODE: IR: VOLTage? 返回值:1 **FUNC:SOURce: STEP#:MODE:IR:UPLM** 设置/查询 IR 的上限 --格式 设置格式: FUNC: SOURce: STEP#: MODE: IR: UPLM < 电阻值> 查询格式: FUNC: SOURce: STEP#: MODE: IR: UPLM? ---数据<电流值> 数据类型:浮点数 数据范围: 0-1E4(0 为 0FF)MΩ 数据精度: 0.1MΩ

数据单位: MΩ

范例:把 STEP1 中 IR 的电阻上限值这样设置为 100MΩ

设置命令: FUNC: SOURce: STEP1: MODE: IR: UPLM 100

查询命令: FUNC:SOURce:STEP1:MODE:IR:UPLM?

返回值:100

FUNC: SOURce: STEP#: MODE: IR: DNLM 设置/查询 IR 的下限值

--格式

设置格式: FUNC: SOURce: STEP#: MODE: IR: DNLM < 电阻值>

查询格式: FUNC: SOURce: STEP#: MODE: IR: DNLM?

---数据<电流值>

数据类型:浮点数

数据范围: 0-1E4 MΩ

数据精度: 0.1MΩ

数据单位: 0.1MΩ

范例:把 STEP1 中 IR 的电阻值这样设置为 10MΩ

设置命令: FUNC: SOURce: STEP1: MODE: IR: DNLM 10

查询命令: FUNC: SOURce: STEP1: MODE: IR: DNLM?

返回值:10

FUNC:SOURce: STEP#:MODE:IR:RANGe 设置/查询电阻范围

--格式

设置格式: FUNC: SOURce: STEP#: MODE: IR: RANGe <范围值>

查询格式: FUNC:SOURce:STEP#:MODE:IR:RANGe?

---数据<A 范围值>:

| 数据类型: | 整数          | OAUTO                            |
|-------|-------------|----------------------------------|
| 数据范围: | 0、1、2、3、4、5 | 11M<br>210M                      |
| 数据精度: | 无           | <b>3</b> −−100M<br><b>4</b> −−1G |
| 数据单位: | MΩ          | <b>5</b> 100G                    |

范例:把 STEP1 中 IR 的电阻范围这样设置为 100MΩ

设置命令: FUNC:SOURce:STEP1:MODE:IR:RANGe 3

查询命令: FUNC:SOURce:STEP1:MODE:IR:RANGe?

返回值:100

FUNC:SOURce: STEP#:MODE:IR:TTIMe 设置/查询 IR 的测试时间 --格式

设置格式: FUNC: SOURce: STEP#: MODE: IR: TTIMe < 时间>

查询格式: FUNC:SOURce:STEP#:MODE:IR:TTIMe? --数据<时间值> 数据类型: 整型 数据范围: 0-999.9 数据精度: 0.1 数据单位:S 范例:把 STEP1 中 IR 的时间值这样设置为 1S 设置命令: FUNC:SOURce:STEP1:MODE:IR:TTIMe 1 查询命令: FUNC:SOURce:STEP1:MODE:IR:TTIMe? 返回值:1 FUNC: SOURce: STEP#: MODE: IR: RTIMe 设置/查询 IR 的上升时间 --格式 设置格式: FUNC: SOURce: STEP#: MODE: IR: RTIMe < 时间> 查询格式: FUNC:SOURce:STEP#:MODE:IR:RTIMe? --数据<时间值> 数据类型: 整型 数据范围: 0-999.9 数据精度: 0.1 数据单位: S 范例:把 STEP1 中 IR 的时间值这样设置为 1S 设置命令: FUNC:SOURce:STEP1:MODE:IR:RTIMe 1 查询命令: FUNC:SOURce:STEP1:MODE:IR:RTIMe? 返回值:1 FUNC:SOURce: STEP#: MODE: IR: FTIMe 设置/查询 IR 的下降时间 --格式 设置格式: FUNC: SOURce: STEP#: MODE: IR: FTIMe<时间> 查询格式: FUNC: SOURce: STEP#: MODE: IR: FTIMe? --数据<时间值> 数据类型: 整型 数据范围: 0-999.9 数据精度: 0.1 数据单位:S

范例:把 STEP1 中 IR 的时间值这样设置为 1S

设置命令: FUNC:SOURce:STEP1:MODE:IR:FTIMe 1

查询命令: FUNC: SOURce: STEP1: MODE: IR: FTIMe?

返回值:1

8.4.3.4 GR SETUP 功能命令集

FUNC:SOURce: STEP#:MODE:GR:CURRent 设置查询电流

--格式

设置格式: FUNC:SOURce:STEP#:MODE:GR:CURREnt 3

查询格式: FUNC:SOURce:STEP#:MODE:GR:CURREnt?

---数据<sn>

数据类型: 整型

数据范围: 1-20

数据精度:1

--数据<电流值>:

数据类型:浮点数

数据范围: 3-32

数据精度: 0.1

数据单位:A

范例:

把 CURREnt 值设置为: 10.00A 设置格式: FUNC:SOURce:STEP1:MODE:GR:CURREnt 10 查询格式: FUNC:SOURce:STEP1:MODE:GR:CURREnt? 近回值: 10.00

FUNC:SOURce: STEP#: MODE:GR:UPPR 设置查询电阻上限

--格式

设置格式: FUNC:SOURce: STEP# : MODE:GR:UPPR<电阻值> 查询格式: FUNC:SOURce: STEP# : MODE:GR :UPPR? --数据<电阻值>

数据类型:浮点数 数据范围: 0-510mΩ 数据精度: 0.1

数据单位  $m\Omega$ : 范例: 把电阻上限值设置为: 100.0mΩ 设置格式 FUNC: SOURce: STEP1: MODE: GR: UPPR: 100.00 查询格式: FUNC:SOURce: STEP1: MODE:GR :UPPR? 近回值: 100.0 FUNC:SOURce: STEP#: MODE:GR:TIMe 设置查询电流测试时间 格式 设置格式: FUNC:SOURce:STEP# :MODE:GR:TTIMe<时间值> 查询格式: FUNC:SOURce:STEP# :MODE:GR:TTIMe? --数据<时间值> 数据类型:浮点数 数据范围: 0-999.9 (其中 0 为连续测试) 数据精度: 0.1 数据单位: S 范例: 把测试时间设置为:1S 设置格式: FUNC:SOURce:STEP1:MODE:GR:TTIMe 1 查询格式: FUNC: SOURce: STEP1: MODE: GR: TTIMe? 近回值:1 FUNC:SOURce: STEP#: MODE:GR: OFFSet 设置查询归零补偿值 --格式 设置格式: FUNC:SOURce:STEP#:MODE:GR:OFFSet<补偿值> 查询格式: FUNC:SOURce:STEP#:MODE:GR:OFFSet? --数据<补偿值值>

数据类型:浮点数 数据范围: 0-100 数据精度: 0.1 数据单位: mΩ

范例:

把 OFFSET 值设置为: 100m Ω

设置格式: FUNC:SOURce:STEP1:MODE:GR:OFFSet 100

查询格式: FUNC:SOURce:STEP1:MODE:GR:OFFSet?

近回值: 100

FUNC:SOURce: STEP#: MODE:GR:FREQuency 设置查询电流的测试频率

--格式

设置格式: FUNC:SOURce: STEP# : MODE:GR:FREQuency<频率>

查询格式: FUNC:SOURce: STEP# : MODE:GR:FREQuency?

--数据<频率>

数据类型:字符

数据范围: 50/60

数据精度: 0.1

数据单位:Hz

范例:

把测试频率设置为: 50Hz

设置格式: FUNC:SOURce: STEP1: MODE:GR:FREQuency 50

查询格式: FUNC:SOURce: STEP1: MODE:GR:FREQuency?

近回值:50

返回 10.0

#### 8.4.3.5 LC SETUP 功能命令集

FUNCtion:SOURce:STEP#:MODE:LC:CURRUPLM?

FUNCtion:SOURce:STEP#:MODE:LC:CURRUPLM

设置/查询LC模式下电流上限(mA)

--数据 <数据值>

数据类型:float

数据范围: 0.001-20.000

范例:范例:查询/设置STEP1中LC模式的上限电流为20mA

FUNCtion:SOURce:STEP 1 :MODE:LC:CURRUPLM? FUNCtion:SOURce:STEP 1 :MODE:LC:CURRUPLM 20 返回 20.0

FUNCtion:SOURce:STEP#:MODE:LC:CURRDNLM?

FUNCtion:SOURce:STEP#:MODE:LC:CURRDNLM

设置/查询LC 模式下电流下限(mA)

--数据〈数据值 〉

数据类型: float

数据范围: 0.000-19.999

范例:范例:查询/设置 STEP1 中LC 模式的下限电流为1mA

FUNCtion:SOURce:STEP 1:MODE:LC:CURRDNLM?

FUNCtion:SOURce:STEP 1:MODE:LC:CURRDNLM 1.0

返回 1.0

FUNCtion:SOURce:STEP#:MODE:LC:VOLTUPLM?

FUNCtion:SOURce:STEP#:MODE:LC:VOLTUPLM

设置/查询LC模式下电压上限

--数据 <数据值 >

数据类型:float

数据范围: 0.1-300.0

范例:范例:查询/设置STEP1中LC模式的电压上限为300V

FUNCtion:SOURce:STEP 1 :MODE:LC:VOLTUPLM?

FUNCtion:SOURce:STEP 1 :MODE:LC:VOLTUPLM 300.0

返回 300.0

FUNCtion:SOURce:STEP#:MODE:LC:VOLTDNLM?

FUNCtion:SOURce:STEP#:MODE:LC:VOLTDNLM

设置 / 查询 LC 模式下电压下限

--数据 〈数据值〉

数据类型:float

数据范围: 0.0-299.9

范例:范例:查询/设置STEP1中LC模式的电压下限为100V

FUNCtion:SOURce:STEP 1 :MODE:LC:VOLTDNLM?

FUNCtion:SOURce:STEP 1 : MODE:LC:VOLTDNLM 100.0

返回 100.0

FUNCtion:SOURce:STEP#:MODE:LC:TTIMe?

FUNCtion:SOURce:STEP#:MODE:LC:TTIMe

设置/查询LC模式下测试时间

--数据 <数据值>

数据类型:float

数据范围:1.0-999.9

范例:范例:查询/设置STEP1中LC模式的测试时间为10s

FUNCtion:SOURce:STEP 1 :MODE:LC:TTIMe?

FUNCtion:SOURce:STEP 1 : MODE:LC:TTIMe 10.0

返回 10.0

FUNCtion:SOURce:STEP#:MODE:LC:JUDGEMODE?

FUNCtion:SOURce:STEP#:MODE:LC:JUDGEMODE

设置/查询LC模式下判定模式

--数据 <数据值>

数据类型: byte 数据范围: 0、1

范例:范例:查询/设置STEP1中LC 模式的判定模式为 Judge End

FUNCtion:SOURce:STEP 1 :MODE:LC:JUDGEMODE?

FUNCtion:SOURce:STEP 1 :MODE:LC:JUDGEMODE 0

返回 0

FUNCtion:SOURce:STEP#:MODE:LC:TESTMODE?

FUNCtion:SOURce:STEP#:MODE:LC:TESTMODE

设置/查询LC模式下测试模式

--数据 <数据值>

数据类型:byte

数据范围:0、1

范例:范例:查询/设置STEP1中LC 模式的测试模式为COLD

FUNCtion:SOURce:STEP1 :MODE:LC:TESTMODE?

FUNCtion:SOURce:STEP1 :MODE:LC:TESTMODE 0

返回 0

FUNCtion:SOURce:STEP#:MODE:LC:MDNET?

FUNCtion:SOURce:STEP#:MODE:LC:MDNET

设置/查询LC模式下MD网路

--数据 〈数据值 〉

数据类型:byte

数据范围:01234567(分别对应 MD\_A MD\_B MD\_B1 MD\_C MD\_E MD\_F MD\_G) 范例: 范例:查询/设置 STEP1 中LC 模式的 MD 通道为 MD\_A

FUNCtion:SOURce:STEP1:MODE:LC:MDNET?

FUNCtion:SOURce:STEP1 :MODE:LC:MDNET 0

返回 0

## 8.4.4 SYSTEM 功能命令集

| 命令树 | SYSTem — | :FAIL?<br>:FAIL<br>:GFI?<br>:GFI<br>:SHORT?<br>:SHORT<br>:PBEEp?<br>:FBEEp?<br>:FBEEp?<br>:KBEEp?<br>:KBEEp?<br>:KBEEp?<br>:KBEEp?<br>:KBEEp?<br>:KLIght?<br>:KLIght<br>LANGuage? |
|-----|----------|----------------------------------------------------------------------------------------------------|
|     |          | LANGuage?<br>LANGuage                                                                                                    |

#### SYSTem : PBEE/FBEE/KBEE

设置/查询测试通过/失败/按键蜂鸣器状态

-- 格式

设置格式: SYSTem: PBEE<ON/OFF>OR<1/0>

查询格式: SYSTem: PBEE?

-- 数据:<0N/0FF>

数据类型:字符

数据范围: 0 (OFF), 1 (ON)

范例:

把:PBEE设置为1

设置命令: SYSTem: PBEE 1#

-- 返回信息

查询命令: SYSTem:PBEE?, 返回值: 蜂鸣器状态, 比如1

SYSTem : REset 恢复所有默认状态

-- 格式:

设置格式: SYS: RES

### 8.4.5 MMEM 子系统 命令集

MMEM: SAVE 将当前文件保存到文件号

-- 格式:

设置格式: MMEM: SAVE<文件名>

-- 数据<文件名>

数据类型:字符串

MMEM LOAD 将文件号指定的文件导出到当前

-- 格式:
 设置格式: MMEM: LOAD<文件名>
 -- 数据<文件名>
 数据类型: 字符串

#### 8.4.6 FETCH 子系统 命令集

FETCH 用于获取仪器的测量结果

--格式:

设置格式: FETCh: AUTO

查询格式: FETCh: AUTO?

- ---数据<ON/0FF>or <1/0>
  - 数据类型:字符
  - 数据范围: 0 (OFF), 1 (ON)
- --范例:

把测试数据自动返回为 ON

命令: FETCh: AUTO ON 或者: FETCh: AUTO 1

--返回信息

查询命令: FETCh?, 返回仪器当前测量的结果。

命令语法: FETCh?

收到此命令后,仪器会自动发出测试结果,直到测试结束。

返回格式:

步骤:测试项目:测试电流(A)测试电阻(mΩ)分选结果

- 1、步骤与测试项目、测试项目与数据之间分隔符为(:)
- 2、测试数据之间分隔符为(,)不同单元数据之间分隔符为(;)

3、步骤之间分隔符为(:+空格),数据结束符 uyly (OXOA)

注意:1、所有数据都是整数或浮点数格式, ASCII 字符串。

 2、数据单位默认与 FCUN 设置指令集相同。 测试结果都是:
 STEP1 : I :30A,测试电阻 100mΩ,结果 PASS.
 返回数据格式:
 STEP1 I :30,100, PASS; (SPACE)

### 8.4.7 其它控制 命令集

\*IDN 查询仪器型号, 版本信息

查询返回: <manufacturer>, <model>, <firmware><NL^END>

| 这里: <manufacturer></manufacturer> | 给出制造商名称(即 ReK)           |
|-----------------------------------|--------------------------|
| <model></model>                   | 给出机器型号(如 RK9961)         |
| <firmware></firmware>             | 给出软件版本号(如 Version 1.0.0) |
| 例如:"*IDN?"                        |                          |
--返回信息

查询命令: FETCh?, 返回仪器当前测量的结果。

命令语法: FETCh?

收到此命令后,仪器会自动发出测试结果,直到测试结束。 返回格式:

步骤:测试项目:测试电流(A)测试电阻(mΩ)分选结果

1、步骤与测试项目、测试项目与数据之间分隔符为(:)

2、测试数据之间分隔符为(,)不同单元数据之间分隔符为(;)

3、步骤之间分隔符为(:+空格),数据结束符 uyly (OXOA)

注意:1、所有数据都是整数或浮点数格式,ASCII字符串。

2、数据单位默认与 FCUN 设置指令集相同。

测试结果都是:

STEP1 : I :30A, 测试电阻 100mΩ, 结果 PASS.

返回数据格式:

STEP1 I :30, 100, PASS; (SPACE)

# 第九章 维护指南

### 9.1 日常维护

9.1.1 测试仪使用环境应通风良好、干燥、无粉尘和列电磁干扰。

9.1.2 测试仪若长时间不使用,应定期通电,通常每月通电一次,通电时间应步少于 30 分钟。

9.1.3 测试仪长时间工作后,如8小时左右,应关电10分钟以上,以保持测试仪良好的工作状态。

9.1.4 测试仪长期使用后可能会出现接触不良或短路现象,应定期检修。

#### 9.2 简单故障处理

| 故障现象             | 处理方法                            |
|------------------|---------------------------------|
| 开机后,无显示按键也不响应    | 请检查电源是否正常,保险丝是否熔断,若熔断请<br>更换保险丝 |
| 启动后,测试灯不亮但有电流输出  | 测试灯坏                            |
| 启动后,测试灯不亮出没有电流输出 | 启动按键接触不好                        |
| 启动后,无电流或电阻显示     | 请检查测试线是否开路、被测物未接触良好或者被<br>测物已开路 |
| 测试失败后,不合格灯不亮     | 不合格灯坏                           |

若有故障不能及时排除,请尽快与本公司或经销商联系,我们将及时为您提供服务。

## 9.3 仪器系统软件升级步骤说明

9.3.1 连接仪器后面板 USB 接口到电脑,电源资源管理器显示 U 盘,把升级文件复制拷贝到仪器目标盘内, 重启仪器完成系统软件升级。如果升级遇到技术问题请及时与我司联系。

9.3.2 按住 STOP+START 键重启电源,清除版本变化引起的数据错误,恢复设置数据为默认出厂设置。

# 第十章 保修和附件

#### 10.1 保修

使用单位从本公司购买仪器者,自本公司发运日期起计算,从经销部门购买者,从经销单位发运日期 计算,主机保修1年。保修时应出示该仪器的保修卡,本公司对所有外发仪器实行终身维修服务。保修期内, 由于使用者操作不当而损坏仪器者,维修费用由用户承担。

10.2 附件

| 1、 | 电源线                  | 1条 |
|----|----------------------|----|
| 2、 | RK1156电源线组件(RK00028) | 1条 |
| 3, | RS232 电缆             | 1条 |
| 4、 | RS232转USB            | 1条 |
| 5、 | USB转方口线              | 1条 |
| 6、 | 合格证                  | 1张 |
| 7、 | 校准证书                 | 1份 |
| 8、 | 测试线                  | 4条 |
| 9、 | 高压棒                  | 1条 |
|    |                      |    |

用户收到仪器后,应开箱检查核对上述内容,若发生短缺,请和本公司或经销商联系。

使用手册说明:

本公司保留改变使用手册规格的权利,并不另行通知。

随着测试仪的改进、软硬件的升级,使用手册也会不断的更新和完善,请注意测试仪和说明的版本 若手册有不详之处,请直接与本公司联系。美瑞克公司产品已获准和正在审批的中国专利的保护。

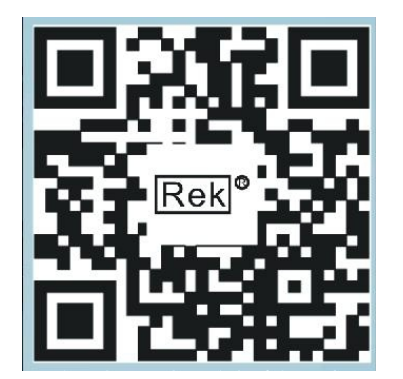

使用浏览器扫一扫 关注 **Rek**<sup>®</sup>深圳市美瑞克电子科技有限公司官方网站 体验更多优惠 更多服务

深圳市美瑞克电子科技有限公司 地址:深圳市龙岗区南湾街道布澜路31号 李朗国际珠宝产业园B7栋西12楼(西7号专梯) 技术部:(0)13924600220 电话:0755-28604516(售后专线) 0755-83806889 http://www.chinarek.com 全国服务热线:400-876-9388